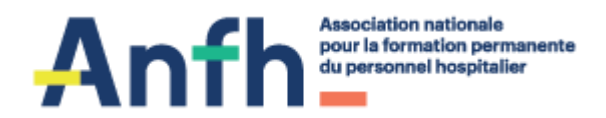

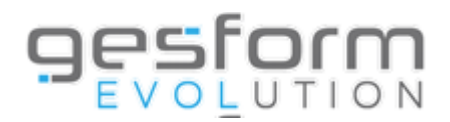

# Module GPMC ÉDITIONS

1 Mise à jour 25/01/2024

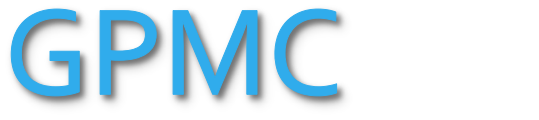

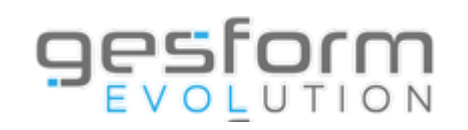

Ce document présente toutes les éditions possibles du module Gesform Evolution GPMC à utiliser avant, pendant et après la campagne d'évaluation dans GESFORM EVOLUTION GPMC.

Ces éditions permettent de préparer le lancement de la campagne d'évaluation, d'assurer le suivi de la campagne pendant la période d'évaluation et d'analyser une campagne d'évaluation passée.

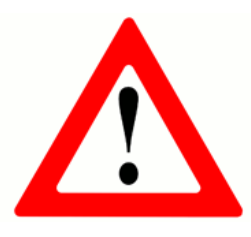

Votre base de données doit être à jour afin que les éditions correspondent à la réalité

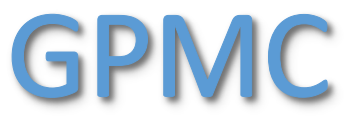

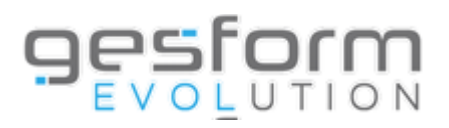

## Sommaire

- Éditions Administration
- Dossiers des professionnels
- Éditions GPMC
- Éditions Indicateurs
- Éditions Suivi des entretiens
- Éditions Entretiens

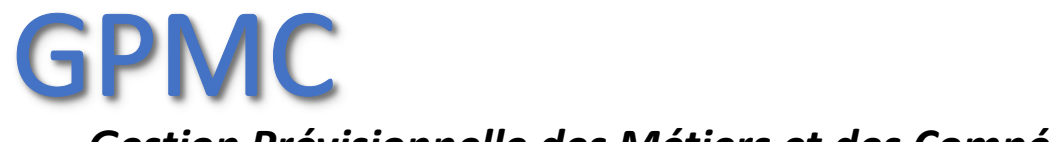

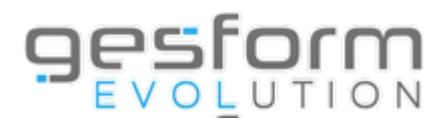

# Éditions Administration

## (avec le profil Administration pour pouvoir modifier les données)

## **Permet les éditions suivantes :**

- Agents affectés aux cadres : liste des agents présents dans l'établissement, affectés aux évaluateurs dans le menu Administration/Utilisateurs avec le profil évaluateur.
- Utilisateur actif associé à un Agent sorti : pour identifier les évaluateurs partis de l'établissement mais qui ont toujours leurs agents dans leur périmètre de droit.
- Anomalie interface RH agents gérés par un autre établissement : agents gérés par un autre établissement (liste des agents non archivés par l'ancien établissement d'affectation de l'agent).

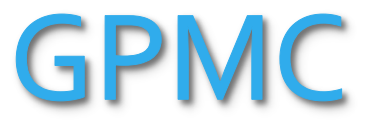

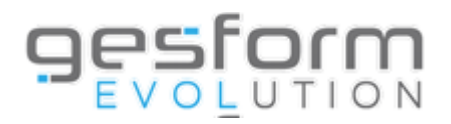

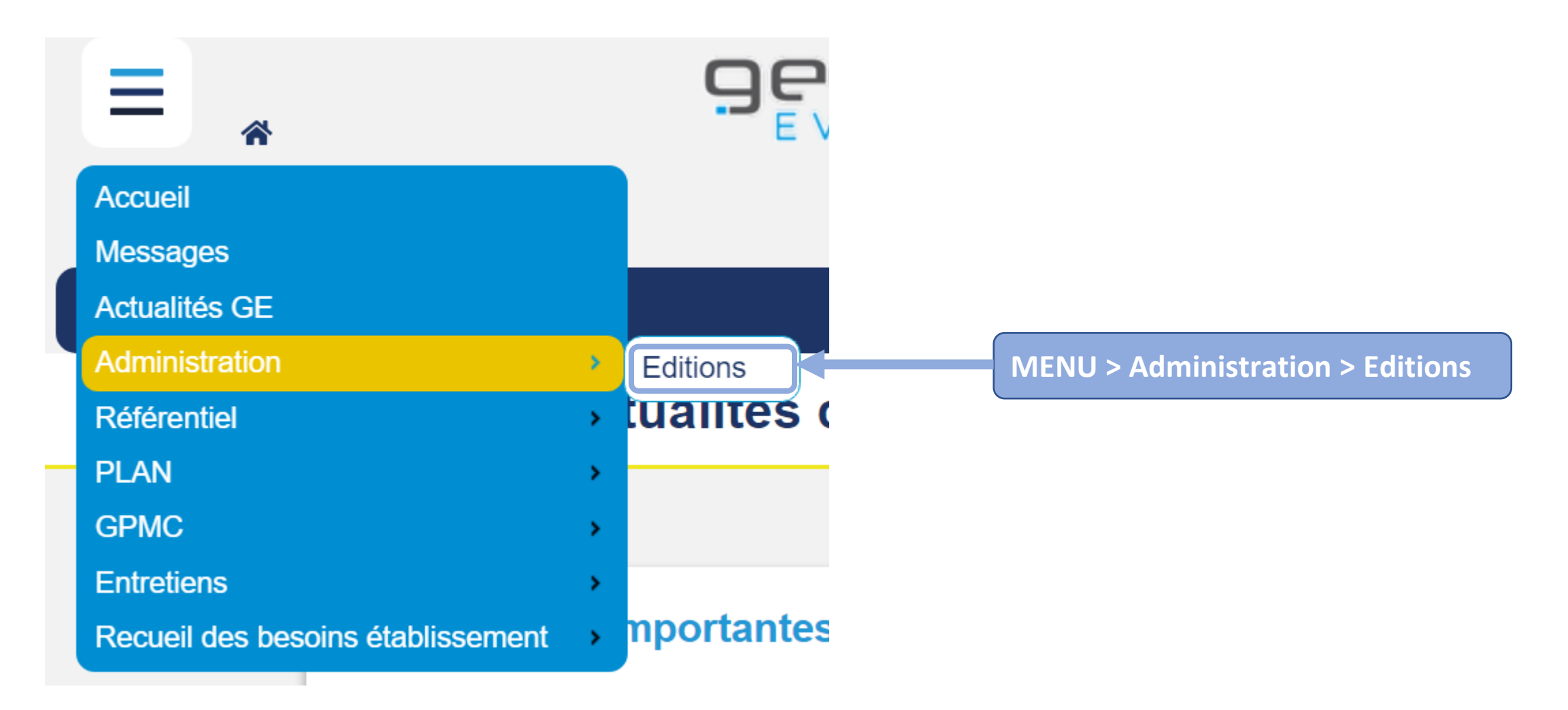

5

## GPMC

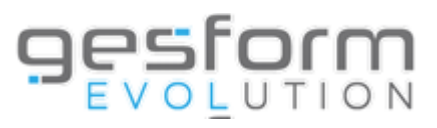

| Agents affectés aux cadres      |                                                                     | ×                              |
|---------------------------------|---------------------------------------------------------------------|--------------------------------|
| Critères                        |                                                                     |                                |
| Agent (Nom et/ou Prénom) :      | Renseign                                                            | er les critères de votre choix |
| Evaluateur (Nom et/ou Prénom) : | Kenseign                                                            |                                |
| Profil évaluateur :             | Sélectionner un élément                                             | ▼                              |
| Type structure Agent :          | Sélectionner un élément                                             | ▼                              |
| Structure Agent :               | Sélectionner des éléments                                           |                                |
| Type de structure évaluateur :  | Sélectionner un élément                                             | ▼                              |
| Structure évaluateur :          | Sélectionner des éléments                                           | Î                              |
| Rapport                         |                                                                     |                                |
| Document :                      | Sélectionner un élément                                             | • 🕂                            |
| Colonnes :                      | Sélectionner un/des élément(s)                                      | \$                             |
| Type de rapport :               | Excel (Brut)                                                        |                                |
|                                 |                                                                     |                                |
|                                 | Attention le nombre de résultats maximum est limité à 65 000 lignes |                                |
|                                 |                                                                     |                                |
|                                 |                                                                     | Valider Annuler                |

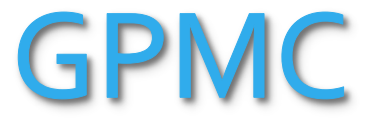

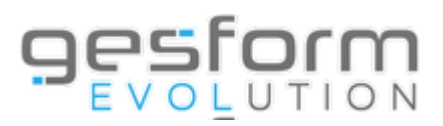

| Rapport           |                                                                                                    |                                                 |
|-------------------|----------------------------------------------------------------------------------------------------|-------------------------------------------------|
| Document :        | Sélectionner un élément                                                                                     |                                                 |
| Colonnes :        | Sélectionner un/des élément(s)                                                                              | Permet de personnaliser vos éditions            |
| Type de rapport : | Excel (Brut)                                                                                                | avec les données souhaitées                     |
|                   | Attention le nombre de résultats maximum est limité à 65 000 lignes                                         | Valider Annuler                                 |
|                   | Sélection colonnes Agents affectés aux cadres                                                               | *                                               |
|                   | Document * :<br>Document utilisateurs même entitê : Sêlectionner un éléme                                   | nt v Dupliquer                                  |
|                   | Colonnes disponibles                                                                                        | Colonnes sélectionnées                          |
|                   | Filtrer les colonnes disponibles                                                                            | Filtrer les colonnes sélectionnées              |
|                   | Matricule agent<br>Nom agent<br>Prénom agent<br>Code UF<br>Libellé UF<br>Code pôle<br>Libellé pôle<br>Grade | Tout sélectionner ())<br>(C Tout désélectionner |
|                   | Sauvegarder vos éléments                                                                                    | S Sauvegarder Annuler 7                         |

## GPMC

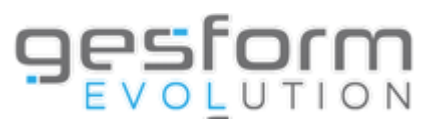

| Agents affectés aux cadres                             |                                                                              |    |          | ×       |
|--------------------------------------------------------|------------------------------------------------------------------------------|----|----------|---------|
| Critères                                               |                                                                              |    |          |         |
| Agent (Nom et/ou Prénom) :                             |                                                                              |    |          |         |
| Evaluateur (Nom et/ou Prénom) :                        |                                                                              |    |          |         |
| Profil évaluateur :                                    | Sélectionner un élément                                                      | Ψ. | )        |         |
| Type structure Agent :                                 | Sélectionner un élément                                                      | Ψ. | )        |         |
| Structure Agent :                                      | Sélectionner des éléments                                                    |    | )        |         |
| Type de structure évaluateur :                         | Sélectionner un élément                                                      | *  | Ĵ        |         |
| Structure évaluateur :                                 | Sélectionner des éléments                                                    |    | )        |         |
| Rapport                                                |                                                                              |    | -        |         |
| Document :                                             | Sélectionner un élément                                                      | Ψ. | <b>(</b> |         |
| Colonnes :                                             | Sélectionner un/des élément(s)                                               | \$ | )        |         |
| Type de rapport :                                      | Excel (Brut)                                                                 |    |          |         |
|                                                        |                                                                              |    |          |         |
|                                                        | Attention le nombre de résultats maximum est limité à 65 000 lignes          |    |          |         |
| Lorsque vous avez renseig<br>vos éléments dans le rapp | né les critères de votre choix et sauvegardé<br>ort, cliquer sur « Valider » |    | Valider  | Annuler |

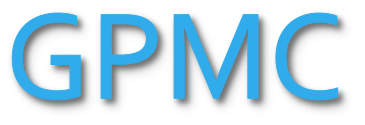

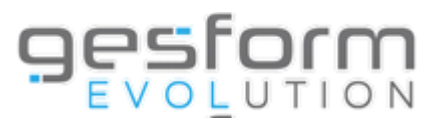

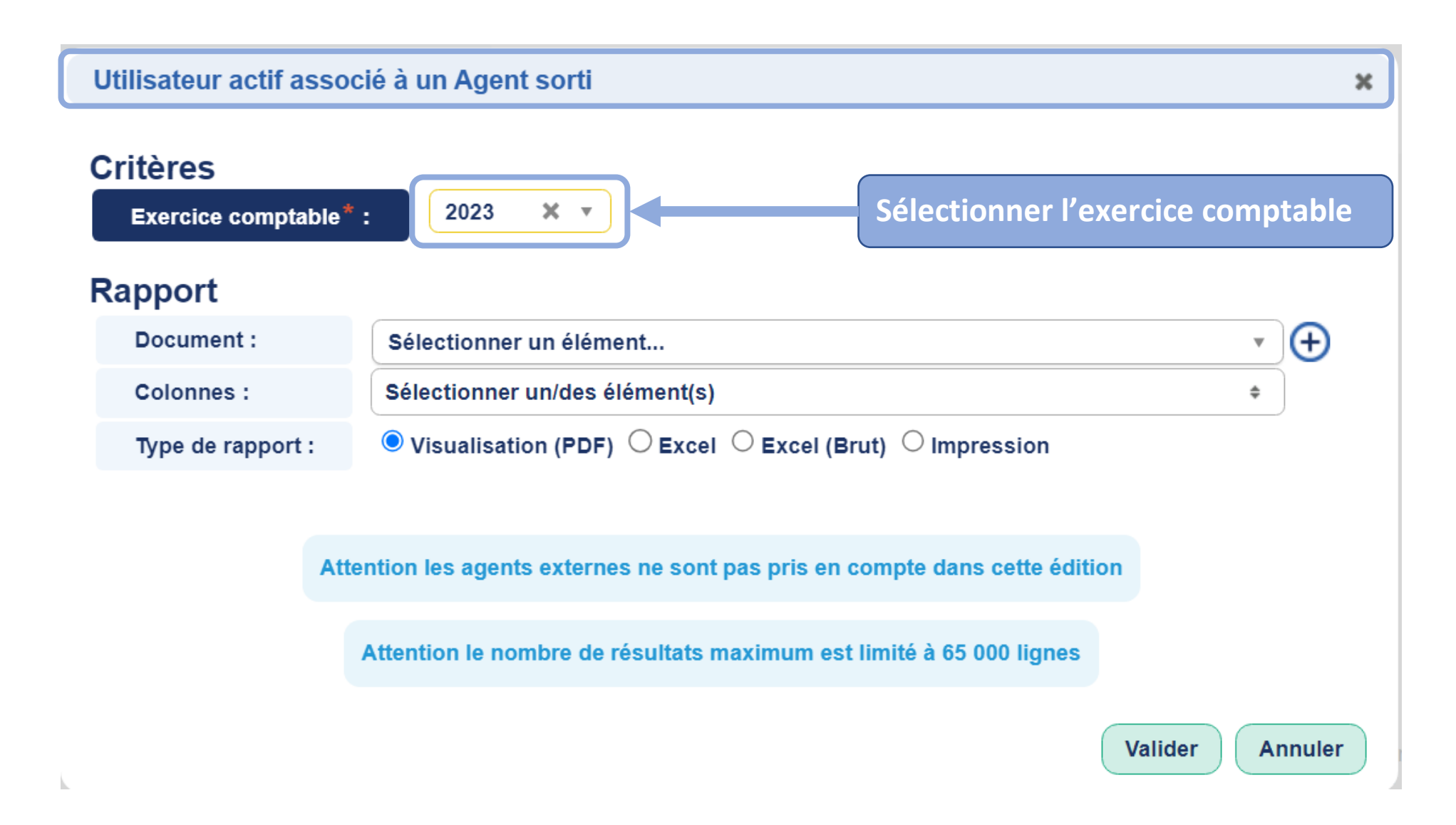

GPMC

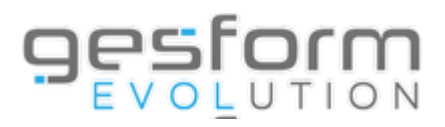

| Rapport           |                                                                                  |                              |                 |                                     |
|-------------------|----------------------------------------------------------------------------------|------------------------------|-----------------|-------------------------------------|
| Document :        | Sélectionner un élément                                                          | • ( <del>+</del> )           |                 |                                     |
| Colonnes :        | Sélectionner un/des élément(s)                                                   | ÷                            |                 | Pormat da porconnalisar vas ádition |
| Type de rapport : | lacksquare Visualisation (PDF) $igtriangle$ Excel (Brut) $igtriangle$ Impression |                              |                 | Permet de personnanser vos eutron   |
|                   |                                                                                  |                              |                 | avec les données souhaitées         |
| At                | tention les agents externes ne sont pas pris en compte dans cette édition        |                              |                 |                                     |
|                   | Attention le nombre de résultats maximum est limité à 65 000 lignes              |                              |                 |                                     |
|                   |                                                                                  |                              |                 |                                     |
|                   |                                                                                  | Annuler                      |                 |                                     |
|                   | Sélection colonnes Utilisateur ac                                                | tif associé à un Agent sorti |                 | ×                                   |
|                   | Document* :                                                                      |                              |                 |                                     |
|                   | Document utilisateurs même entité                                                | : Sélectionner un élément    | • Dupliquer     |                                     |
|                   |                                                                                  |                              |                 |                                     |
|                   | Colonn<br>Filtrer las colonas disponibles                                        | s disponibles                | Colonnes sé     | electionnées                        |
|                   |                                                                                  |                              |                 |                                     |
|                   | Matricule                                                                        | ^                            |                 |                                     |
|                   | Nom                                                                              |                              |                 |                                     |
|                   | Prénom                                                                           |                              | ut selectionner |                                     |
|                   | Profil(s)                                                                        |                              |                 |                                     |
|                   | Date de sortie                                                                   |                              |                 |                                     |
|                   |                                                                                  |                              |                 |                                     |
|                   |                                                                                  |                              |                 |                                     |
|                   |                                                                                  | *                            |                 |                                     |
|                   | Sauvogardor v                                                                    | os álámonts                  |                 |                                     |
|                   | Sauvegaluel vo                                                                   |                              |                 |                                     |

## GPMC

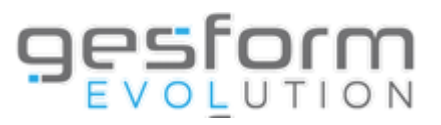

| Utilisateur actif assoc                                               | ié à un Agent sorti                                                                                  | ×       |
|-----------------------------------------------------------------------|----------------------------------------------------------------------------------------------------|---------|
| Critères<br>Exercice comptable*                                       | : 2023 🗙 🔻                                                                                           |         |
| Rapport                                                               |                                                                                                    |         |
| Document :                                                            | Sélectionner un élément                                                                              | • 🕀     |
| Colonnes :                                                            | Sélectionner un/des élément(s)                                                                       | •       |
| Type de rapport :                                                     | $ullet$ Visualisation (PDF) $\bigcirc$ Excel $\bigcirc$ Excel (Brut) $\bigcirc$ Impression           |         |
|                                                                       |                                                                                                    |         |
| Atte                                                                  | ention les agents externes ne sont pas pris en compte dans cette édition                             |         |
|                                                                       | Attention le nombre de résultats maximum est limité à 65 000 lignes                                  |         |
| Lorsque vous avez re<br>vos éléments dans le<br>souhaité, cliquer sur | nseigné l'exercice comptable, sauvegardé<br>rapport et sélectionné le type de rapport<br>« Valider » | Annuler |

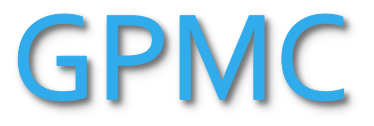

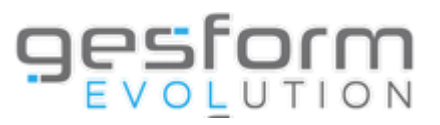

| A | nomalie interface F | RH - agents gérés par un autre établissement                                                        |         |        | ×  |
|---|---------------------|----------------------------------------------------------------------------------------------------|---------|--------|----|
| C | ritères             |                                                                                                    |         |        |    |
| R | apport              |                                                                                                    |         |        |    |
|   | Document :          | Sélectionner un élément                                                                             |         | • 🕂    | )  |
|   | Colonnes :          | Sélectionner un/des élément(s)                                                                      |         | \$     |    |
|   | Type de rapport :   | $lacel{eq:started}$ Visualisation (PDF) $\bigcirc$ Excel $\odot$ Excel (Brut) $\bigcirc$ Impression |         |        |    |
|   |                     |                                                                                                    |         |        |    |
|   |                     | Attention le nombre de résultats maximum est limité à 65 000 lignes                                 |         |        |    |
|   |                     |                                                                                                    |         |        |    |
|   |                     |                                                                                                    | Valider | Annule | ər |

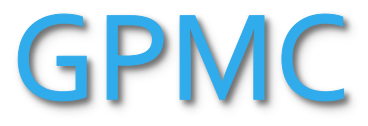

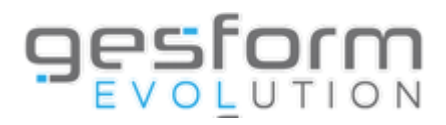

| Rapport           |                                        |                                            |                           |                     |                                    |                    |                      |
|-------------------|----------------------------------------|--------------------------------------------|---------------------------|---------------------|------------------------------------|--------------------|----------------------|
| Document :        | Sélectionner un élément                |                                            | <b>▼</b> ⊕                |                     |                                    |                    |                      |
| Colonnes :        | Sélectionner un/des élément(s)         |                                            | •                         |                     | P                                  | ermet de nerson    | naliser vos éditions |
| Type de rapport : | ● Visualisation (PDF) ○ Excel ○        | Excel (Brut) O Impression                  |                           |                     | a                                  | vec les données s  | ouhaitées            |
|                   | Attention le nombre de résultats maxim | imum est limité à 65 000 lignes            |                           |                     |                                    |                    |                      |
| <u>_</u>          |                                        | Valider                                    | Annuler                   |                     |                                    |                    |                      |
|                   |                                        | Sélection colonnes Anomalie interface RH - | agents gérés par un autre | établissement       |                                    |                    | ×                    |
|                   |                                        | Document <sup>*</sup> :                    |                           |                     |                                    |                    |                      |
|                   |                                        | Document utilisateurs même entité :        | Sélectionner un élément   |                     | • Duplique                         | r                  |                      |
|                   |                                        |                                            |                           |                     |                                    |                    |                      |
|                   |                                        | Colonnes disponible                        | 5                         |                     | Colon                              | nnes sélectionnées |                      |
|                   |                                        | Filtrer les colonnes disponibles           |                           |                     | Filtrer les colonnes sélectionnées |                    |                      |
|                   |                                        |                                            | -                         |                     |                                    | *                  |                      |
|                   |                                        | Matricule                                  |                           |                     |                                    |                    |                      |
|                   |                                        | Nom de famille                             |                           |                     |                                    |                    |                      |
|                   |                                        | Nom d'usage                                |                           | Tout sélectionner 🕥 |                                    |                    |                      |
|                   |                                        | Prénom                                     |                           | lour deselectionner |                                    |                    |                      |
|                   |                                        | Grade                                      |                           |                     |                                    |                    |                      |
|                   |                                        | Etablissement externe                      |                           |                     |                                    |                    |                      |
|                   |                                        | Libellé établissement externe              |                           |                     |                                    |                    |                      |
|                   |                                        | Matricule externe                          |                           |                     |                                    | *                  |                      |
|                   |                                        | Sauvegarder vos                            | éléments                  | )                   |                                    | Sauvegarder        | 13                   |

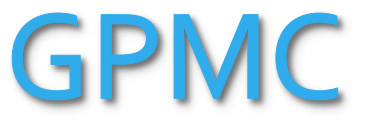

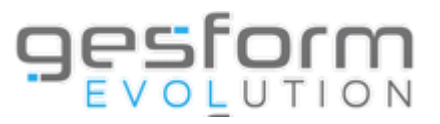

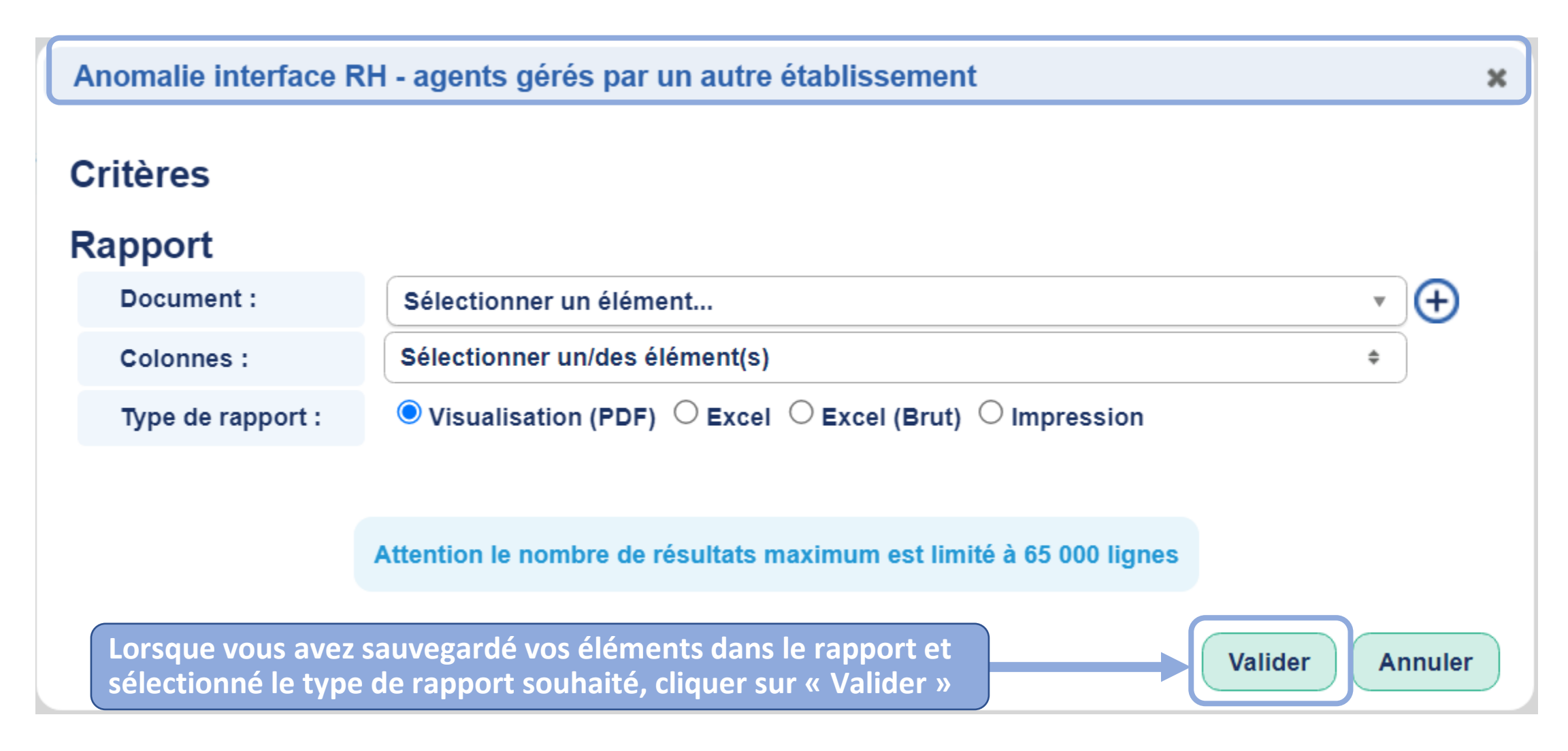

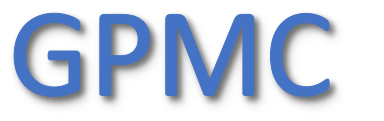

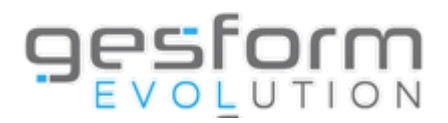

# **Dossiers des professionnels**

## Permet de :

- Vérifier les données administratives de l'agent : matricule, nom, prénom, date de naissance, statut, grade, UF, date d'entrée, métier...
- Accéder à l'historique des formations de l'agent
- Accéder à l'historique des entretiens de l'agent

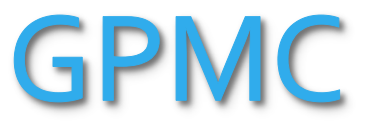

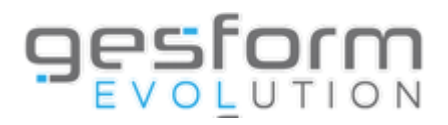

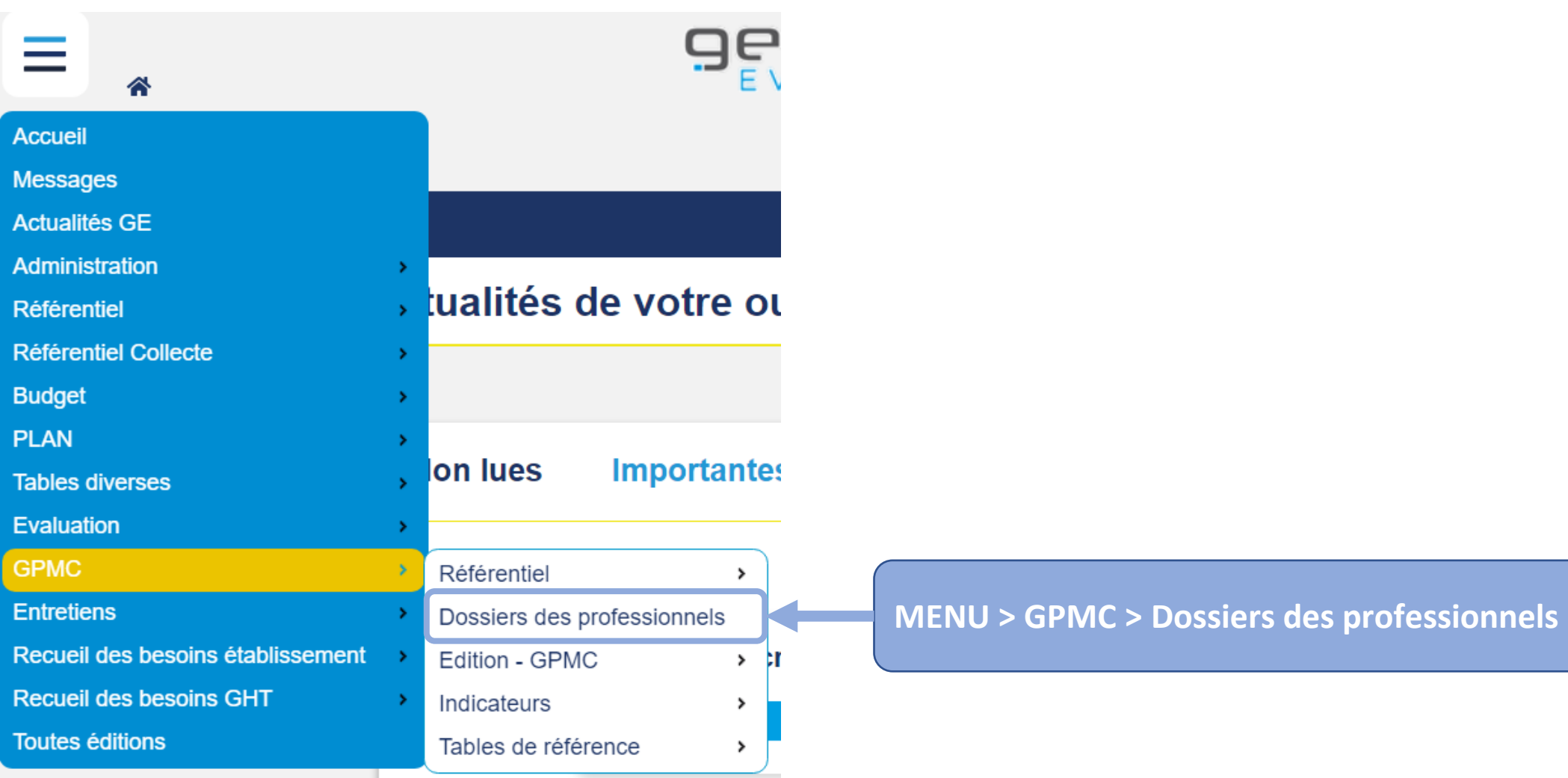

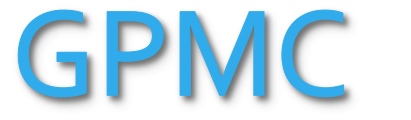

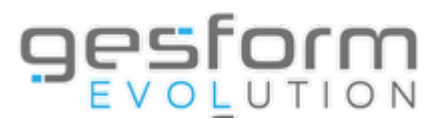

#### **D**ossier des professionnels

| Matricule :                           | Commence                                                                          |
|---------------------------------------|-----------------------------------------------------------------------------------|
| Nom d'usage :                         | Commence                                                                          |
|                                       |                                                                                   |
| Métier :                              | Sélectionner un élément                                                           |
| Emploi(s) :                           | Sélectionner un élément                                                           |
| Poste(s) :                            | Sélectionner un élément Renseigner le nom d'usage puis cliquer sur « Rechercher » |
|                                       |                                                                                   |
| Type structure :                      | Sélectionner un élément                                                           |
| Structure :                           | Sélectionner un élément                                                           |
|                                       | Rechercher                                                                        |
|                                       |                                                                                   |
| <ul> <li>Recherche avancée</li> </ul> |                                                                                   |
| Nom de famille :                      | Commence 🔻                                                                        |
| Evaluateur(s) :                       | Tous ou sélectionner un élément                                                   |
| Statut :                              | Tous ou sélectionner des éléments                                                 |
|                                       | Rechercher                                                                        |

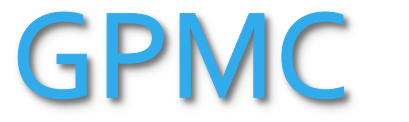

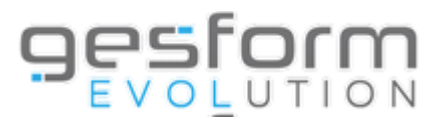

| Modification du dossier du Professionnel : FORM-A PRENOMA         |                                                                                   |  |                   |            | Valider | Annuler |
|-------------------------------------------------------------------|-----------------------------------------------------------------------------------|--|-------------------|------------|---------|---------|
|                                                                   |                                                                                   |  |                   |            |         |         |
| Administratif Compétences individuelles Diplômes / Expériences Hi | istorique métier / emploi / poste Historique des formations Historique entretiens |  |                   |            |         |         |
| Metricule :                                                       | 44300520                                                                          |  |                   |            |         |         |
|                                                                   |                                                                                   |  |                   |            |         |         |
| Nom d usage :                                                     |                                                                                   |  |                   |            |         |         |
|                                                                   | NomnaissEnEMI                                                                     |  |                   |            |         |         |
| Prenom :                                                          | PRENOMA                                                                           |  |                   |            |         |         |
| Date de Naissance :                                               |                                                                                   |  |                   |            |         |         |
| Statut :                                                          | 183/33 - 3H - ETUDIANT SOINS INFIRMIERS                                           |  | Date erret :      | 01/09/2001 |         |         |
| Grade :                                                           | INF. SOINS GEN. (D.E) 1ER GRADE ISGS                                              |  | Date nomination : | 01/10/2021 |         |         |
| U.F. :                                                            | 5504 - CENTRE D'ACTIVITE et D'ANIMATION                                           |  |                   |            |         |         |
| Date d'entree :                                                   | 01/12/2005                                                                        |  |                   |            |         |         |
| Date de sortie :                                                  |                                                                                   |  |                   |            |         |         |
| Code métier :                                                     |                                                                                   |  |                   |            |         |         |
| Libellé métier :                                                  |                                                                                   |  |                   |            |         |         |
| Evaluateurs                                                       |                                                                                   |  |                   |            |         |         |
| Aucun évaluateur                                                  |                                                                                   |  |                   |            |         |         |
|                                                                   |                                                                                   |  |                   |            |         |         |
| Ajouter un evaluateur                                             |                                                                                   |  |                   |            |         |         |
| Emploia                                                           |                                                                                   |  |                   |            |         |         |
| Emplois                                                           |                                                                                   |  |                   |            |         |         |
| Aucun emploi                                                      |                                                                                   |  |                   |            |         |         |
| Ajouter un emploi                                                 |                                                                                   |  |                   |            |         |         |
| Postes                                                            |                                                                                   |  |                   |            |         |         |
| Aucun poste                                                       |                                                                                   |  |                   |            |         |         |

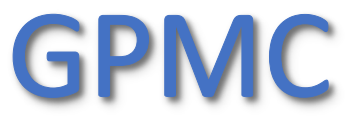

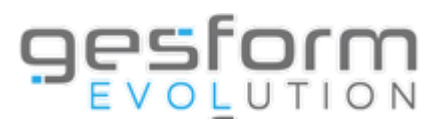

# **Éditions GPMC**

(avec le profil GPMC)

## Permet les éditions suivantes :

• Fiche Métier/Emploi/Poste : édition du contenu des fiches métier/emploi/poste au format Excel

## • Référentiel Métier/Emploi/Poste :

→Emploi détaillé : liste des compétences par emploi répertoriant le niveau acquis des agents (moyenne des niveaux de compétence saisis dans les entretiens) par rapport au niveau requis avec une représentation graphique sous forme de radar.
 →Métier détaillé : liste des compétences par métier répertoriant le niveau acquis des agents (moyenne des niveaux de compétence saisis dans les entretiens) par rapport au niveau requis avec une représentation graphique sous forme de radar.
 →Métier saisis dans les entretiens) par rapport au niveau requis avec une représentation graphique sous forme de radar.
 →Métier synthétique : nombre d'agents et de postes par métier.

→Poste détaillé : liste des compétences par poste répertoriant le niveau acquis des agents (moyenne des niveaux de compétence saisis dans les entretiens) par rapport au niveau requis avec une représentation graphique sous forme de radar.
 →Référentiel métier : affichage des compétences par métier avec le niveau requis.

• Activités et compétences : référentiel des métiers, emplois ou postes par compétence (sous forme de liste). Le but est d'identifier des métiers, emplois et postes dans une compétence particulière.

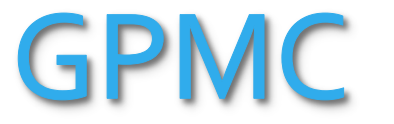

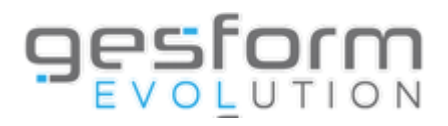

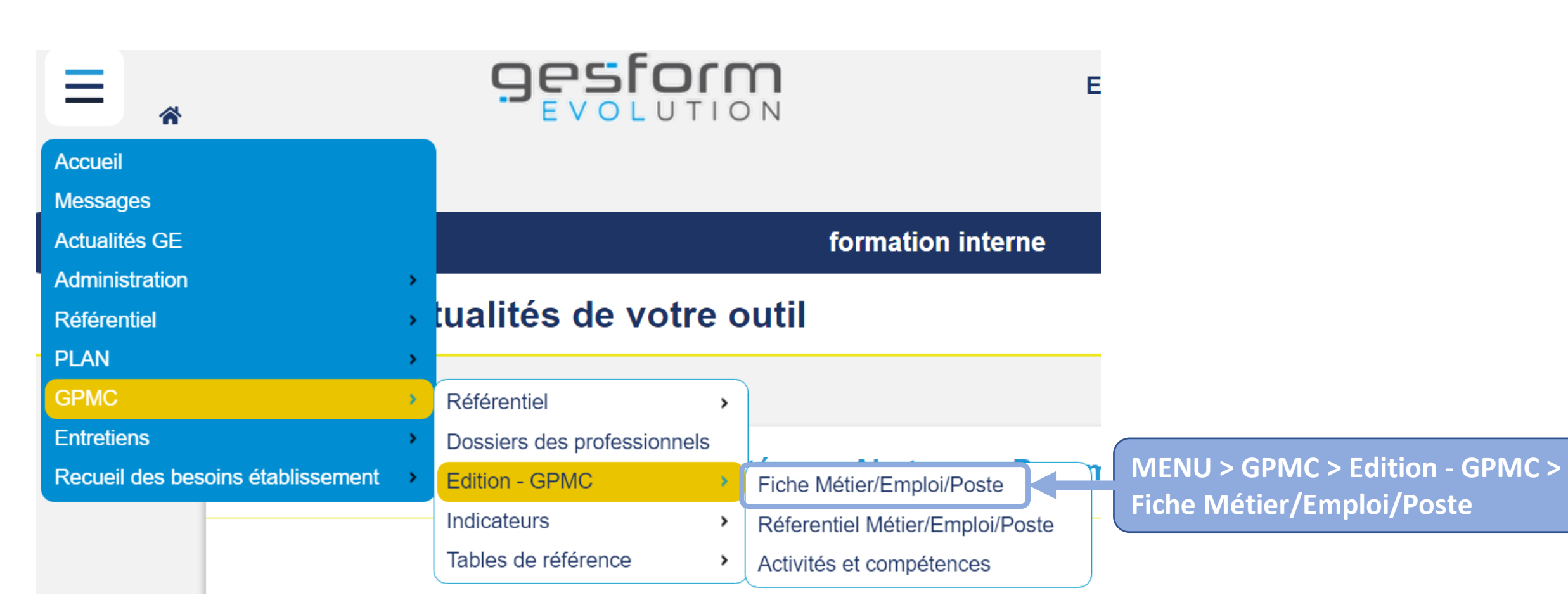

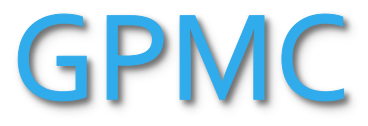

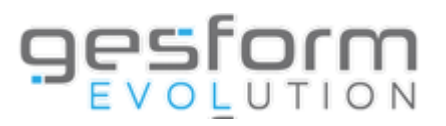

| Fiche Emploi                                               |                                                                     | ×          |
|------------------------------------------------------------|---------------------------------------------------------------------|------------|
| Critères                                                   |                                                                     |            |
| Emplois* :                                                 | Sélectionner des éléments                                           | ) <b>w</b> |
| Rapport<br>Type de rapport :                               | ● Visualisation (PDF) ○ Excel ○ Impression                          |            |
|                                                            | Attention le nombre de résultats maximum est limité à 65 000 lignes |            |
| Sélectionner le/les emploi<br>puis cliquer sur « Valider » | i(s) et sélectionner le type de rapport souhaité                    | Annuler    |

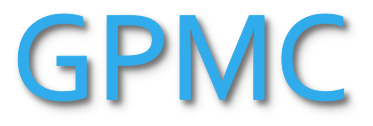

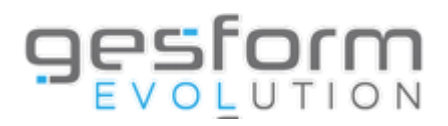

| Fiche Métier                                       |                                                                     | ×               |
|----------------------------------------------------|---------------------------------------------------------------------|-----------------|
| Critères                                           |                                                                     |                 |
| Métiers*:                                          | Sélectionner des éléments                                           |                 |
| Rapport<br>Type de rapport :                       | ● Visualisation (PDF) ○ Excel ○ Impression                          |                 |
|                                                    |                                                                     |                 |
|                                                    | Attention le nombre de résultats maximum est limité à 65 000 lignes |                 |
| Sélectionner le/les mé<br>puis cliquer sur « Valio | étier(s) et sélectionner le type de rapport souhaité<br>der »       | Valider Annuler |

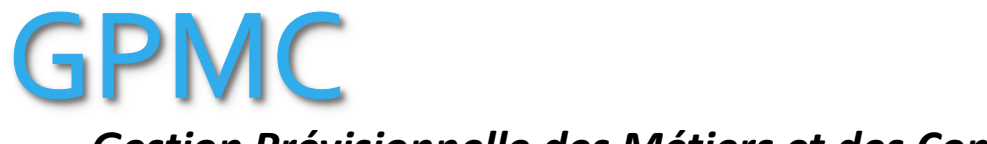

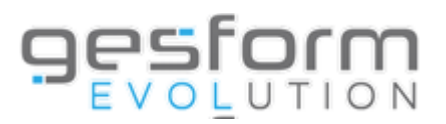

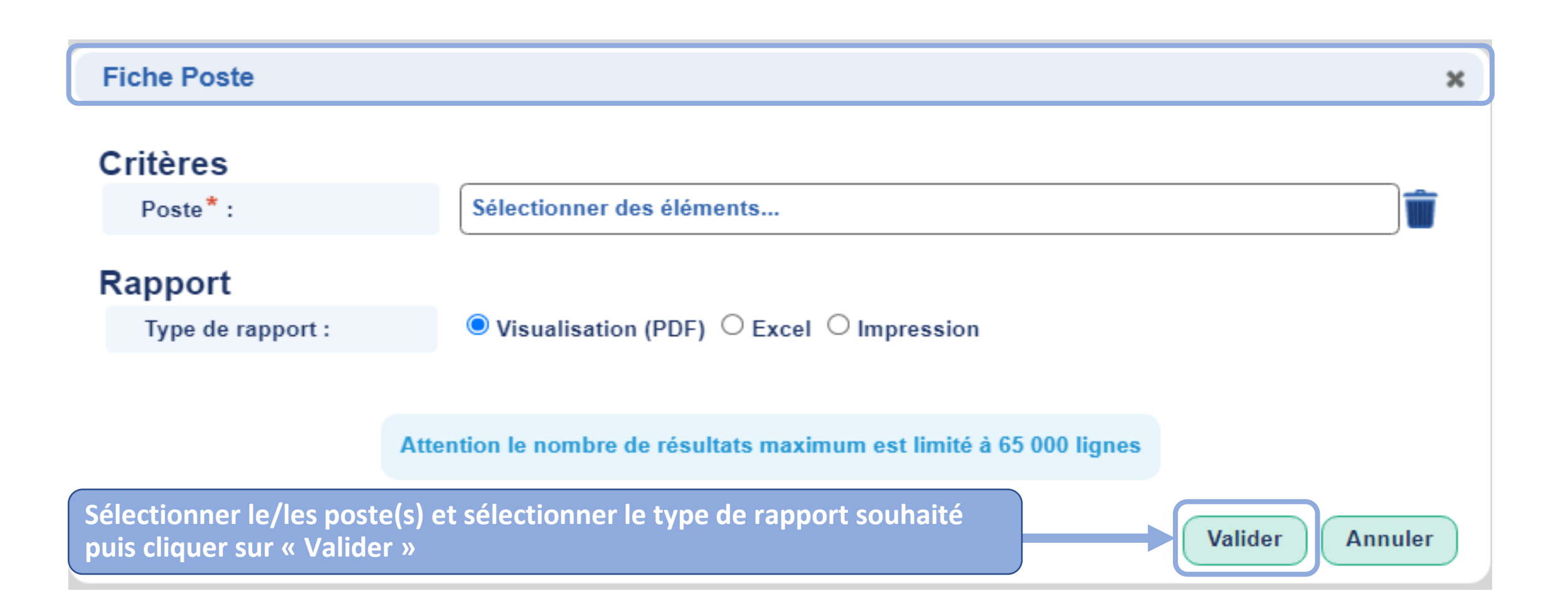

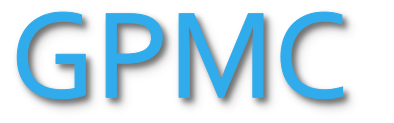

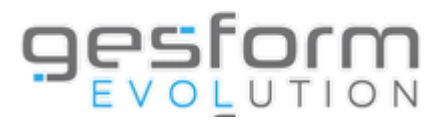

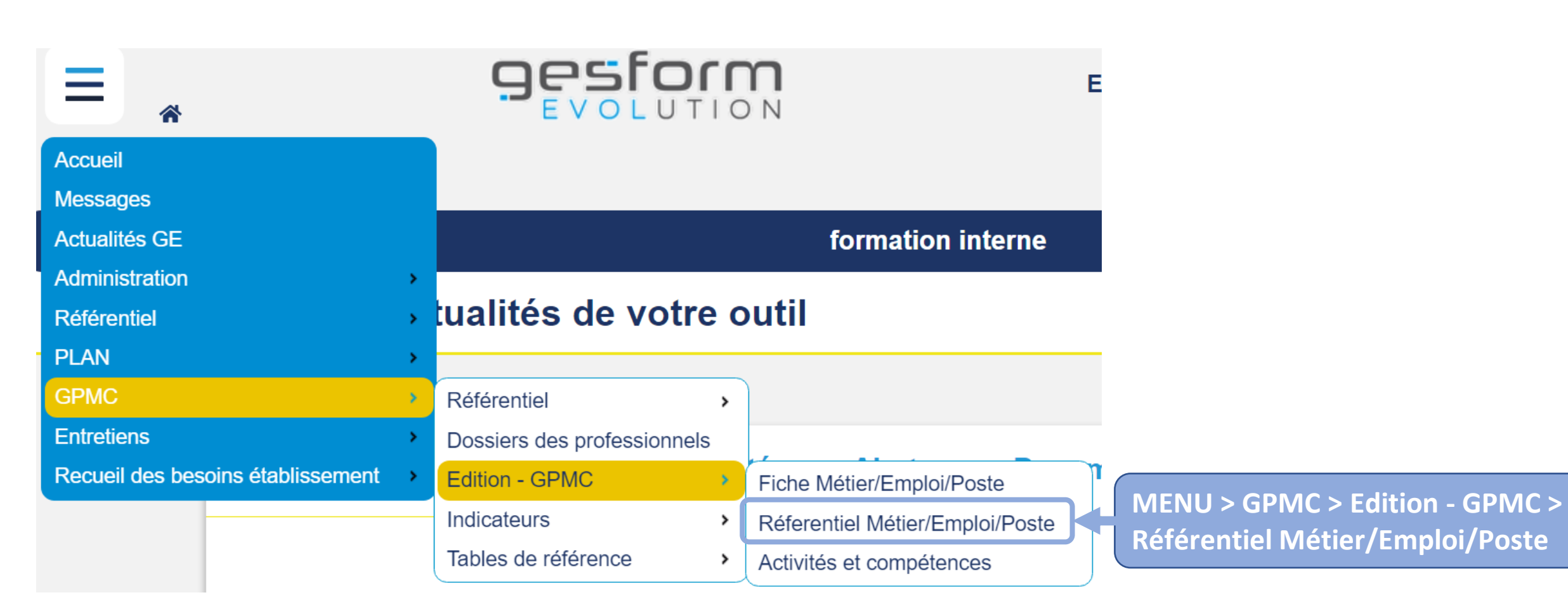

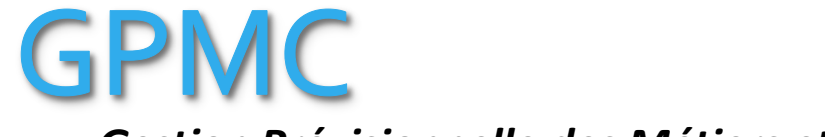

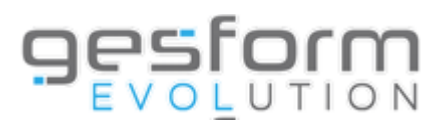

| Emploi détaillé    |                                                            | ×                                                                              |
|--------------------|------------------------------------------------------------|--------------------------------------------------------------------------------|
| Critères           | 2023 X T                                                   | eigner l'exercice et les critères de votre choix                               |
| Famille :          | Sélectionner des éléments                                  |                                                                                |
| Sous-Famille :     | Sélectionner des éléments                                  |                                                                                |
| Emploi* :          | Sélectionner un élément                                    | •                                                                              |
| Rapport<br>Etat* : | Par Activités                                              | Possibilité de sélectionner<br>l'état du rapport souhaité :                    |
| Type de rapport :  | ● Visualisation (PDF) ○ Excel                              | <ul> <li>Par Activités</li> <li>Par Savoir</li> <li>Par Savoir-être</li> </ul> |
|                    | Attention le nombre de résultats maximum est limité à 65 0 | • Par Savoir-faire                                                             |
| Sélectionner le    | e type de rapport souhaité puis cliquer sur « Valide       | r » Valider Annuler                                                            |

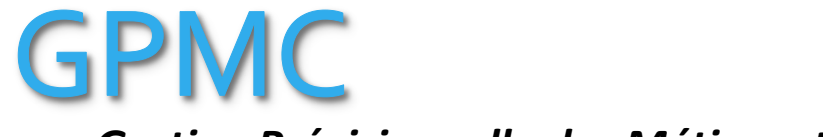

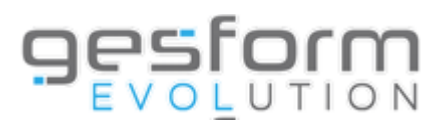

| Métier détaillé                |                                           | ×                                                                                                    |
|--------------------------------|-------------------------------------------|----------------------------------------------------------------------------------------------------|
| Critères                       | 2023 * •                                  | Renseigner l'exercice et les critères de votre choix                                                         |
| Famille :                      | Sélectionner des éléments                 |                                                                                                    |
| Sous-Famille :                 | Sélectionner des éléments                 |                                                                                                    |
| Métier* :                      | Sélectionner un élément                   | •                                                                                                    |
| Rapport<br><sub>Etat</sub> * : | Par Activités                             | <ul> <li>Possibilité de sélectionner</li> <li>l'état du rapport souhaité :</li> <li>Par Activités</li> </ul> |
| Type de rapport :              | ● Visualisation (PDF) ○ Excel             | <ul><li>Par Savoir</li><li>Par Savoir-faire</li></ul>                                                        |
|                                | Attention le nombre de résultats maximum  | est limité à 65 000 lignes                                                                                   |
| Sélectionner le                | type de rapport souhaité puis cliquer sur | r « Valider »                                                                                                |

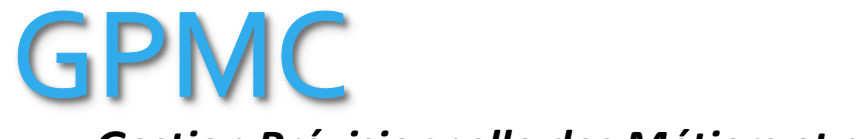

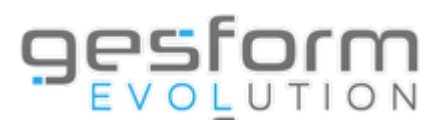

| Métier synthétique |                                                                    |                | ×                         |
|--------------------|--------------------------------------------------------------------|----------------|---------------------------|
| Critères           |                                                                    | Renseigner les | s critères de votre choix |
| Famille :          | Sélectionner des éléments                                          | Î              |                           |
| Sous-Famille :     | Sélectionner des éléments                                          |                |                           |
| Métiers :          | Sélectionner des éléments                                          |                |                           |
| Rapport            |                                                                    |                |                           |
| Document :         | Sélectionner un élément                                            | • +            |                           |
| Colonnes :         | Sélectionner un/des élément(s)                                     | \$             |                           |
| Type de rapport :  | ● Visualisation (PDF) ○ Excel ○ Excel (Brut)                       |                |                           |
|                    |                                                                    |                |                           |
|                    | Attention le nombre de résultats maximum est limité à 65 000 ligne | 25             |                           |
|                    |                                                                    |                | Valider Annuler           |

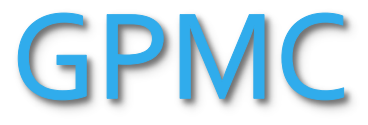

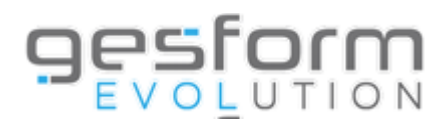

| Rapport           |                                                                                                    | (                             |                     |                                    |                      |                   |
|-------------------|----------------------------------------------------------------------------------------------------|-------------------------------|---------------------|------------------------------------|----------------------|-------------------|
| Document :        | Sélectionner un élément                                                                                                    |                               | ) <b>(+)</b>        |                                    |                      |                   |
| Colonnes :        | Sélectionner un/des élément(s)                                                                                                    | ¢                             |                     |                                    | Permet de personnal  | iser vos éditions |
| Type de rapport : | It is the second second secon |                               |                     |                                    | avec les données sou | haitées           |
|                   | Attention le nombre de résultats maximu                                                                                                    | um est limité à 65 000 lignes | Valider             | Annuler                            |                      |                   |
| ,                 | Sélection colonnes Métier synthétique                                                                                                    |                               |                     |                                    |                      | ×                 |
|                   | Document* :                                                                                                    |                               |                     |                                    |                      |                   |
|                   | Document utilisateurs même entité :                                                                                                    | Sélectionner un élément       |                     | • Dupliquer                        |                      |                   |
|                   | Colonnes disponibl                                                                                                    | es                            |                     | Color                              | anes sélectionnées   |                   |
|                   | Filtrer les colonnes disponibles                                                                                                    |                               | )                   | Filtrer les colonnes sélectionnées |                      |                   |
|                   | Nombre de métiers<br>Nombre de postes<br>Nombre d'agents                                                                                                    |                               | Tout sélectionner 🔊 |                                    |                      |                   |
| 1                 | Sauveg                                                                                                    | arder vos éléi                | ments               |                                    | Sauvegarder          | 28                |

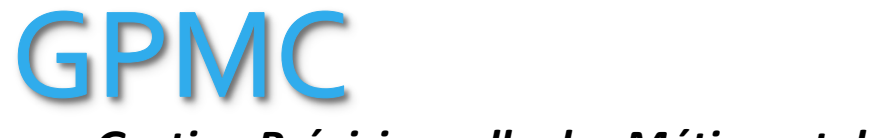

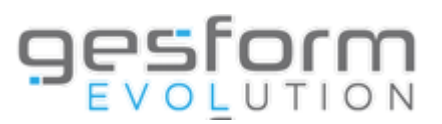

| Métier synthétique                                   |                                                                                                    |            | ×               |
|------------------------------------------------------|----------------------------------------------------------------------------------------------------|------------|-----------------|
|                                                      |                                                                                                    |            |                 |
| Critères                                             |                                                                                                    |            |                 |
| Famille :                                            | Sélectionner des éléments                                                                                           | <b>^</b>   |                 |
| Sous-Famille :                                       | Sélectionner des éléments                                                                                           |            |                 |
| Métiers :                                            | Sélectionner des éléments                                                                                           |            | <u> </u>        |
| Rapport                                              |                                                                                                    |            |                 |
| Document :                                           | Sélectionner un élément                                                                                             | • 🕂        |                 |
| Colonnes :                                           | Sélectionner un/des élément(s)                                                                                      | \$         |                 |
| Type de rapport :                                    | ● Visualisation (PDF) ○ Excel ○ Excel (Brut)                                                                        |            |                 |
|                                                      |                                                                                                    |            |                 |
|                                                      | Attention le nombre de résultats maximum est limité à 65 000 ligne                                                  | s          |                 |
| Lorsque vous avez rense<br>dans le rapport et sélect | eigné les critères de votre choix, sauvegardé vos éléme<br>tionné le type de rapport souhaité, cliquer sur « Valide | nts<br>r » | Valider Annuler |

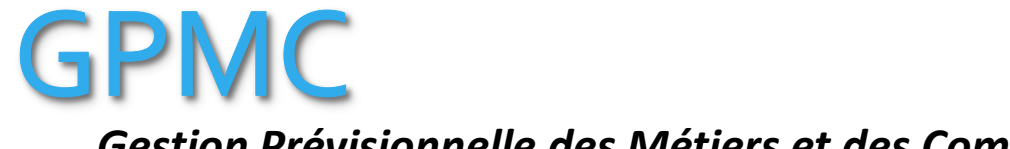

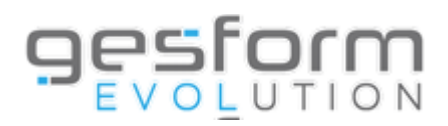

| Poste détaillé       |                                                                     | ×                                                                                                    |
|----------------------|---------------------------------------------------------------------|----------------------------------------------------------------------------------------------------|
| Critères             | Renseigner l'                                                       | exercice et les critères de votre choix                                                                      |
| Famille :            | Sélectionner des éléments                                           |                                                                                                    |
| Sous-Famille :       | Sélectionner des éléments                                           | <b>1</b>                                                                                                    |
| Poste <sup>*</sup> : | Sélectionner un élément                                             | ▼                                                                                                    |
| Rapport<br>Etat* :   | Par Activités                                                       | <ul> <li>Possibilité de sélectionner</li> <li>l'état du rapport souhaité :</li> <li>Par Activités</li> </ul> |
| Type de rapport :    | ● Visualisation (PDF) ○ Excel                                       | <ul><li>Par Savoir</li><li>Par Savoir-être</li></ul>                                                         |
|                      | Attention le nombre de résultats maximum est limité à 65 000 lignes | Par Savoir-faire                                                                                             |
| Sélectionner le      | e type de rapport souhaité puis cliquer sur « Valider »             | Valider Annuler                                                                                              |

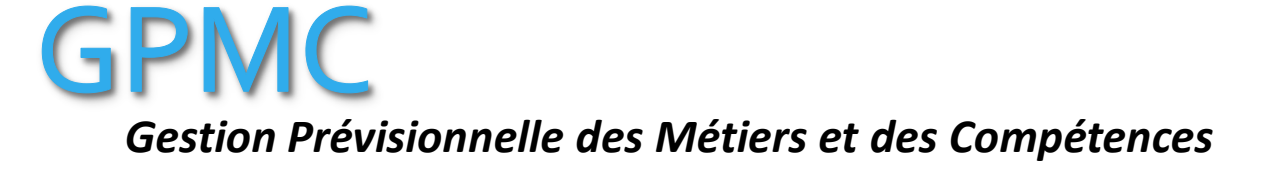

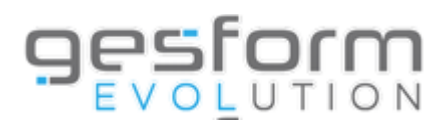

| Référentiel Métier |                                              | ×                                          |
|--------------------|----------------------------------------------|--------------------------------------------|
| Critères           |                                              | Renseigner les critères de votre choix     |
| Famille :          | Sélectionner des éléments                    |                                            |
| Sous-Famille :     | Sélectionner des éléments                    |                                            |
| Métiers :          | Sélectionner des éléments                    |                                            |
| Rapport            |                                              |                                            |
| Etat":             | Detaile par Activites                        | Possibilité de sélectionner                |
| Document :         | Sélectionner un élément                      | <ul> <li>Détaillé par Activités</li> </ul> |
| Colonnes :         | Sélectionner un/des élément(s)               | Détaillé par Savoir                        |
| Type de rapport :  | ● Visualisation (PDF) ○ Excel ○ Excel (Brut) | Détaillé par Savoir-faire                  |

Attention le nombre de résultats maximum est limité à 65 000 lignes

Valider

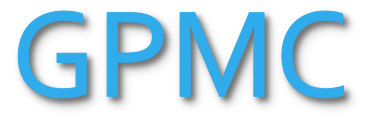

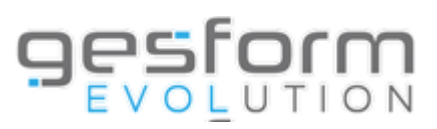

| Rapport           |                                                                              |
|-------------------|------------------------------------------------------------------------------|
| Etat* :           | Détaillé par Activités 🔹                                                     |
|                   | Permet de nersonnaliser vos éditions                                         |
| Document :        |                                                                              |
| Colonnes :        | Sélectionner un/des élément(s) avec les données souhaitées                   |
| Type de rapport : | ● Visualisation (PDF) ○ Excel (Brut)                                         |
|                   |                                                                              |
|                   |                                                                              |
|                   | Attention le nombre de resultats maximum est limite a os ouo lignes          |
|                   | Valider Annuler                                                              |
|                   |                                                                              |
|                   | Sélection colonnes Référentiel Métier Détaillé par Activités                 |
|                   |                                                                              |
|                   | Document :<br>Decument utilizateuro mêmo estité :<br>Sélectionnes un élément |
|                   | Document duisateurs meme endre :                                             |
|                   |                                                                              |
|                   | Colonnes disponibles Colonnes sélectionnées                                  |
|                   | Filtrer les colonnes disponibles                                             |
|                   |                                                                              |
|                   | Métier                                                                       |
|                   |                                                                              |
|                   | Activité                                                                     |
|                   | Niveau requis                                                                |
|                   | Cont désélectionner                                                          |
|                   |                                                                              |
|                   |                                                                              |
|                   |                                                                              |
|                   |                                                                              |
|                   |                                                                              |
|                   | · · ·                                                                        |
|                   |                                                                              |
|                   | Sauvegarder vos éléments                                                     |
|                   | Sauvegal del vos elements                                                    |

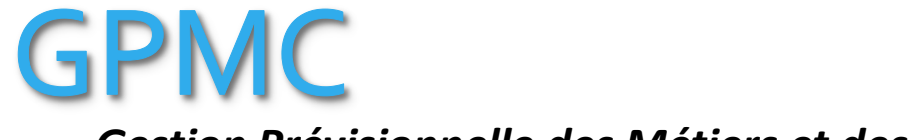

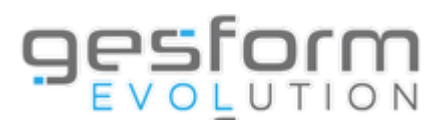

| Référentiel Métier                            |                                                                                                    |                |          |         | ×  |
|-----------------------------------------------|----------------------------------------------------------------------------------------------------|----------------|----------|---------|----|
| Critères                                      |                                                                                                    |                |          |         |    |
| Famille :                                     | Sélectionner des éléments                                                                                              |                | <b>)</b> |         |    |
| Sous-Famille :                                | Sélectionner des éléments                                                                                              |                | -        |         | Ì  |
| Métiers :                                     | Sélectionner des éléments                                                                                              |                |          |         |    |
| Rapport                                       |                                                                                                    |                |          |         |    |
| Etat* :                                       | Détaillé par Activités                                                                                                 | *              | )        |         |    |
|                                               |                                                                                                    |                |          |         |    |
| Document :                                    | Sélectionner un élément                                                                                                | Ŧ              | Ð        |         |    |
| Colonnes :                                    | Sélectionner un/des élément(s)                                                                                         | \$             | )        |         |    |
| Type de rapport :                             | ● Visualisation (PDF) ○ Excel ○ Excel (Brut)                                                                           |                |          |         |    |
|                                               |                                                                                                    |                |          |         |    |
|                                               | Attention le nombre de résultats maximum est limité à 65 000 lig                                                       | gnes           |          |         |    |
| Lorsque vous avez re<br>dans le rapport et sé | nseigné les critères de votre choix, sauvegardé vos élén<br>lectionné le type de rapport souhaité, cliquer sur « Valio | nents<br>der » |          | Valider | er |

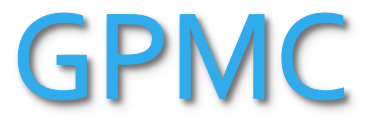

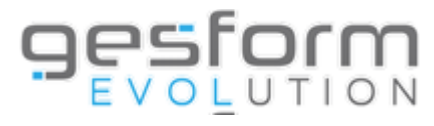

|                                   |   | <u>esfor</u>                |     | <b>n</b><br>N                   | E                                      |
|-----------------------------------|---|-----------------------------|-----|---------------------------------|----------------------------------------|
| Accueil                           |   |                             |     |                                 |                                        |
| Messages                          |   |                             |     |                                 |                                        |
| Actualités GE                     |   |                             |     | formation interne               |                                        |
| Administration                    | > |                             |     |                                 |                                        |
| Référentiel                       | > | tualités de votre           | e 0 | outil                           |                                        |
| PLAN                              | > |                             |     |                                 |                                        |
| GPMC                              | > | Référentiel                 | >   |                                 |                                        |
| Entretiens                        | > | Dossiers des professionnels |     |                                 |                                        |
| Recueil des besoins établissement | > | Edition - GPMC              | >   | Fiche Métier/Emploi/Poste       | II II II II II II II II II II II II II |
|                                   |   | Indicateurs                 | >   | Réferentiel Métier/Emploi/Poste |                                        |
|                                   |   | Tables de référence         | >   | Activités et compétences        | MENU > GPMC > Edition - GP             |

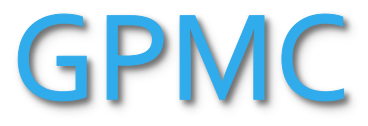

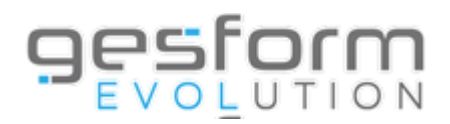

| Activités et compétences détaillées |                                                                     | ×                                                           |
|-------------------------------------|---------------------------------------------------------------------|-------------------------------------------------------------|
| Critères<br>Type de compétence :    | Activité      Savoir      Savoir-faire      Savoir-être             | Renseigner les critères de votre choix                      |
| Activites :                         | Sélectionner des éléments                                           |                                                             |
| Rapport<br><sub>Etat</sub> * :      | Par Métier                                                          | Possibilité de sélectionner<br>l'état du rapport souhaité : |
| Document :                          | Sélectionner un élément                                             | Dar Métier                                                  |
| Colonnes :                          | Sélectionner un/des élément(s) +                                    |                                                             |
| Type de rapport :                   | Visualisation (PDF)      Excel (Brut)                               | Par Emploi                                                  |
|                                     |                                                                     | Par Poste                                                   |
|                                     | Attention le nombre de résultats maximum est limité à 65 000 lignes |                                                             |
|                                     |                                                                     | Valider                                                     |

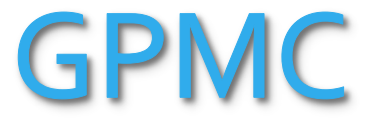

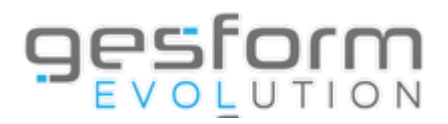

| Rapport           |                                                                   |                                    |                        |                   |
|-------------------|-------------------------------------------------------------------|------------------------------------|------------------------|-------------------|
| Etat* :           | Par Métier 🔹                                                      |                                    | Demost de la sere ence |                   |
|                   |                                                                   |                                    | Permet de personna     | aliser vos editio |
| Document :        | Sélectionner un élément                                           |                                    | avec les données so    | ubaitées          |
| Colonnes :        | Sélectionner un/des élément(s)                                    |                                    | avec les données so    | unancees          |
| Type de rapport : | ● Visualisation (PDF) ○ Excel ○ Excel (Brut)                      |                                    |                        |                   |
|                   | Attention le nombre de résultats maximum est lim                  | ité à 65 000 lignes                |                        |                   |
|                   | Sélection colonnes Activités et compétences détaillées Par Métier |                                    | ×                      |                   |
|                   | Document <sup>®</sup> :                                           |                                    |                        |                   |
|                   | Document utilisateurs même entité : Sélectionner un élément       | • Dupliquer                        |                        |                   |
|                   |                                                                   |                                    |                        |                   |
|                   | Colonnes disponibles                                              | Colonne                            | es sélectionnées       |                   |
|                   | Filtrer les colonnes disponibles                                  | Filtrer les colonnes sélectionnées |                        |                   |
|                   |                                                                   |                                    |                        |                   |
|                   | Activité                                                          |                                    |                        |                   |
|                   | Code                                                              |                                    |                        |                   |
|                   | Métier                                                            | Tout selectionner (>>)             |                        |                   |
|                   | Niveau requis                                                     | J Tout deselectionner              |                        |                   |
|                   |                                                                   |                                    |                        |                   |
|                   |                                                                   |                                    |                        |                   |
|                   |                                                                   |                                    |                        |                   |
|                   |                                                                   |                                    |                        |                   |
|                   |                                                                   |                                    |                        |                   |
|                   | Sauvegarder vos éléments                                          |                                    | Sauvegarder            | 36                |
|                   |                                                                   |                                    |                        |                   |
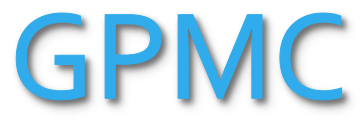

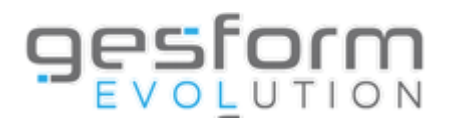

| Activités et compétences détaillées |                                                  |     | × |
|-------------------------------------|--------------------------------------------------|-----|---|
| Critères                            |                                                  |     |   |
| Type de compétence :                | ● Activité 🔿 Savoir 🔿 Savoir-faire 🔿 Savoir-être |     |   |
| Activites :                         | Sélectionner des éléments                        |     | Î |
| Rapport                             |                                                  |     |   |
| Etat* :                             | Par Métier                                       | Ŧ   |   |
|                                     |                                                  |     |   |
| Document :                          | Sélectionner un élément                          | ▼ ⊕ |   |
| Colonnes :                          | Sélectionner un/des élément(s)                   | \$  |   |
| Type de rapport :                   | ● Visualisation (PDF) ○ Excel ○ Excel (Brut)     |     |   |

#### Attention le nombre de résultats maximum est limité à 65 000 lignes

Lorsque vous avez renseigné les critères de votre choix, sauvegardé vos éléments dans le rapport et sélectionné le type de rapport souhaité, cliquer sur « Valider »

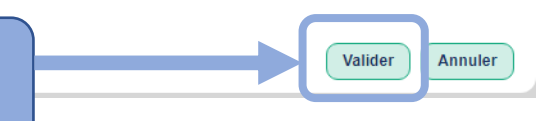

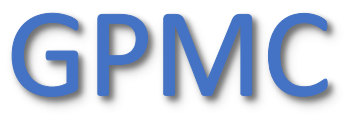

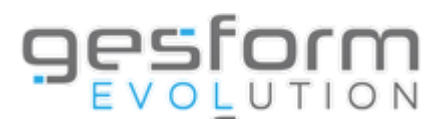

## **Editions Indicateurs**

## **Permet les éditions suivantes :**

- **Pyramides des âges :** nombre d'agents par tranche d'âges avec une répartition hommes/femmes. On peut filtrer par métier, emploi, poste ou compétence pour analyser les besoins en recrutement en analysant si la population est vieillissante sur un métier, emploi, poste ou compétence.
- Cartographie métiers : permet de retrouver les métiers orphelins dans le but d'analyser les besoins en recrutement.
   → Affichage synthétique : mais aussi affichage du nombre d'agents par UF et métier. Il existe aussi un affichage graphique du pourcentage d'agents par famille de métiers.
   → Affichage détaillé : liste des agents par métier et UF.

## • Cartographie compétences :

→Affichage détaillé : compétences acquises des agents, saisies dans les entretiens, par rapport au niveau requis.
 →Affichage synthétique : nombre d'agents par compétence et UF.

## • Cartographie emplois :

→ Affichage synthétique : affichage du nombre d'agents par emplois et métier.

→Affichage détaillé : liste des agents par emploi et métier.

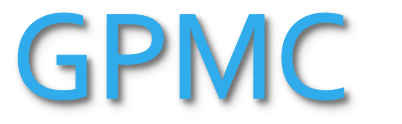

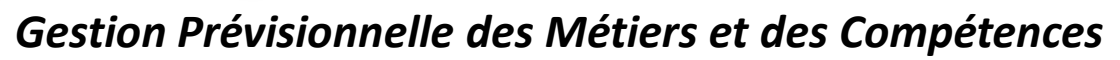

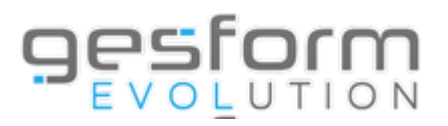

|                                                 | <b>Sestorn</b>                                                                                                    |      |
|-------------------------------------------------|----------------------------------------------------------------------------------------------------|------|
| Accueil<br>Messages<br>Actualités GE            | formation interne                                                                                                    |      |
| Administration<br>Référentiel<br>PLAN           | ualités de votre outil                                                                                                    |      |
| GPMC                                            | Référentiel >                                                                                                    |      |
| Entretiens<br>Recueil des besoins établissement | Dossiers des professionnels<br>Edition - GPMC , tés Alertes Do                                                                                                    |      |
|                                                 | Indicateurs       Pyramides des âges       Pyramides des âges       Pyramides des âges         Tables de référence       Cartographie métiers       Pyramides des âges | 13 > |
|                                                 | Cartographie compétences         Cartographie Emplois                                                                                                    |      |

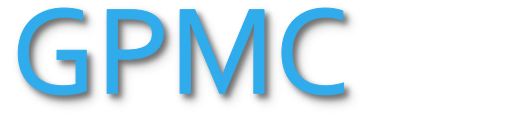

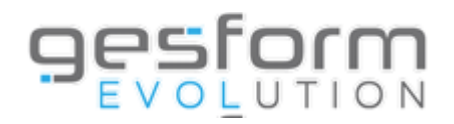

| Pyramides des âges          |                                          |                                                     |
|-----------------------------|------------------------------------------|-----------------------------------------------------|
| Périmètre :                 | ● Etablissement 〇 Métier 〇 Emploi 〇 Post | te ◯ Activité ◯ Savoir ◯ Savoir-faire ◯ Savoir-être |
| Types Structure :           | Tous ou sélectionner un élément          | Sélectionner les éléments                           |
| Structures :                | Tous ou sélectionner des éléments        | souhaites                                           |
| A la date du <sup>*</sup> : | 08/11/2023                               |                                                     |
| Puis cliquer sur            | « Rechercher »                           | Rechercher                                          |

### Gestion Prévisionnelle des Métiers et des Compétences

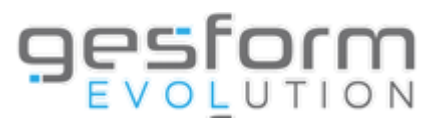

#### Pyramides des âges

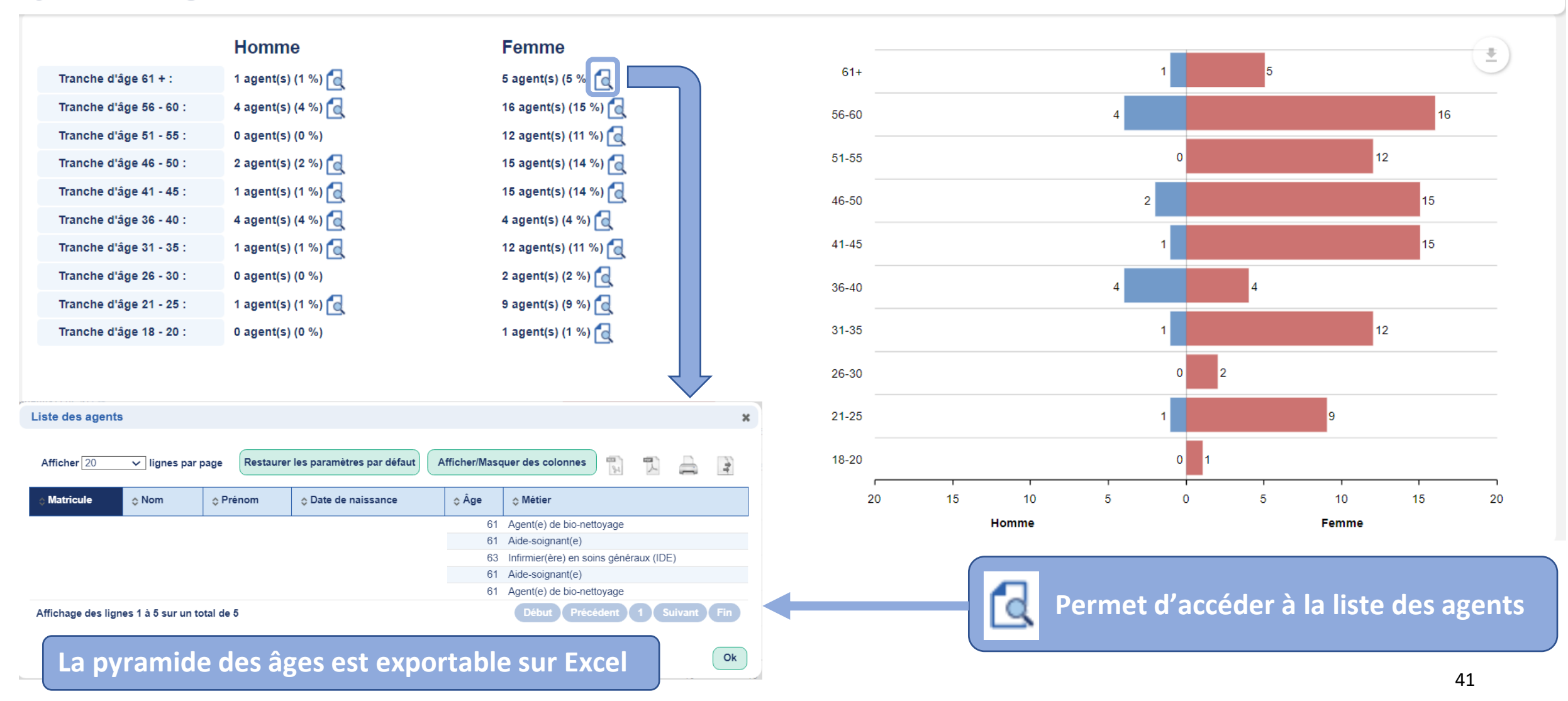

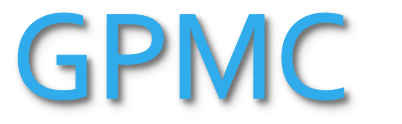

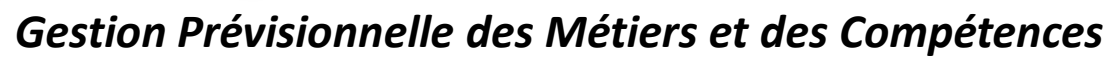

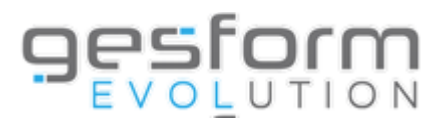

|                                   | <b>Sestorm</b><br>UTION                                                          |
|-----------------------------------|----------------------------------------------------------------------------------|
| Accueil<br>Messages               |                                                                                  |
| Actualités GE                     | formation interne                                                                |
| Référentiel                       | ualités de votre outil                                                           |
| PLAN                              | >                                                                                |
| GPMC                              | Référentiel                                                                      |
| Entretiens                        | > Dossiers des professionnels                                                    |
| Recueil des besoins établissement | Edition - GPMC , tés Alertes Do                                                  |
|                                   | Indicateurs  Pyramides des âges                                                  |
|                                   | Tables de référence       Cartographie métiers       MENU > GPMC > Indicateurs > |
|                                   | Cartographie compétences                                                         |
|                                   | REPLAY DU WEBINAIRE Cartographie Emplois                                         |

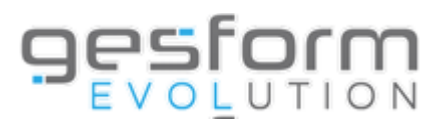

| artographie des métiers                   |                            |                                    |                           | J               |               |                   |           |             |
|-------------------------------------------|----------------------------|------------------------------------|---------------------------|-----------------|---------------|-------------------|-----------|-------------|
| Type d'affichage * :                      | ● Affichage en liste ◯     | Affichage en graphique             |                           |                 |               |                   |           |             |
| Type de sélection :                       | ● Détaillée ◯ Synthét      | que                                |                           |                 | Sélecti       | ionner le ty      | vpe d'a   | ffichage    |
|                                           |                            |                                    |                           |                 | le type       | a de sélecti      | ion et la |             |
| Types Structure :                         | Tous ou sélectionner u     | in élément                         | •                         |                 | á lómo        | nte couhoi        | lon cun   |             |
| Structures :                              | Tous ou sélectionner d     | es éléments                        |                           |                 | eleme         | nts sounai        | les       |             |
|                                           |                            |                                    |                           |                 |               |                   |           |             |
| Famille :                                 | Tous ou sélectionner d     | es éléments                        | ] 👕                       |                 |               |                   |           |             |
| Sous-famille :                            | Tous ou sélectionner d     | es éléments                        | Î                         |                 |               |                   |           |             |
| Métiers :                                 | Tous ou sélectionner d     | es éléments                        | <b>1</b>                  |                 |               |                   |           |             |
|                                           |                            |                                    |                           |                 |               |                   |           |             |
| Nombre d'agents maximum ayant le métier : |                            |                                    |                           |                 |               |                   |           |             |
| Puis cliquer sur « Reche                  | rcher »                    | Rechercher                         |                           |                 | 7             |                   |           |             |
|                                           |                            |                                    |                           |                 |               |                   |           |             |
|                                           | Afficher 20 V ligr         | es par page                        | Restaurer les paramèt     | tres par défaut | Afficher/Maso | quer des colonnes | 2 K       | -           |
|                                           | ≎ Famille                  | Sous-famille                       | Métier                    | Unité foi       | nctionnelle   | Matricule         | Nom       | Prénom      |
|                                           | Gestion de l'information   | Accueil et réception des personnes | Agent(e) d'accueil        | Uf base         |               |                   |           |             |
| S                                         | Services logistiques       | Blanchisserie - Linge              | Agent(e) de blanchisserie | Uf base         |               |                   |           |             |
| 5                                         | Services logistiques       | Blanchisserie - Linge              | Agent(e) de blanchisserie | Uf base         |               |                   |           |             |
|                                           | Affichage des lignes 1 à 3 | sur un total de 3                  |                           |                 |               | Début Précé       | dent 1    | Suivant Fin |

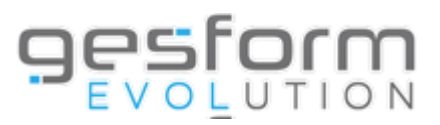

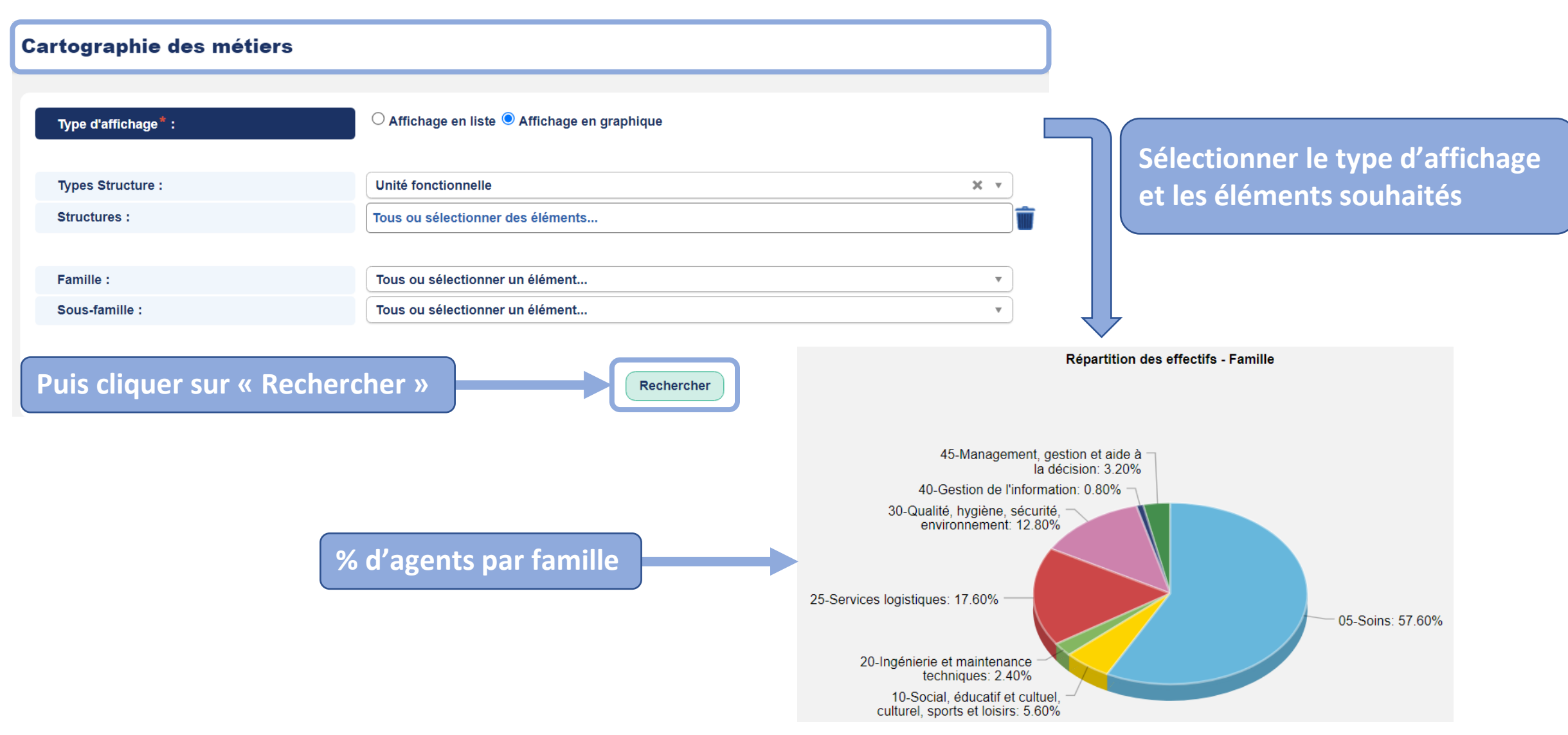

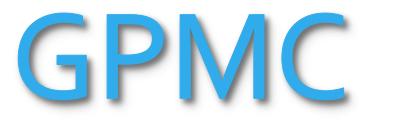

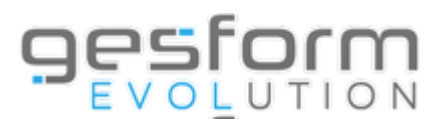

| ≡                                 | Sestorm                                                      |                              |
|-----------------------------------|--------------------------------------------------------------|------------------------------|
| Accueil                           |                                                              |                              |
| Messages                          |                                                              |                              |
| Actualités GE                     | formation inter                                              | rne                          |
| Administration                    | >                                                            |                              |
| Référentiel                       | tualités de votre outil                                      |                              |
| PLAN                              | >                                                            |                              |
| GPMC                              | Référentiel                                                  |                              |
| Entretiens                        | > Dossiers des professionnels                                |                              |
| Recueil des besoins établissement | Edition - GPMC , tés Alertes                                 | Do                           |
|                                   | Indicateurs Pyramides des âges                               |                              |
|                                   | Tables de référence <ul> <li>Cartographie métiers</li> </ul> | NAENILLS CONAC > Indicatours |
|                                   | Cartographie compétences                                     | Cartographic compétences     |
|                                   | REPLAY DU WEBINAIRE Cartographie Emplois                     | Cartographie competences     |

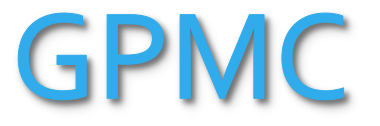

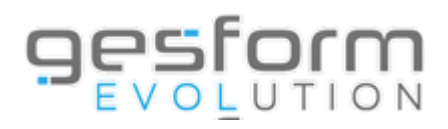

| tographie des co           | mpétences                                                                                                    |                                   |         |        |               |                                  |                       |               |                |
|----------------------------|----------------------------------------------------------------------------------------------------|-----------------------------------|---------|--------|---------------|----------------------------------|-----------------------|---------------|----------------|
| Hors Métier Emploi Poste : |                                                                                                    |                                   |         |        |               |                                  |                       |               |                |
| iors meder Emplori oste .  |                                                                                                    |                                   |         |        |               |                                  |                       |               |                |
| xercice*:                  | 2023 × •                                                                                                    |                                   |         |        |               | Sélectionne                      | <sup>-</sup> l'exerci | ice. le       | périmèt        |
| érimètre <sup>*</sup> :    | $lacel{eq:activite}$ Activité $\bigcirc$ Savoir $\bigcirc$ Savoir-faire $\bigcirc$ Savoir-être $\bigcirc$ Manière de se | rvir $\bigcirc$ Aptitude managéri | ale     |        |               |                                  |                       |               |                |
| ype de sélection :         | Détaillée $\bigcirc$ Synthétique                                                                                        |                                   |         |        |               | le type de se                    | election              | eties         | elemen         |
| Activités :                | Tous ou sélectionner des éléments                                                                                       |                                   |         |        |               | souhaites                        |                       |               |                |
|                            |                                                                                                    |                                   |         |        |               |                                  |                       |               |                |
| ypes Structure :           | Tous ou sélectionner un élément                                                                                         |                                   | *       | ]      |               |                                  |                       |               |                |
| structures :               | Tous ou sélectionner des éléments                                                                                       |                                   |         | Î      |               |                                  |                       |               |                |
|                            |                                                                                                    |                                   |         |        |               |                                  |                       |               |                |
| amille :                   | Tous ou sélectionner des éléments                                                                                       |                                   |         | Î      |               |                                  |                       |               |                |
| ous-famille :              | Tous ou sélectionner des éléments                                                                                       |                                   |         | Ŵ      |               |                                  |                       |               |                |
| létiers :                  | Tous ou sélectionner des éléments                                                                                       |                                   |         | ŵ      |               |                                  |                       |               |                |
| uis cliquer su             | r « Rechercher »                                                                                                    | Rec                               | hercher | )      | Restaurer let | s paramètres par défaut Afficher | /Masquer des colonne  | 15            |                |
|                            |                                                                                                    | ☆ Unité fonctionnelle             | ☆ Nom   | Prénom | Métier        | ☆ Emploi(s)                      | ⇔ Poste(s) ⇔ N        | liveau requis | o Niveau aquis |
| Mettre en oeuvre les o     | bjectifs du projet d'établissement                                                                                      | Uf base                           |         |        |               | E0005 - Aide-soignant(e)         | Mait                  | risé          |                |
| Organisation et mise       | n oeuvre d'activités au sein de l'unité                                                                                 | Uf base                           |         |        |               | E0005 - Aide-soignant(e)         | Mait                  | risé          |                |
| Accompagnement du          | patient et/ou du résident et/ou de son entourage (séjour, retour au domicile, placement, etc)                           | Uf base                           |         |        |               | E0005 - Aide-soignant(e)         | Mait                  | risé          |                |
| Accueil des personne       | s (patients, usagers, familles, etc.)                                                                                   | Uf base                           |         |        |               | E0005 - Aide-soignant(e)         | Mait                  | risé          |                |
|                            |                                                                                                    |                                   |         |        |               |                                  |                       |               |                |
| Accueil, information e     | formation des nouveaux personnels, des stagiaires et des professionnels de santé                                        | Uf base                           |         |        |               | E0005 - Aide-soignant(e)         | Mait                  | risé          |                |

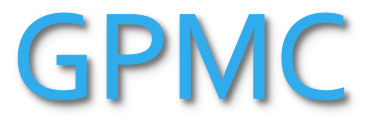

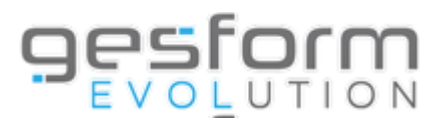

|                                   |   | <u>esfor</u>                |     |                      |       |                                                     |
|-----------------------------------|---|-----------------------------|-----|----------------------|-------|-----------------------------------------------------|
| Accueil                           |   |                             |     |                      |       |                                                     |
| Messages                          |   |                             |     |                      |       |                                                     |
| Actualités GE                     |   |                             |     | formation in         | terne |                                                     |
| Administration                    | > |                             |     |                      |       |                                                     |
| Référentiel                       | > | tualités de votre c         | but | il                   |       |                                                     |
| PLAN                              | > |                             |     |                      |       |                                                     |
| GPMC                              | > | Référentiel >               |     |                      |       |                                                     |
| Entretiens                        | > | Dossiers des professionnels |     |                      |       |                                                     |
| Recueil des besoins établissement | > | Edition - GPMC >            | tés | a Alertes            | Do    | )                                                   |
|                                   |   | Indicateurs >               | Ру  | ramides des âges     |       | -                                                   |
|                                   |   | Tables de référence         | Са  | rtographie métiers   |       |                                                     |
|                                   |   |                             | Са  | rtographie compétene | ces   |                                                     |
|                                   | I | REPLAY DU WEBINAIRE         | Са  | rtographie Emplois   |       | MENU > GPMC > Indicateurs ><br>Cartographie Emplois |

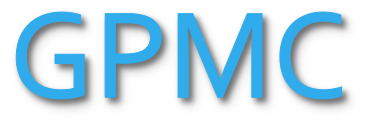

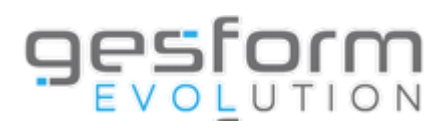

| Cartographie des emplois              |             |                                        |                             |                               |                  |                 |          |
|---------------------------------------|-------------|----------------------------------------|-----------------------------|-------------------------------|------------------|-----------------|----------|
| Type de sélection :                   |             | Synthátique                            |                             |                               |                  |                 |          |
| Type de Selection .                   |             | • Synneuque                            |                             |                               |                  |                 |          |
| Types Structure :                     | Tous ou sé  | lectionner un élément                  |                             | S                             | Sélectionner     | le type de sé   | election |
| Structures :                          | Tous ou sél | ectionner des éléments                 |                             |                               | et les élémer    | nts souhaités   |          |
|                                       |             |                                        |                             |                               |                  |                 |          |
| Famille :                             | Tous ou sél | ectionner des éléments                 |                             | <u> </u>                      |                  |                 |          |
| Sous-famille :                        | Tous ou sél | ectionner des éléments                 |                             |                               |                  |                 |          |
| Métiers :                             | Tous ou sél | ectionner des éléments                 |                             | <u> </u>                      |                  |                 |          |
|                                       |             |                                        |                             |                               |                  |                 |          |
| Nombre d'agents maximum ayant l'emplo | oi:         |                                        |                             |                               |                  |                 |          |
| Puis cliquer sur « Rech               | nercher »   | Rechercher                             |                             |                               |                  |                 |          |
|                                       |             |                                        |                             |                               |                  |                 |          |
|                                       | Afficher 20 | ∽ lignes par page                      | Restaurer les paramètres pa | r défaut Afficher/Masquer     | des colonnes 🛛 🐩 |                 |          |
|                                       | code Métier | ≎ Métier                               | 💠 code Emploi               | Emploi                        | \$1              | Nombre d'agents |          |
|                                       | 30F30       | Agent(e) de bio-nettoyage              | E0001                       | Agent(e) de bio-nettoyage / h | ôtellerie 16     |                 |          |
|                                       | 25M20       | Agent(e) de blanchisserie              | E0002                       | Agent(e) de blanchisserie     | 2                |                 |          |
|                                       | 05C10       | Infirmier(ère) en soins généraux (IDE) | E0003                       | Infirmier(ère)                | 13               |                 |          |
|                                       | 05U10       | Cadre soignant de pôle                 | E0004                       | Cadre de santé                | 2                |                 |          |

E0005

Aide-soignant(e)

Affichage des lignes 1 à 5 sur un total de 5

Aide-soignant(e)

05R10

51 Début Précédent 1 Suivant Fin

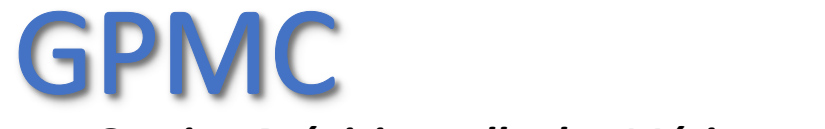

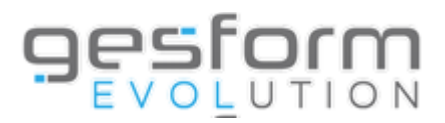

# **Editions Suivi des entretiens**

## **Permet les éditions suivantes :**

- Suivi campagne évaluation EP
- Suivi campagne évaluation EF

\* Le suivi des entretiens non planifiés : affiche tous les agents dont l'entretien n'a pas été planifié par les évaluateurs.
Cette édition affiche tous les agents, même ceux qui ne rentrent pas dans le cadre d'une évaluation.
\* Le suivi des entretiens planifiés synthétique : cette édition affiche par évaluateur, le nombre d'entretiens planifiés, en cours et clos afin de connaître l'état d'avancement des entretiens en cours de campagne.
\* Le suivi des entretiens planifiés détaillé : cette édition affiche le nom des agents avec le suivi de leur entretien (état de l'entretien, les visas...)

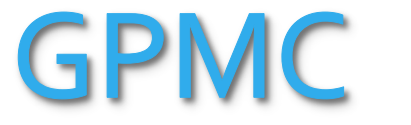

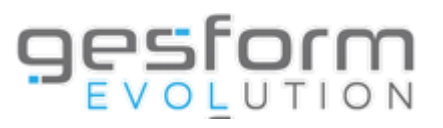

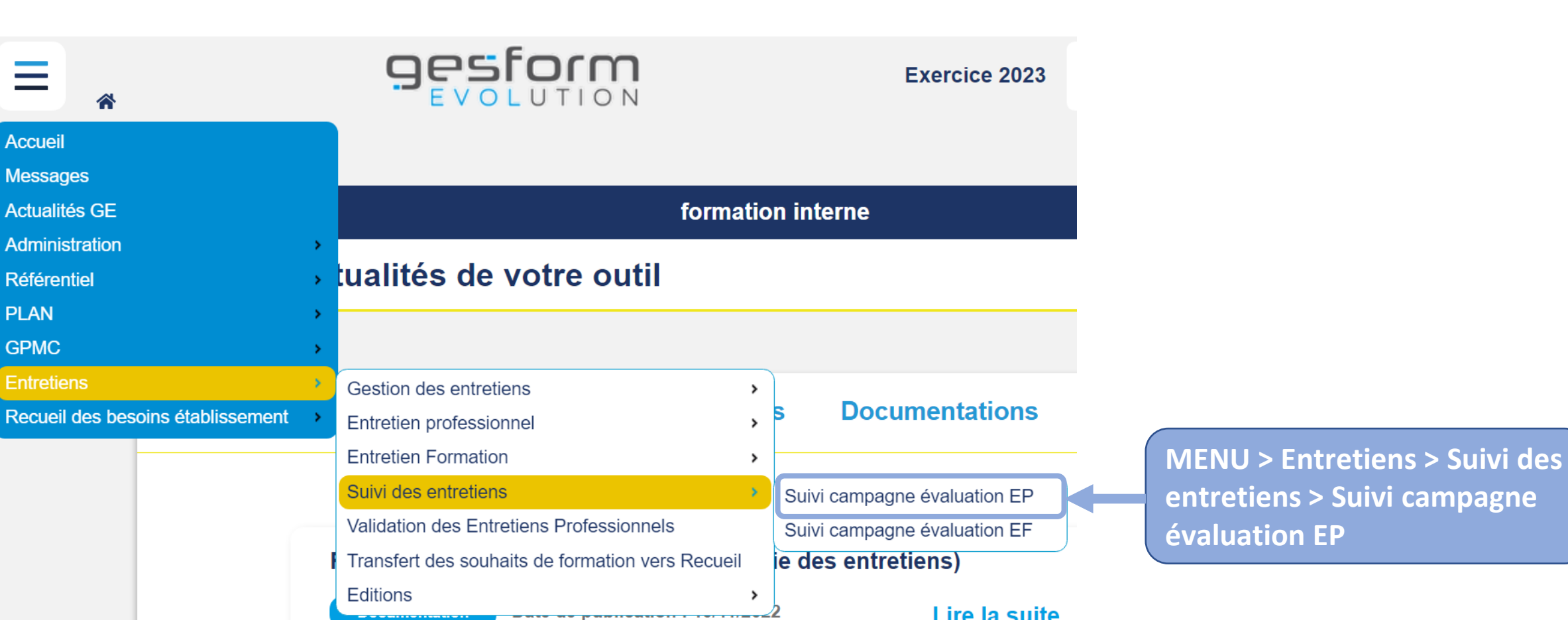

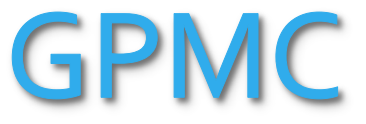

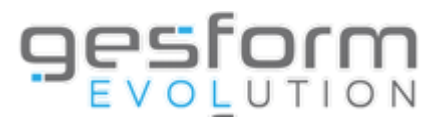

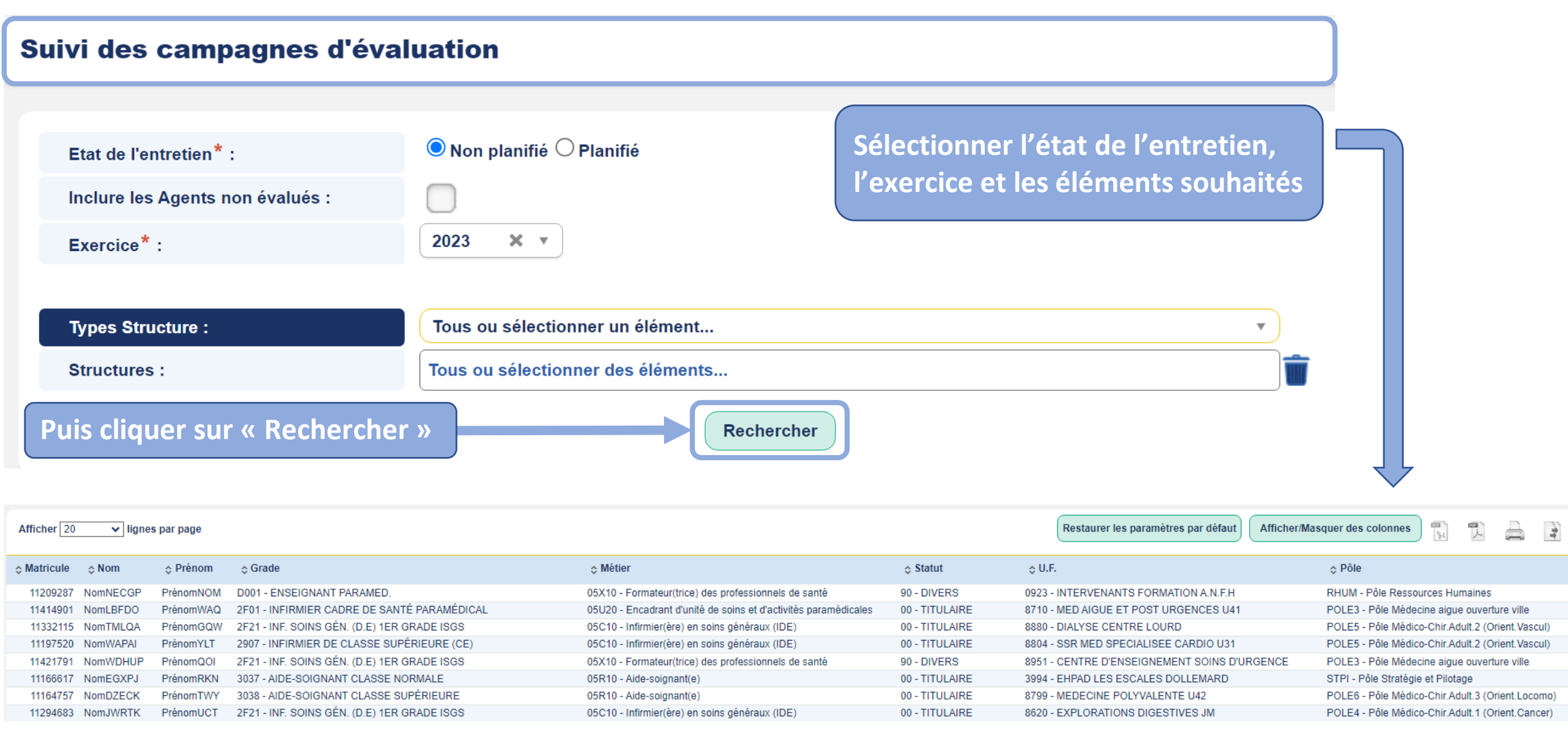

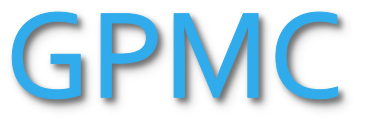

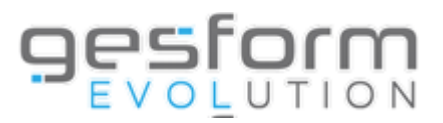

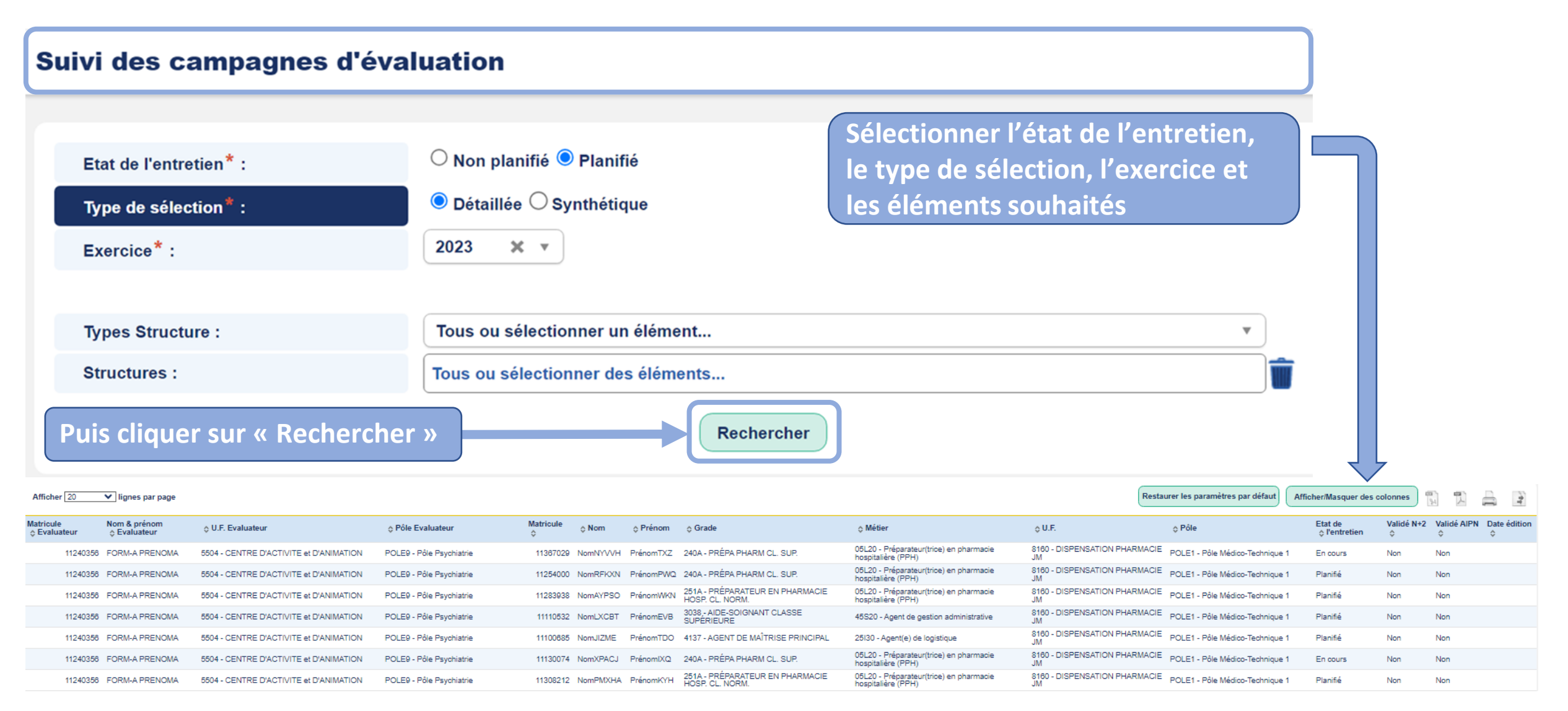

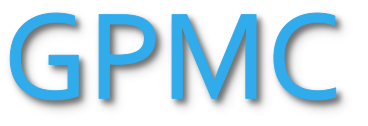

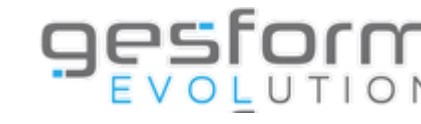

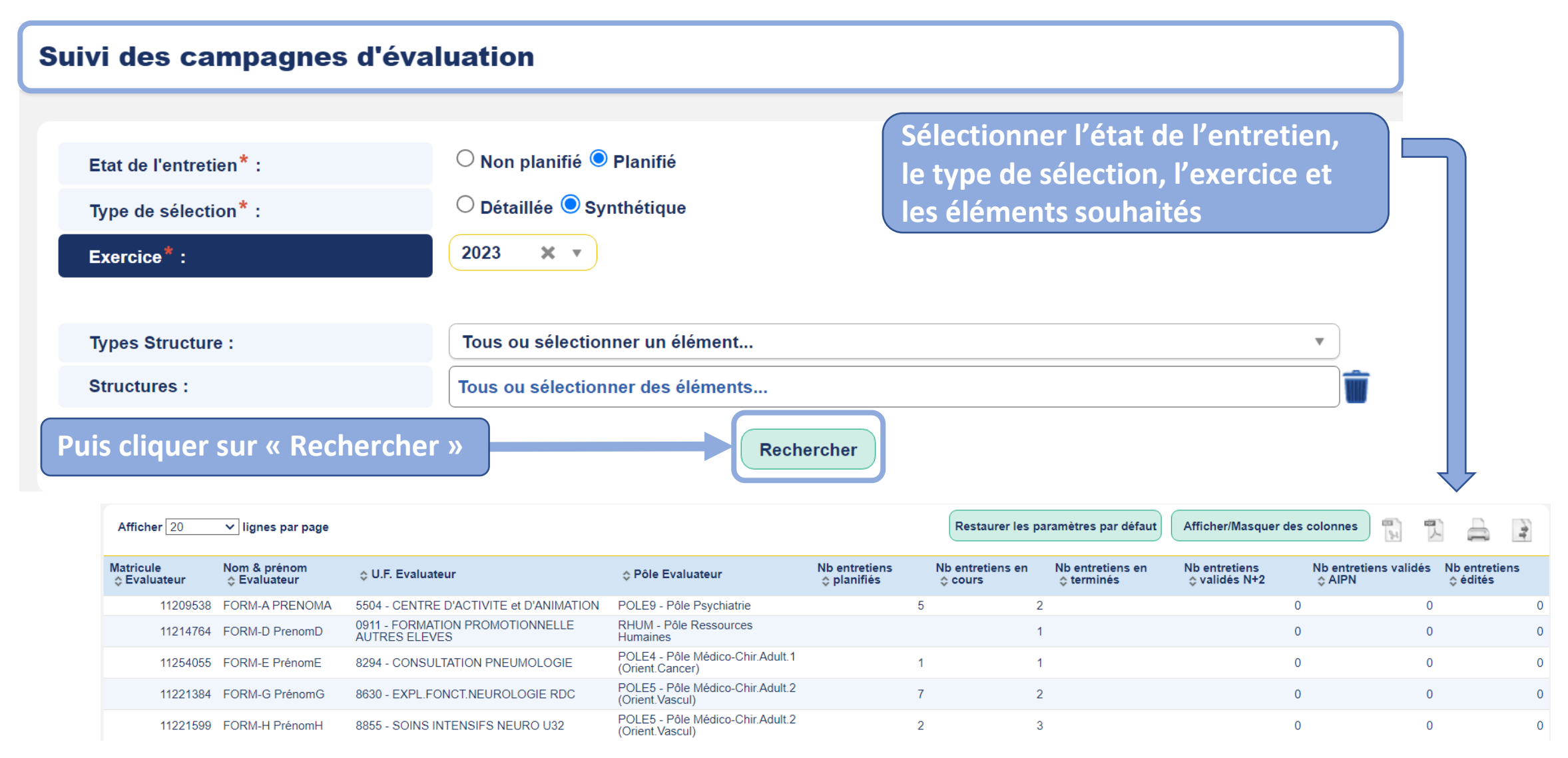

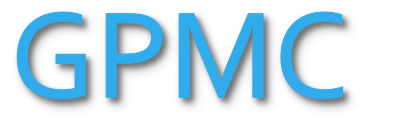

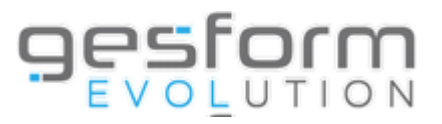

| ≡ *                |                 |   | Sestorm                                          | Exercice 2023                |                               |
|--------------------|-----------------|---|--------------------------------------------------|------------------------------|-------------------------------|
| Accueil            |                 |   |                                                  |                              |                               |
| Messages           |                 |   |                                                  |                              |                               |
| Actualités GE      |                 |   | formatio                                         | on interne                   |                               |
| Administration     |                 | > |                                                  |                              |                               |
| Référentiel        |                 | > | ualités de votre outil                           |                              |                               |
| PLAN               |                 | > |                                                  |                              |                               |
| GPMC               |                 | > |                                                  |                              |                               |
| Entretiens         |                 | > | Gestion des entretiens                           |                              |                               |
| Recueil des besoin | s établissement | > | Entretien professionnel                          | s Documentations             |                               |
| _                  |                 |   | Entretien Formation >                            |                              |                               |
|                    |                 |   | Suivi des entretiens                             | Suivi campagne évaluation EP | MENU > Entretiens > Suivi des |
|                    |                 |   | Validation des Entretiens Professionnels         | Suivi campagne évaluation EF | entretiens > Suivi campagne   |
|                    |                 | F | Transfert des souhaits de formation vers Recueil | ie des entretiens)           | évaluation FF                 |
|                    |                 |   | Editions >                                       | <sup>2</sup> Lire la suite   |                               |

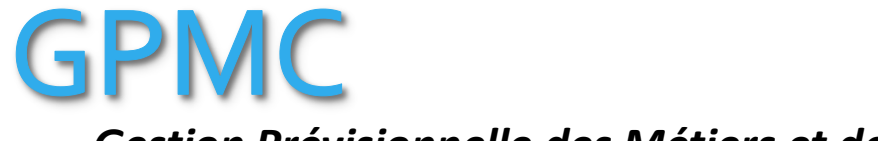

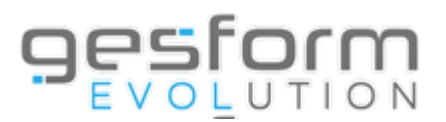

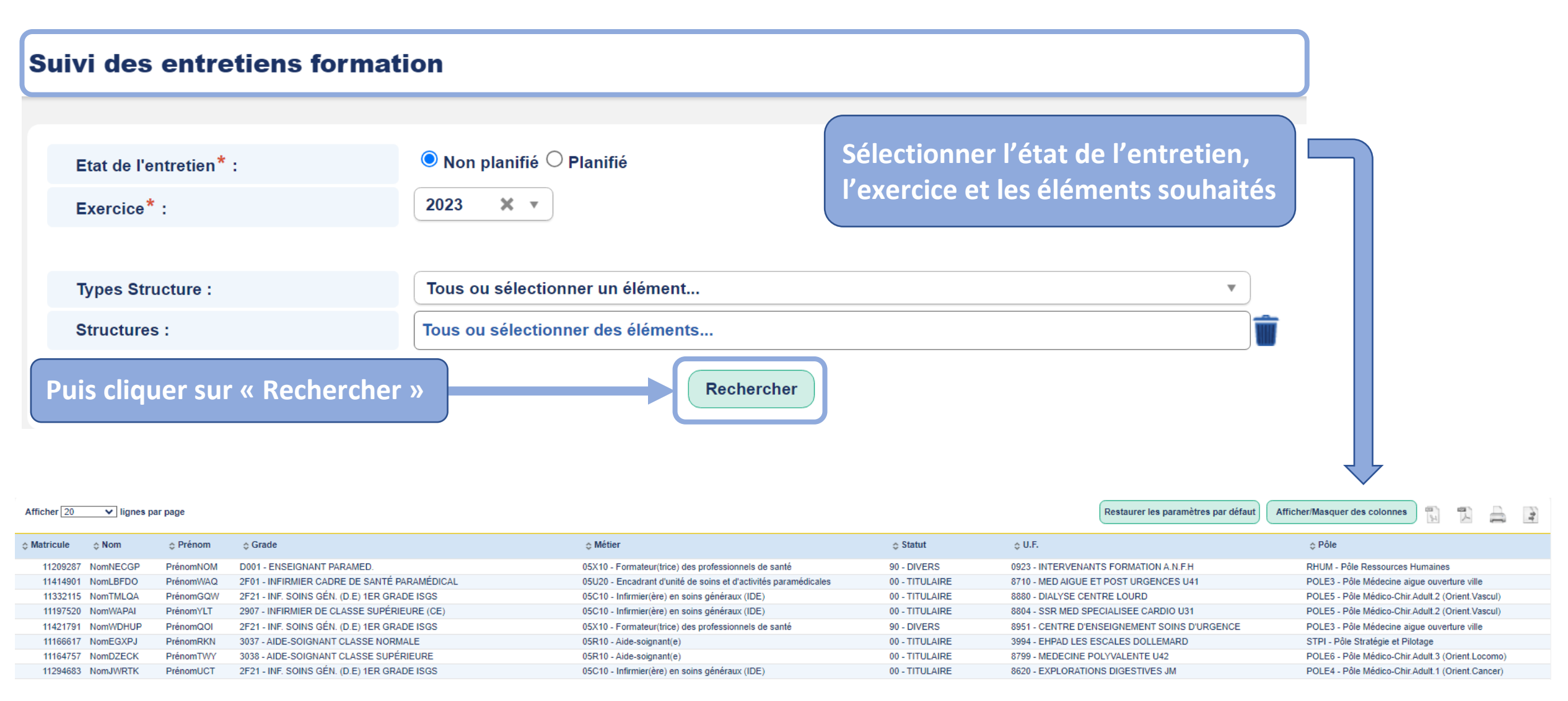

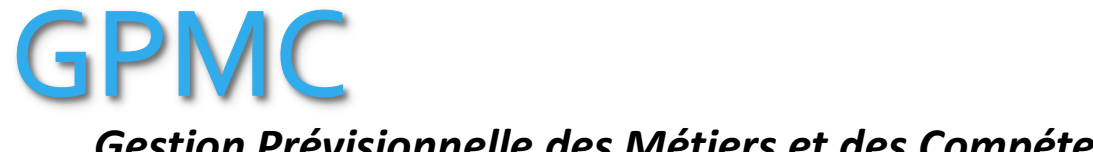

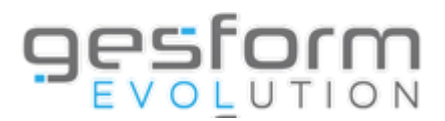

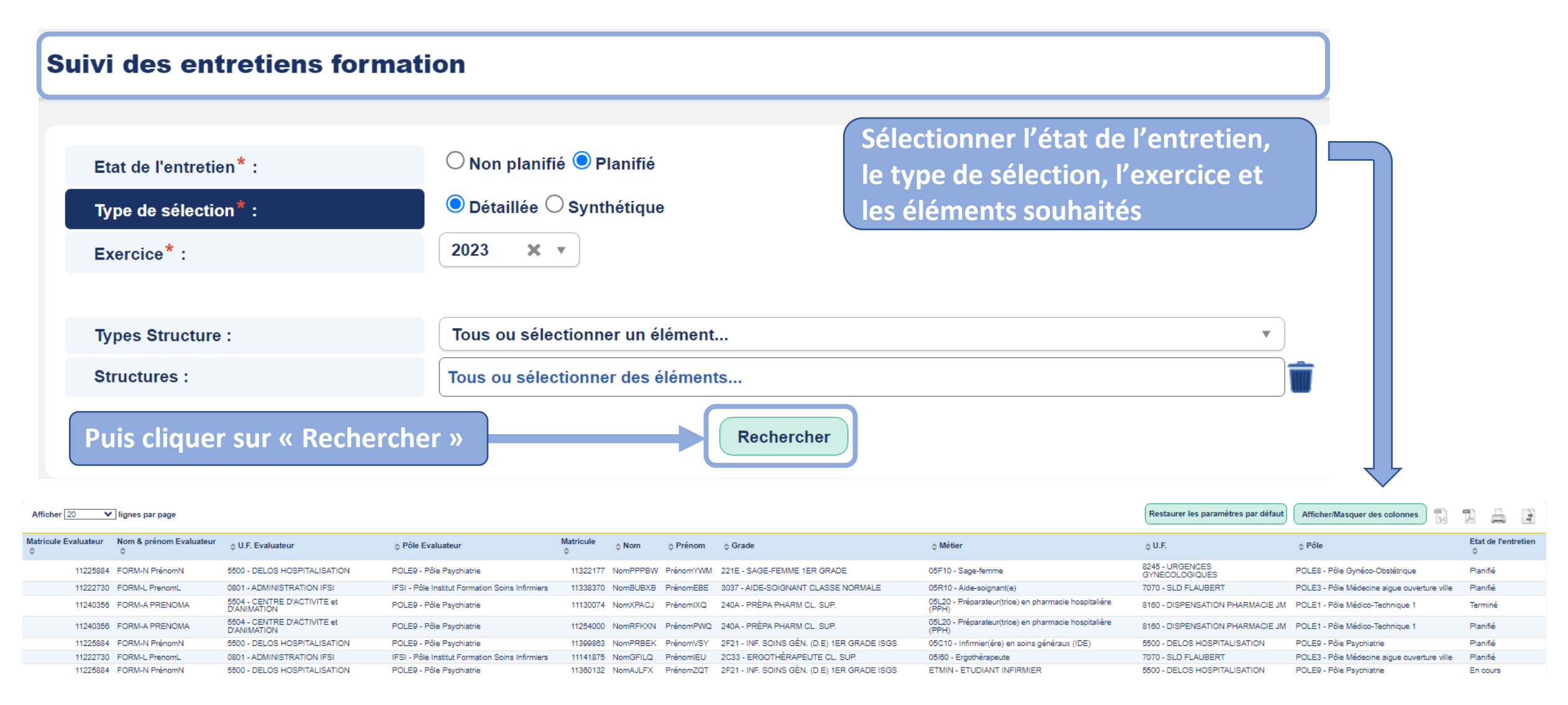

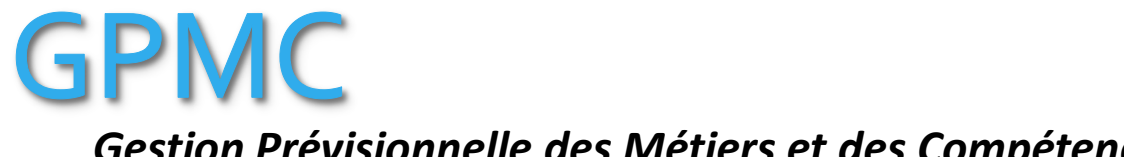

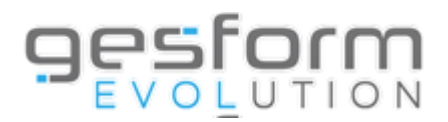

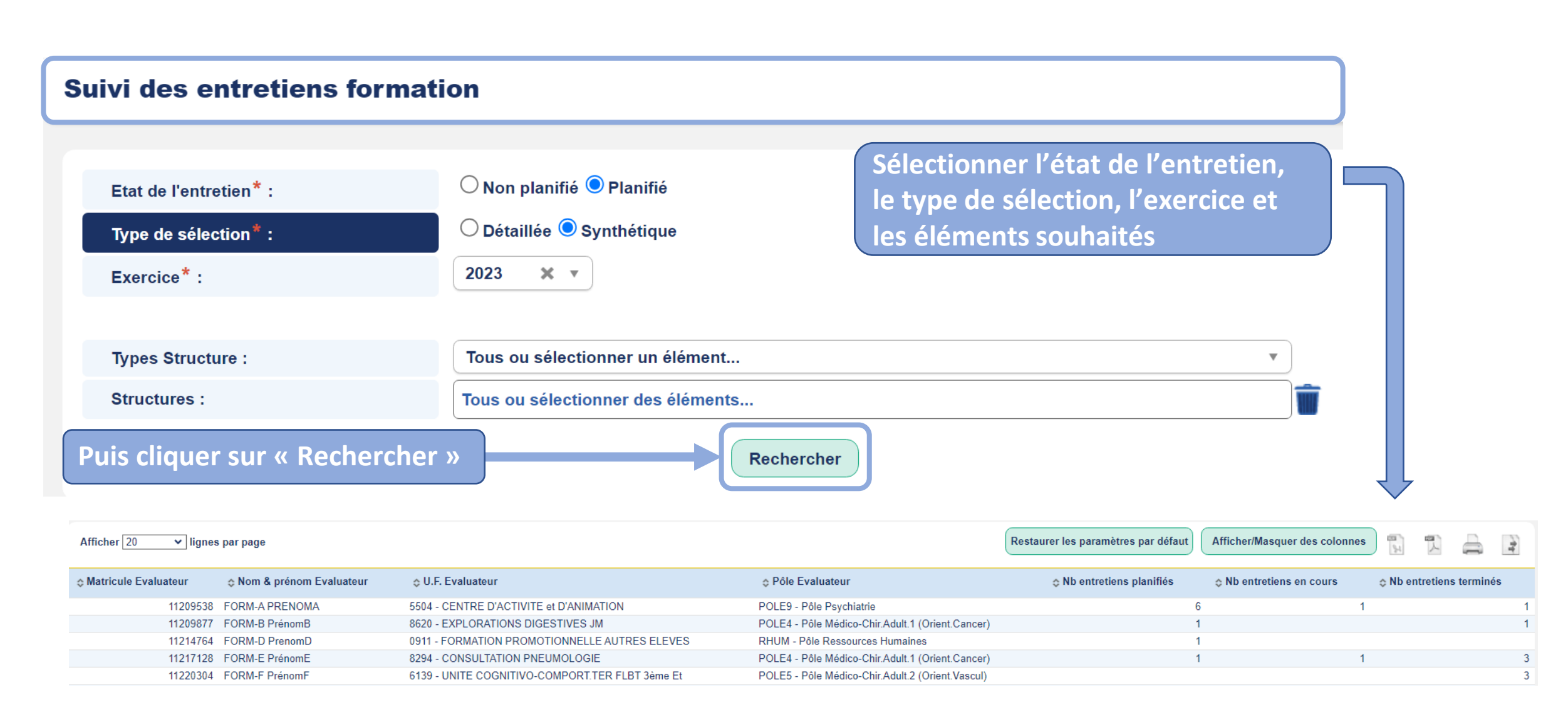

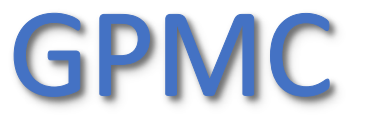

Sestorm

Gestion Prévisionnelle des Métiers et des Compétences

# **Editions Entretiens**

## Permet les éditions suivantes :

- Entretien professionnel
- Entretien formation
- Edition des entretiens professionnels validés AIPN : édition du compte rendu des entretiens professionnels une fois que l'AIPN a visé les entretiens. Le profil évaluateur et le profil GPMC peuvent éditer les entretiens par ce menu. Cette édition affiche le visa et les observations de l'AIPN.

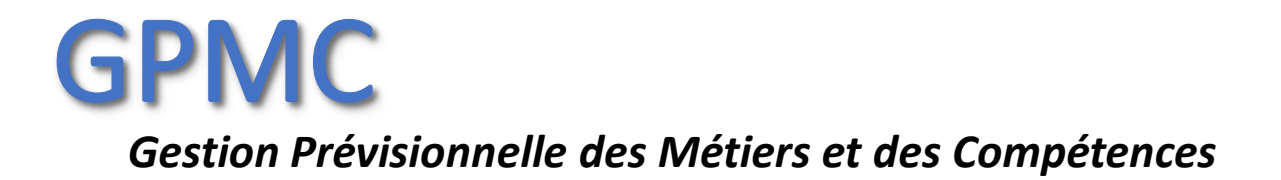

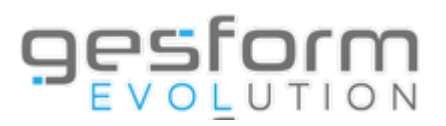

## **Entretien professionnel :**

- \* Compte rendu des entretiens professionnels : édition du compte rendu sans le visa de l'AIPN.
- \* Suivi des modifications entretien RH : liste des modifications réalisées par le profil GPMC, en ré ouverture, suppression et modification d'entretiens.
- \* Objectifs entretiens professionnels : liste des objectifs N+1 par agent, saisis dans les entretiens.
- \* Eléments complémentaires EP : réponses aux questions saisies dans les entretiens professionnels.
- \* Souhaits de mobilités : affichage des demandes effectuées par les agents dans les entretiens en termes de mobilité.
- \* Appréciation littérale de la valeur professionnelle : résumé des appréciations saisies par agent dans les entretiens.
- \* Objectifs entretien professionnel N-1 : liste des objectifs N-1 par agent, avec le résultat obtenu.
- \* Avis sur avancement de grade : résumé de l'avis des évaluateurs sur l'avancement de grade des agents.
- \* Agents non évaluables : liste des agents reçus en entretien mais dont les compétences n'ont pas pu être évaluées.
- \* Fiches de poste adaptées : liste des réponses des agents sur la qualité de leur fiche de poste et/ou emploi, à savoir si elle est adaptée ou non.
- \* Agents non évalués : liste des agents qui n'ont pas pu être évalués avec le motif d'absence.

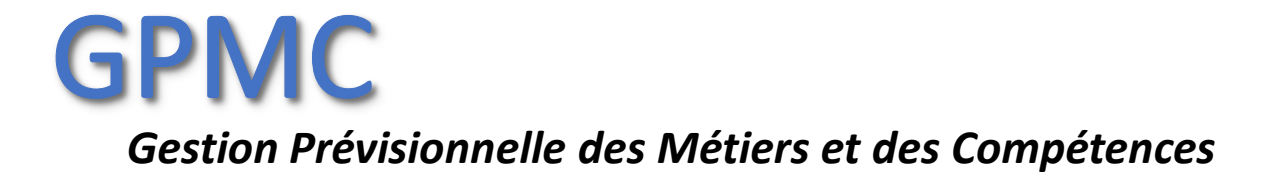

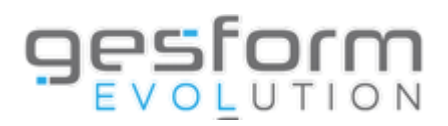

## **Entretien de formation :**

- \* Entretien formation : édition des comptes rendus d'entretien de formation.
- \* Entretien formation : souhaits : extraction des souhaits de formation par agent, saisis dans les entretiens.
- \* Eléments complémentaires EF : réponses aux questions saisies dans les entretiens de formation.
- \* Agents n'ayant pas exprimé de besoin de formation : liste des agents pour lesquels la case « pas de souhait » a été cochée dans l'entretien de formation.
- \* Entretien formation : bilan formation N-1 : résumé des commentaires émis dans les entretiens, lors du bilan des formation de l'année N-1.

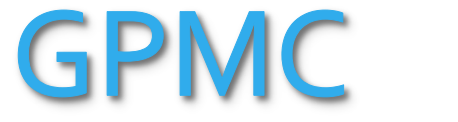

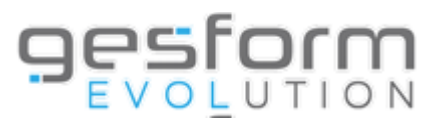

| Accueil                                         |        | <u>esfor</u>                                                                            | 0      | n<br>N                                                                                               |                                                           |
|-------------------------------------------------|--------|-----------------------------------------------------------------------------------------|--------|----------------------------------------------------------------------------------------------------|-----------------------------------------------------------|
| Messages<br>Actualités GE                       |        |                                                                                         |        | formation interne                                                                                    |                                                           |
| Administration<br>Référentiel                   | ><br>> | ualités de votre outil                                                                  |        |                                                                                                    |                                                           |
| PLAN<br>GPMC                                    | ><br>> |                                                                                         |        |                                                                                                    |                                                           |
| Entretiens<br>Recueil des besoins établissement | ><br>> | Gestion des entretiens<br>Entretien professionnel                                       | ><br>> | és Alertes Documentations                                                                            |                                                           |
|                                                 |        | Entretien Formation<br>Suivi des entretiens<br>Validation des Entretiens Professionnels | ><br>> |                                                                                                    |                                                           |
|                                                 |        | Transfert des souhaits de formation vers Recueil Editions                               | •      | Entretien professionnel<br>Entretien formation<br>Edition des entretiens professionnels validés AIPN | MENU > Entretiens > Editions ><br>Entretien professionnel |

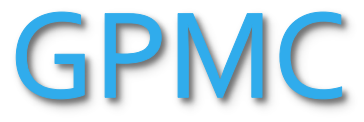

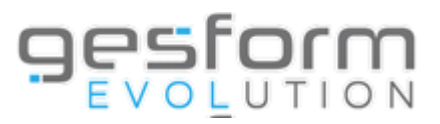

#### **Entretien professionnel**

| Filtrer les éditions                              |  |
|---------------------------------------------------|--|
| Compte rendu Entretien Professionnel              |  |
| Suivi des modifications entretien RH              |  |
| Objectifs entretien professionnel                 |  |
| Eléments complémentaires EP                       |  |
| Souhaits de mobilité                              |  |
| Appréciation littérale de la valeur professionnel |  |
| Objectifs entretien professionnel N-1             |  |
| Avis sur avancement de grade                      |  |
| Agents non évaluables                             |  |
| Fiche de poste adaptée                            |  |
| Agents non évalués                                |  |

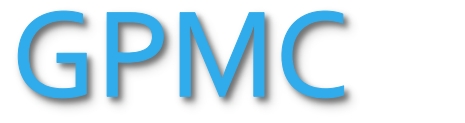

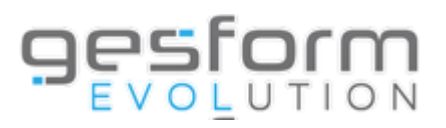

| Compte rendu Entretien Profess                                                              | ionnel X                                                            |
|---------------------------------------------------------------------------------------------|---------------------------------------------------------------------|
| Critères<br>Exercice*:<br>Type de structure:<br>Structure**:<br>Agent (Nom et/ou Prénom)**: | 2023 X •   Sélectionner un élément   Sélectionner des éléments      |
| Evaluateur** :                                                                              | Sélectionner un élément                                             |
| Rapport<br>Type de rapport :                                                                | • Visualisation (PDF)                                               |
|                                                                                             | Attention le nombre de résultats maximum est limité à 65 000 lignes |
|                                                                                             | Puis cliquer sur « Valider » Valider Annuler                        |

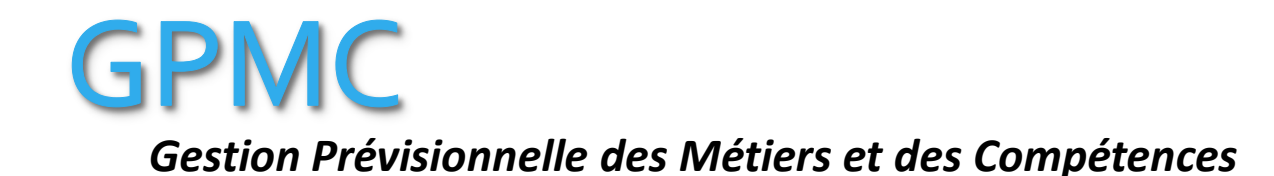

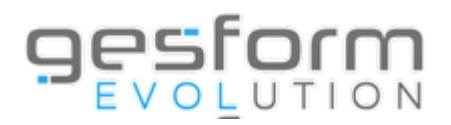

### Suivi des modifications entretien RH × Sélectionner l'exercice et renseigner Critères les critères de votre choix ×т Exercice\*: 2023 Agent (Nom et/ou Prénom) : ● Tous ○ Modification ○ Réouverture ○ Suppression Type : Rapport Document : (+)Sélectionner un élément... w. Colonnes : Sélectionner un/des élément(s) \$ ● Visualisation (PDF) ○ Excel ○ Excel (Brut) ○ Impression Type de rapport : Attention le nombre de résultats maximum est limité à 65 000 lignes

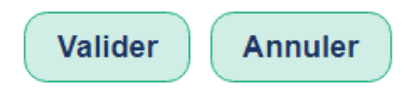

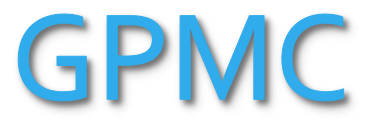

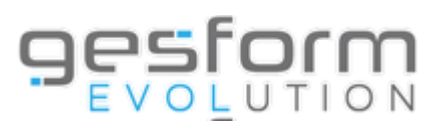

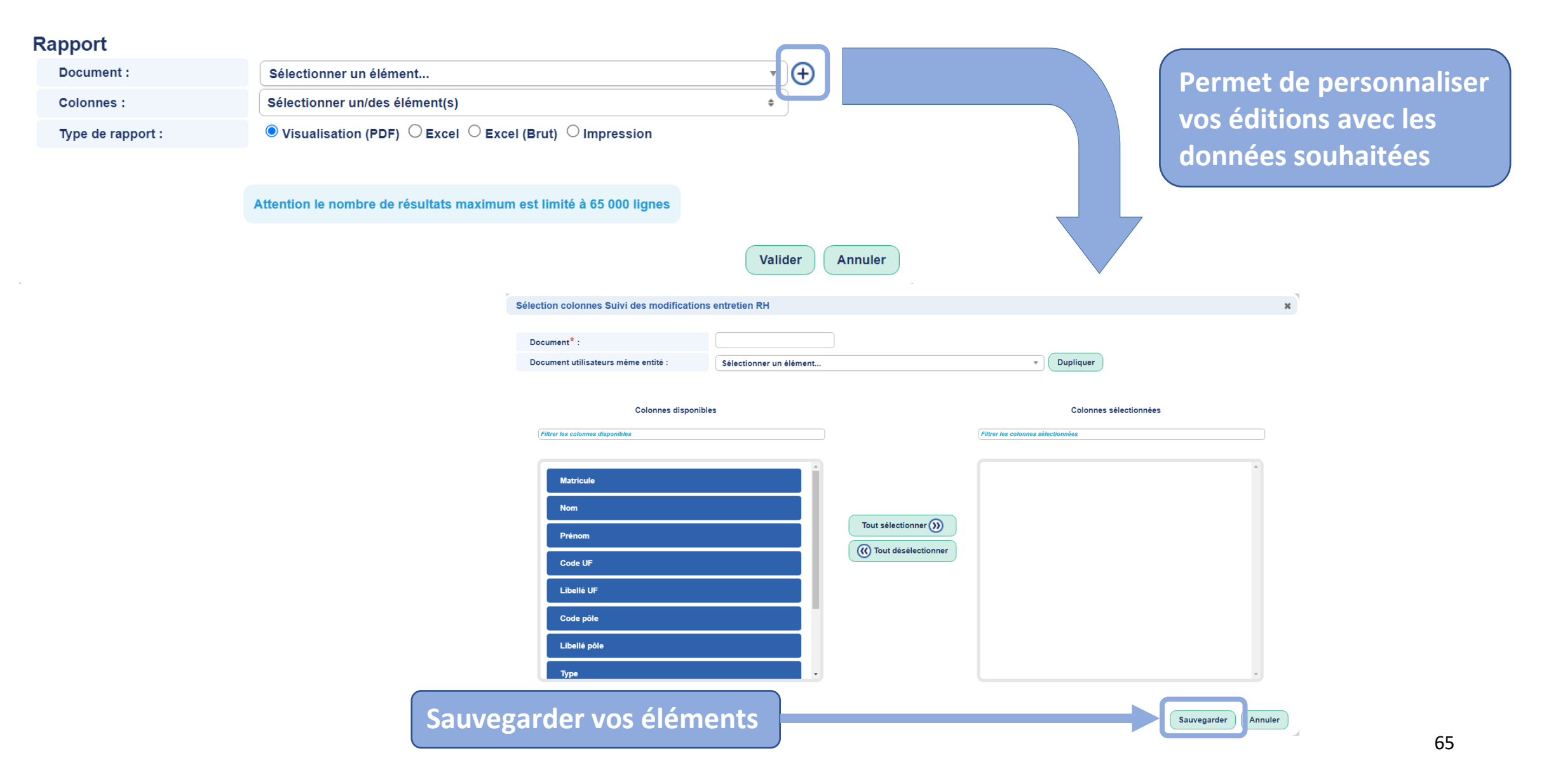

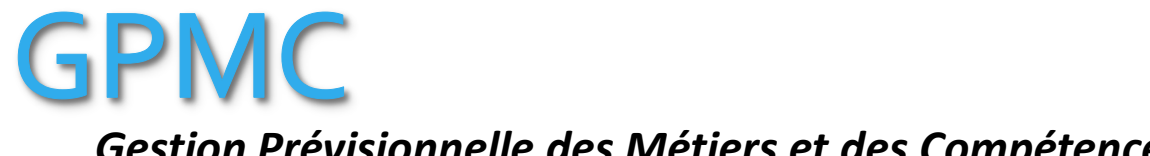

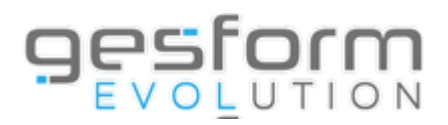

| Suivi des modifications ent                                                       | retien RH                                                                                         | ×               |
|-----------------------------------------------------------------------------------|---------------------------------------------------------------------------------------------------|-----------------|
| Critères<br>Exercice*:<br>Agent (Nom et/ou Prénom) :<br>Type :                    | 2023 ★ ▼<br>© Tous ○ Modification ○ Réouverture ○ Suppression                                     |                 |
| Rapport                                                                           |                                                                                                   |                 |
| Document :                                                                        | Sélectionner un élément                                                                           | <b>(+)</b>      |
| Colonnes :                                                                        | Sélectionner un/des élément(s)                                                                    | \$              |
| Type de rapport :                                                                 | ullet Visualisation (PDF) $igcap$ Excel $igcap$ Excel (Brut) $igcap$ Impression                   |                 |
|                                                                                   | Attention le nombre de résultats maximum est limité à 65 000 lignes                               |                 |
| Lorsque vous avez rense<br>vos éléments dans le rap<br>souhaité, cliquer sur « Va | gné les critères de votre choix, sauvegardé<br>port et sélectionné le type de rapport<br>alider » | Valider Annuler |

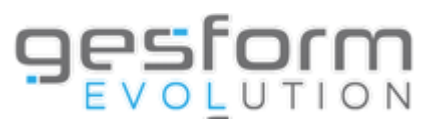

## Gestion Prévisionnelle des Métiers et des Compétences

| Objectifs entretien profession | nnel                                                                                                    |                   |
|--------------------------------|----------------------------------------------------------------------------------------------------|-------------------|
| Critères                       | Sélectionner l'exercice et<br>les critères de votre choi                                                                        | t renseigner<br>x |
| Type de structure :            | Sélectionner un élément                                                                                                    | •                 |
| Structure :                    | Sélectionner des éléments                                                                                                    | ]                 |
| Matricule :                    |                                                                                                    |                   |
| Agent (Nom et/ou Prénom) :     |                                                                                                    |                   |
| Nature de l'objectif :         | $lacel{eq:solution}$ Toutes $\bigcirc$ Individuel $\bigcirc$ Institutionnel $\bigcirc$ Pôle $\bigcirc$ Service $\bigcirc$ Unité |                   |
| Evaluateur(s) :                | Sélectionner des éléments                                                                                                    |                   |
| Rapport                        |                                                                                                    |                   |
| Document :                     | Sélectionner un élément                                                                                                    | Ð                 |
| Colonnes :                     | Sélectionner un/des élément(s) +                                                                                                |                   |
| Type de rapport :              | ● Excel ○ Excel (Brut)                                                                                                    |                   |

Attention le nombre de résultats maximum est limité à 65 000 lignes

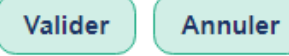

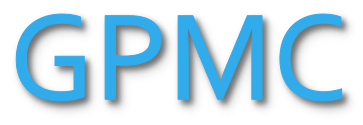

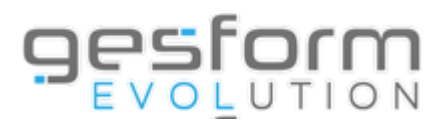

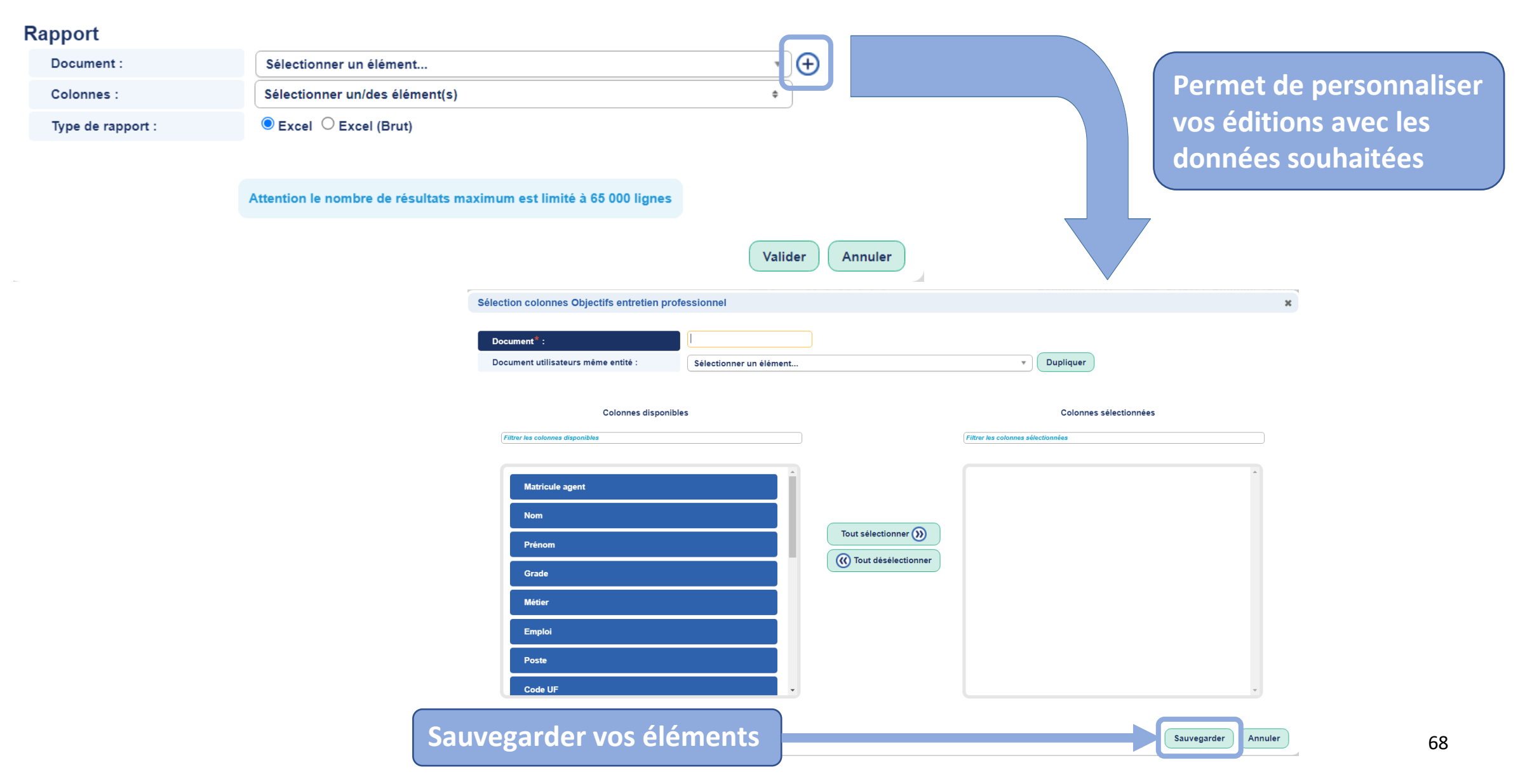

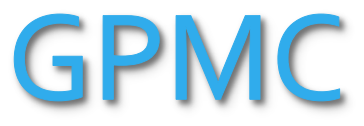

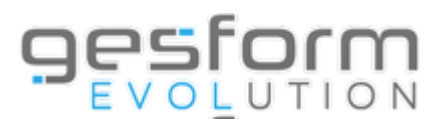

| Objectifs entretien profession | nel                                                                                                    | × |
|--------------------------------|----------------------------------------------------------------------------------------------------|---|
| Critères                       |                                                                                                    |   |
| Exercice*:                     | 2023 🗶 🔻                                                                                                    |   |
| Type de structure :            | Sélectionner un élément                                                                                                    | ) |
| Structure :                    | Sélectionner des éléments                                                                                                    | ] |
| Matricule :                    |                                                                                                    | ~ |
| Agent (Nom et/ou Prénom) :     |                                                                                                    |   |
| Nature de l'objectif :         | $lacel{eq:solution}$ Toutes $\bigcirc$ Individuel $\bigcirc$ Institutionnel $\bigcirc$ Pôle $\bigcirc$ Service $\bigcirc$ Unité |   |
| Evaluateur(s) :                | Sélectionner des éléments                                                                                                    | ] |
| Rapport                        |                                                                                                    | - |
| Document :                     | Sélectionner un élément                                                                                                    | € |
| Colonnes :                     | Sélectionner un/des élément(s) +                                                                                                | ) |
| Type de rapport :              | ● Excel ○ Excel (Brut)                                                                                                    |   |

Attention le nombre de résultats maximum est limité à 65 000 lignes

Lorsque vous avez renseigné les critères de votre choix, sauvegardé vos éléments dans le rapport et sélectionné le type de rapport souhaité, cliquer sur « Valider »

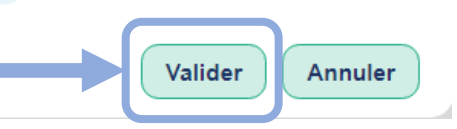

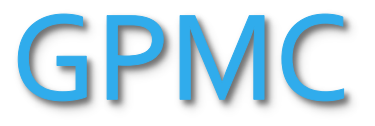

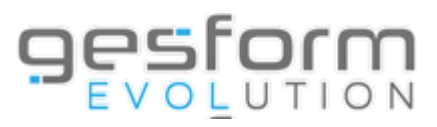

ort souhaité :

### Gestion Prévisionnelle des Métiers et des Compétences

| Eléments complémenta | ires EP                       |                                  |          |
|----------------------|-------------------------------|----------------------------------|----------|
| Critères             |                               | Sélectionner l'exercice et rense | eigner   |
| Exercice*:           | 2023 × •                      | les chieres de votre choix       |          |
| Type de structure :  | Selectionner un element       |                                  | <u> </u> |
| Structure :          | Sélectionner des éléments     |                                  |          |
| Lvaluateur(3).       | Selectionnel des elements     | •                                |          |
| Rapport              |                               |                                  |          |
| Etat <sup>*</sup> :  | Détaillé                      |                                  | •        |
| Document :           | Sélectionner un élément       |                                  | ·)⊕      |
| Colonnes :           | Sélectionner un/des élément(s | ÷)                               |          |
| Type de rapport :    | ● Visualisation (PDF) ○ Exce  | el O Excel (Brut)                |          |

Attention le nombre de résultats maximum est limité à 65 000 lignes

\_

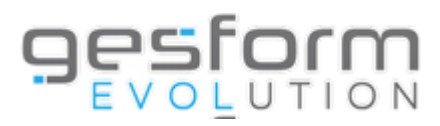

| apport            |                                                       |                                                             |                                    |        |
|-------------------|-------------------------------------------------------|-------------------------------------------------------------|------------------------------------|--------|
| Etat* :           | Détaillé                                              | •                                                           |                                    |        |
|                   |                                                       |                                                             |                                    |        |
| Document :        | Sélectionner un élément                               | Đ 🕀 🔤                                                       | Permet de personnalise             | er     |
| Colonnes :        | Sélectionner un/des élément(s)                        | \$                                                          |                                    |        |
| Type de rapport : | ● Visualisation (PDF) ○ Excel ○ Excel (Brut)          |                                                             | données souhaitées                 |        |
|                   | Attention le nombre de résultats maximum est limité à | 65 000 lignes                                               |                                    |        |
|                   |                                                       | Valider Annuler                                             |                                    |        |
|                   |                                                       | Sélection colonnes Eléments complémentaires EP Détaillé     |                                    | ×      |
|                   |                                                       |                                                             |                                    |        |
|                   |                                                       | Document utilisateurs même entité : Sélectionner un élément | nt v Dunliquer                     |        |
|                   |                                                       |                                                             |                                    |        |
|                   |                                                       | Colonnes disponibles                                        | Colonnes sélectionnées             |        |
|                   |                                                       | Filtrer les colonnes disponibles                            | Filtrer les colonnes sélectionnées |        |
|                   |                                                       |                                                             |                                    |        |
|                   |                                                       | Matricule                                                   |                                    |        |
|                   |                                                       | Nom                                                         |                                    |        |
|                   |                                                       | Prénom                                                      | Tout sélectionner ())              |        |
|                   |                                                       | Unité Fonctionnelle                                         | Tout deselectionner                |        |
|                   |                                                       | Põle                                                        |                                    |        |
|                   |                                                       | Métier                                                      |                                    |        |
|                   |                                                       | Grade                                                       |                                    |        |
|                   |                                                       | Emploi(s)                                                   | •                                  |        |
|                   |                                                       |                                                             |                                    |        |
|                   | Sa                                                    | uvegarder vos éléments                                      | Sauvegarder An                     | nnuler |
|                   |                                                       |                                                             |                                    |        |

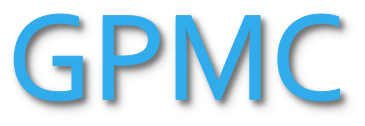

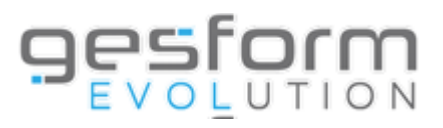

| léments complémentaires EP |                                |    |
|----------------------------|--------------------------------|----|
| ritères                    |                                |    |
| Exercice*:                 | 2023 * *                       |    |
| Type de structure :        | Sélectionner un élément        | •  |
| Structure :                | Sélectionner des éléments      | 1  |
| Evaluateur(s) :            | Sélectionner des éléments      |    |
| apport                     |                                |    |
| Etat* :                    | Détaillé                       | ▼  |
|                            |                                |    |
| Document :                 | Sélectionner un élément        | ·  |
| Colonnes :                 | Sélectionner un/des élément(s) | \$ |
|                            |                                |    |

Attention le nombre de résultats maximum est limité à 65 000 lignes

Lorsque vous avez renseigné les critères de votre choix, sauvegardé vos éléments dans le rapport et sélectionné le type de rapport souhaité, cliquer sur « Valider »

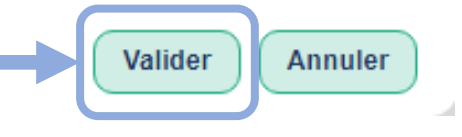
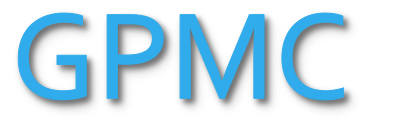

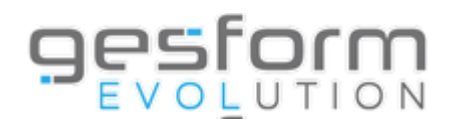

| Souhaits de mobilité    | ×                                                                    |
|-------------------------|----------------------------------------------------------------------|
| Critères<br>Exercice* : | Sélectionner l'exercice et renseigner<br>les critères de votre choix |
| Unités fonctionnelles : | Sélectionner des éléments                                            |
| Rapport                 |                                                                      |
| Document :              | Sélectionner un élément 🔹 🕂                                          |
| Colonnes :              | Sélectionner un/des élément(s) +                                     |
| Type de rapport :       | ● Visualisation (PDF) ○ Excel ○ Excel (Brut)                         |
|                         | Attention le nombre de résultats maximum est limité à 65 000 lignes  |
|                         |                                                                      |
|                         | Valider Annuler                                                      |

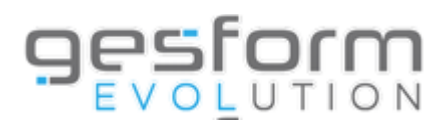

| Rapport           |                                                                                                    |                                         |                         |                         |                                    |                       |
|-------------------|----------------------------------------------------------------------------------------------------|-----------------------------------------|-------------------------|-------------------------|------------------------------------|-----------------------|
| Document :        | Sélectionner un élément                                                                                                    |                                         | <b>▼</b> ⊕              |                         |                                    |                       |
| Colonnes :        | Sélectionner un/des élément(s)                                                                                                    |                                         | ÷                       |                         | Permet de pers                     | onnaliser             |
| Type de rapport : | It is used is a set of the two the two the two terms of the two terms of the two terms of the two terms of the two terms of the terms of the terms of the terms of the terms of the terms of the terms of the terms of the terms of the terms of the terms of the terms of the terms of the terms of terms of terms | xcel (Brut)                             |                         |                         | vos éditions av                    | ec les                |
|                   | Attention le nombre de résultats maximum                                                                                                    | est limité à 65 000 lignes              |                         |                         | donnees souna                      | itees                 |
|                   |                                                                                                    | Valider                                 | Annuler                 |                         |                                    |                       |
|                   |                                                                                                    | Sélection colonnes Souhaits de mobilité |                         |                         |                                    | ж                     |
|                   |                                                                                                    | Document* :                             |                         |                         |                                    |                       |
|                   |                                                                                                    | Document utilisateurs même entité :     | Sélectionner un élément |                         | • Dupliquer                        |                       |
|                   |                                                                                                    |                                         |                         |                         |                                    |                       |
|                   |                                                                                                    | Colonnes disponib                       | oles                    |                         | Colonnes sélectionnées             |                       |
|                   |                                                                                                    | Filtrer les colonnes disponibles        |                         |                         | Filtrer les colonnes sélectionnées |                       |
|                   |                                                                                                    | Matricule                               | î                       |                         |                                    | •                     |
|                   |                                                                                                    | Nom                                     |                         |                         |                                    |                       |
|                   |                                                                                                    | Prénom                                  |                         | Tout sélectionner 👀     |                                    |                       |
|                   |                                                                                                    | Unité Fonctionnelle                     |                         | (C) Tout désélectionner |                                    |                       |
|                   |                                                                                                    | Métier                                  |                         |                         |                                    |                       |
|                   |                                                                                                    | Emploi(s)                               |                         |                         |                                    |                       |
|                   |                                                                                                    | Poste(s)                                |                         |                         |                                    |                       |
|                   |                                                                                                    | Souhaits évolution                      |                         |                         |                                    | -                     |
|                   |                                                                                                    |                                         |                         |                         |                                    |                       |
|                   |                                                                                                    | Sau                                     | vegarde <u>r v</u> e    | os élémen <u>ts</u>     |                                    | Sauvegarder Annuler 7 |
|                   |                                                                                                    |                                         |                         |                         |                                    |                       |

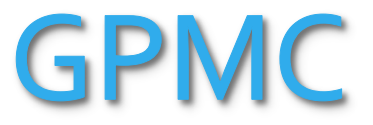

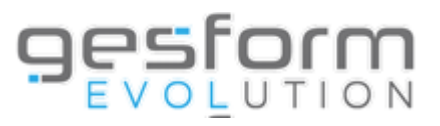

| Souhaits de mobilité                                                                  | 5                                                                                            | ډ |
|---------------------------------------------------------------------------------------|----------------------------------------------------------------------------------------------|---|
| Critères                                                                              |                                                                                              |   |
| Exercice* :                                                                           | 2023 🗙 🔻                                                                                     |   |
| Unités fonctionnelles :                                                               | Sélectionner des éléments                                                                    |   |
| Rapport                                                                               |                                                                                              |   |
| Document :                                                                            | Sélectionner un élément 🔹 🕂                                                                  |   |
| Colonnes :                                                                            | Sélectionner un/des élément(s) +                                                             |   |
| Type de rapport :                                                                     | It is visualisation (PDF) $\odot$ Excel $\odot$ Excel (Brut)                                 |   |
|                                                                                       |                                                                                              |   |
| A                                                                                     | ttention le nombre de résultats maximum est limité à 65 000 lignes                           |   |
| orsque vous avez renseign<br>os éléments dans le rappo<br>ouhaité, cliquer sur « Vali | né les critères de votre choix, sauvegardé<br>ort et sélectionné le type de rapport<br>der » |   |

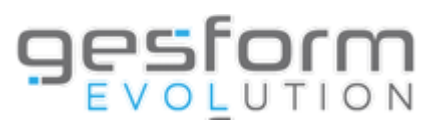

| Critères                   | Sélectionner l'exercice et renseigne                                            |
|----------------------------|---------------------------------------------------------------------------------|
| Exercice* :                | 2023 x • les critères de votre choix                                            |
| Type de structure :        | Sélectionner un élément                                                         |
| Structure :                | Sélectionner des éléments                                                       |
| Matricule :                |                                                                                 |
| Agent (Nom et/ou Prénom) : |                                                                                 |
| Evaluateur(s) :            | Sélectionner des éléments                                                       |
| Rapport                    |                                                                                 |
| Document :                 | Sélectionner un élément                                                         |
| Colonnes :                 | Sélectionner un/des élément(s)                                                  |
| Type de rapport :          | laces Visualisation (PDF) $igcap$ Excel $igcap$ Excel (Brut) $igcap$ Impression |
|                            |                                                                                 |
|                            | Attention le nombre de résultats maximum est limité à 65 000 lignes             |

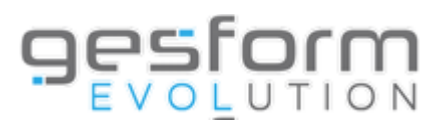

| Rapport           |                                                                                    |                                       |                                    |
|-------------------|------------------------------------------------------------------------------------|---------------------------------------|------------------------------------|
| Document :        | Sélectionner un élément                                                            | • • • • • • • • • • • • • • • • • • • |                                    |
| Colonnes :        | Sélectionner un/des élément(s)                                                     | ÷                                     | Permet de personnaliser            |
| Type de rapport : | Visualisation (PDF) $\bigcirc$ Excel $\bigcirc$ Excel (Brut) $\bigcirc$ Impression |                                       | vos éditions avec les              |
|                   | Attention le nombre de résultats maximum est limité à 65 000 lignes                |                                       | donnees sounancees                 |
|                   |                                                                                    | Valider Annuler                       |                                    |
|                   | Sélection colonnes Appréciation littérale                                          | e de la valeur professionnel          | ×                                  |
|                   | Document <sup>*</sup> :<br>Document utilisateurs même entité :                     | Sélectionner un élément               | • Dupliquer                        |
|                   | Colonnes dispor                                                                    | iibles                                | Colonnes sélectionnées             |
|                   | Filtrer les colonnes disponibles                                                   |                                       | Filtrer les colonnes sélectionnées |
|                   | Matricule                                                                          | Î                                     |                                    |
|                   | Nom agent                                                                          |                                       |                                    |
|                   | Prénom agent                                                                       | Tout sélection                        |                                    |
|                   | Métier                                                                             |                                       |                                    |
|                   | Emploi(s)                                                                          |                                       |                                    |
|                   | Poste(s)                                                                           |                                       |                                    |
|                   | Grade                                                                              |                                       |                                    |
|                   | Statut                                                                             | •                                     |                                    |
|                   | Sa                                                                                 | uvegarder vos éléme                   | ents Sauvegarder Annuler 77        |

Lorse

VOS

souhaité, cliquer sur « Valider »

#### Gestion Prévisionnelle des Métiers et des Compétences

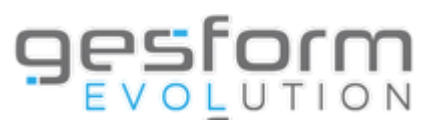

| itères                     |                                                                             |     |
|----------------------------|-----------------------------------------------------------------------------|-----|
| Exercice*:                 | 2023 🛪 🔻                                                                    |     |
| Type de structure :        | Sélectionner un élément                                                     | •   |
| Structure :                | Sélectionner des éléments                                                   |     |
| Matricule :                |                                                                             |     |
| Agent (Nom et/ou Prénom) : |                                                                             |     |
| Evaluateur(s) :            | Sélectionner des éléments                                                   |     |
| pport                      |                                                                             |     |
| Document :                 | Sélectionner un élément                                                     | • 🛨 |
| Colonnes :                 | Sélectionner un/des élément(s)                                              | \$  |
| Type de rapport :          | • Visualisation (PDF) $\odot$ Excel $\odot$ Excel (Brut) $\odot$ Impression |     |
|                            |                                                                             |     |
|                            |                                                                             |     |

78

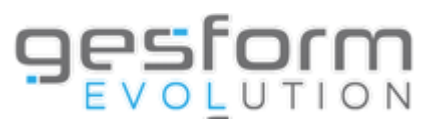

#### Gestion Prévisionnelle des Métiers et des Compétences

| Objectifs entretien profession | nel N-1 X                                                                                                    |
|--------------------------------|----------------------------------------------------------------------------------------------------|
| Critères                       | Sélectionner l'exercice et renseigner<br>les critères de votre choix                                                           |
| Type de structure :            | Sélectionner un élément                                                                                                    |
| Structure :                    | Sélectionner des éléments                                                                                                    |
| Matricule :                    |                                                                                                    |
| Agent (Nom et/ou Prénom) :     |                                                                                                    |
| Nature de l'objectif :         | $lacel{eq:service}$ Toutes $\bigcirc$ Individuel $\bigcirc$ Institutionnel $\bigcirc$ Pôle $\bigcirc$ Service $\bigcirc$ Unité |
| Evaluateur(s) :                | Sélectionner des éléments                                                                                                    |
| Rapport                        |                                                                                                    |
| Document :                     | Sélectionner un élément 🔻 🕁                                                                                                    |
| Colonnes :                     | Sélectionner un/des élément(s)                                                                                                 |
| Type de rapport :              | $laces$ Visualisation (PDF) $\bigcirc$ Excel (Brut) $\bigcirc$ Impression                                                      |

Attention le nombre de résultats maximum est limité à 65 000 lignes

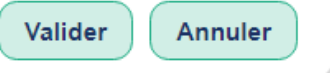

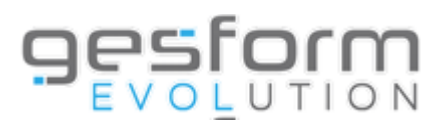

| Rapport           |                                                                                              |                                       |                                             |    |
|-------------------|----------------------------------------------------------------------------------------------|---------------------------------------|---------------------------------------------|----|
| Document :        | Sélectionner un élément                                                                      | · · · · · · · · · · · · · · · · · · · |                                             | Λ. |
| Colonnes :        | Sélectionner un/des élément(s)                                                               | ÷                                     | Permet de personnaliser                     |    |
| Type de rapport : | • Visualisation (PDF) $\bigcirc$ Excel $\bigcirc$ Excel (Brut) $\bigcirc$ Impression         |                                       | vos éditions avec les<br>données souhaitées |    |
|                   | Attention le nombre de résultats maximum est limité à 65 000 lignes                          |                                       |                                             | /  |
|                   |                                                                                              | Valider Annuler                       | 7                                           |    |
|                   | Sélection colonnes Objectifs entretien                                                       | professionnel N-1                     | ×                                           |    |
|                   | Document* :                                                                                  |                                       |                                             |    |
|                   | Document utilisateurs même entité :                                                          | Sélectionner un élément               | • Dupliquer                                 |    |
|                   | Colonnes disp                                                                                | onibles                               | Colonnes sélectionnées                      |    |
|                   | Filtrer les colonnes disponibles                                                             |                                       | Filtrer les colonnes sélectionnées          |    |
|                   | Matricule<br>Nom agent<br>Prénom agent<br>Métier<br>Emploi(s)<br>Poste(s)<br>Grade<br>Statut | Tout sélectionner 🔊                   |                                             |    |
|                   | Sa                                                                                           | uvegarder vos éléments                | Sauvegarder                                 | 80 |

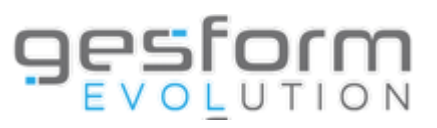

#### Gestion Prévisionnelle des Métiers et des Compétences

| jectifs entretien professi | ionnel N-1                                                      |   |
|----------------------------|-----------------------------------------------------------------|---|
| itères                     |                                                                 |   |
| Exercice* :                | 2023 🗙 🔻                                                        |   |
| Type de structure :        | Sélectionner un élément                                         | ) |
| Structure :                | Sélectionner des éléments                                       | 1 |
| Matricule :                |                                                                 |   |
| Agent (Nom et/ou Prénom) : |                                                                 |   |
| Nature de l'objectif :     | ● Toutes ○ Individuel ○ Institutionnel ○ Pôle ○ Service ○ Unité |   |
| Evaluateur(s) :            | Sélectionner des éléments                                       | Î |
| pport                      |                                                                 | - |
| Document :                 | Sélectionner un élément                                         | 9 |
| Colonnes :                 | Sélectionner un/des élément(s) +                                | ) |
| Type de rapport :          | ● Visualisation (PDF) ○ Excel ○ Excel (Brut) ○ Impression       | - |

Attention le nombre de résultats maximum est limité à 65 000 lignes

Lorsque vous avez renseigné les critères de votre choix, sauvegardé vos éléments dans le rapport et sélectionné le type de rapport souhaité, cliquer sur « Valider »

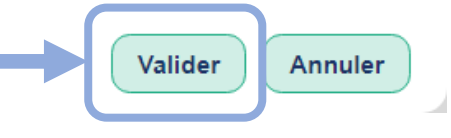

Type de rapport :

1

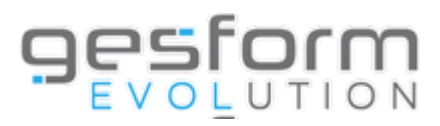

#### Gestion Prévisionnelle des Métiers et des Compétences

| Avis sur avancement de grad | e                              | ډ                                                                    |
|-----------------------------|--------------------------------|----------------------------------------------------------------------|
| Critères<br>Exercice* :     | 2023 × •                       | Sélectionner l'exercice et renseigner<br>les critères de votre choix |
| Type de structure :         | Sélectionner un élément        | •                                                                    |
| Structure :                 | Sélectionner des éléments      |                                                                      |
| Matricule :                 |                                |                                                                      |
| Agent (Nom et/ou Prénom) :  |                                |                                                                      |
| Evaluateur(s) :             | Sélectionner des éléments      |                                                                      |
| Rapport                     |                                |                                                                      |
| Document :                  | Sélectionner un élément        | * 🕀                                                                  |
| Colonnes :                  | Sélectionner un/des élément(s) | \$                                                                   |

• Visualisation (PDF)  $\bigcirc$  Excel  $\bigcirc$  Excel (Brut)  $\bigcirc$  Impression

Attention le nombre de résultats maximum est limité à 65 000 lignes

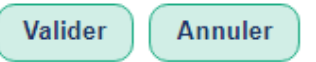

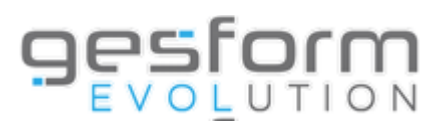

| Rapport           |                                                                                      |                                       |                                             |
|-------------------|--------------------------------------------------------------------------------------|---------------------------------------|---------------------------------------------|
| Document :        | Sélectionner un élément                                                              | · · · · · · · · · · · · · · · · · · · |                                             |
| Colonnes :        | Sélectionner un/des élément(s)                                                       | •                                     | Permet de personnaliser                     |
| Type de rapport : | • Visualisation (PDF) $\bigcirc$ Excel $\bigcirc$ Excel (Brut) $\bigcirc$ Impression |                                       | vos éditions avec les<br>données soubaitées |
|                   | Attention le nombre de résultats maximum est limité à 65 000 ligne                   | IS                                    |                                             |
|                   |                                                                                      | Valider Annuler                       |                                             |
|                   | Sélection colonnes Avis sur avanceme                                                 | nt de grade                           | ×                                           |
|                   | Document :                                                                           |                                       |                                             |
|                   | Document utilisateurs même entité :                                                  | Sélectionner un élément               | Dupliquer                                   |
|                   | Colonnes di                                                                          | sponibles                             | Colonnes sélectionnées                      |
|                   | Filtrer les colonnes disponibles                                                     |                                       | Filtrer les colonnes sélectionnées          |
|                   | Matricule                                                                            |                                       | •                                           |
|                   | Nom agent                                                                            |                                       |                                             |
|                   | Prénom agent                                                                         | Tout sélectionner                     |                                             |
|                   | Métier                                                                               |                                       |                                             |
|                   | Emploi(s)                                                                            |                                       |                                             |
|                   | Poste(s)                                                                             |                                       |                                             |
|                   | Statut                                                                               |                                       | *                                           |
|                   |                                                                                      |                                       |                                             |
|                   |                                                                                      | Sauvegarder vos éléments              | Sauvegarder Annuler 83                      |

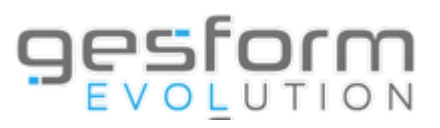

#### Gestion Prévisionnelle des Métiers et des Compétences

| ères                      |                           |      |
|---------------------------|---------------------------|------|
| xercice*:                 | 2023 🗙 🔻                  |      |
| ype de structure :        | Sélectionner un élément   | *    |
| tructure :                | Sélectionner des éléments |      |
| Matricule :               |                           |      |
| gent (Nom et/ou Prénom) : |                           |      |
| valuateur(s) :            | Sélectionner des éléments |      |
| port                      |                           |      |
| ocument :                 | Sélectionner un élément   | • (+ |
|                           |                           |      |

Attention le nombre de résultats maximum est limité à 65 000 lignes

Lorsque vous avez renseigné les critères de votre choix, sauvegardé vos éléments dans le rapport et sélectionné le type de rapport souhaité, cliquer sur « Valider »

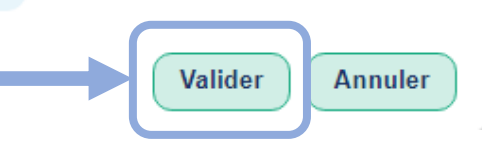

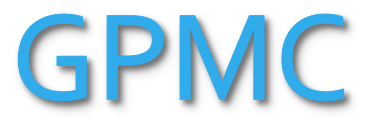

**.** 

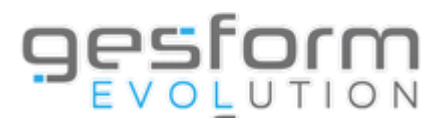

| ritères                    | Sélectionner l'exercice et renseigner                                                     |
|----------------------------|-------------------------------------------------------------------------------------------|
| Exercice*:                 | 2023 x v les critères de votre choix                                                      |
| Type de structure :        | Sélectionner un élément                                                                   |
| Structure :                | Sélectionner des éléments                                                                 |
| Matricule :                |                                                                                           |
| Agent (Nom et/ou Prénom) : |                                                                                           |
| Evaluateur(s) :            | Sélectionner des éléments                                                                 |
| apport                     |                                                                                           |
| Document :                 | Sélectionner un élément 🔹 🕂                                                               |
| Colonnes :                 | Sélectionner un/des élément(s) \$                                                         |
| Type de rapport :          | $lace$ Visualisation (PDF) $\bigcirc$ Excel $\bigcirc$ Excel (Brut) $\bigcirc$ Impression |
|                            |                                                                                           |
|                            | Attention le nombre de résultats maximum est limité à 65 000 lignes                       |

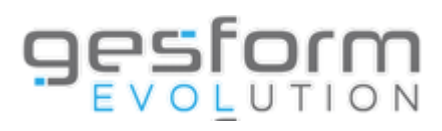

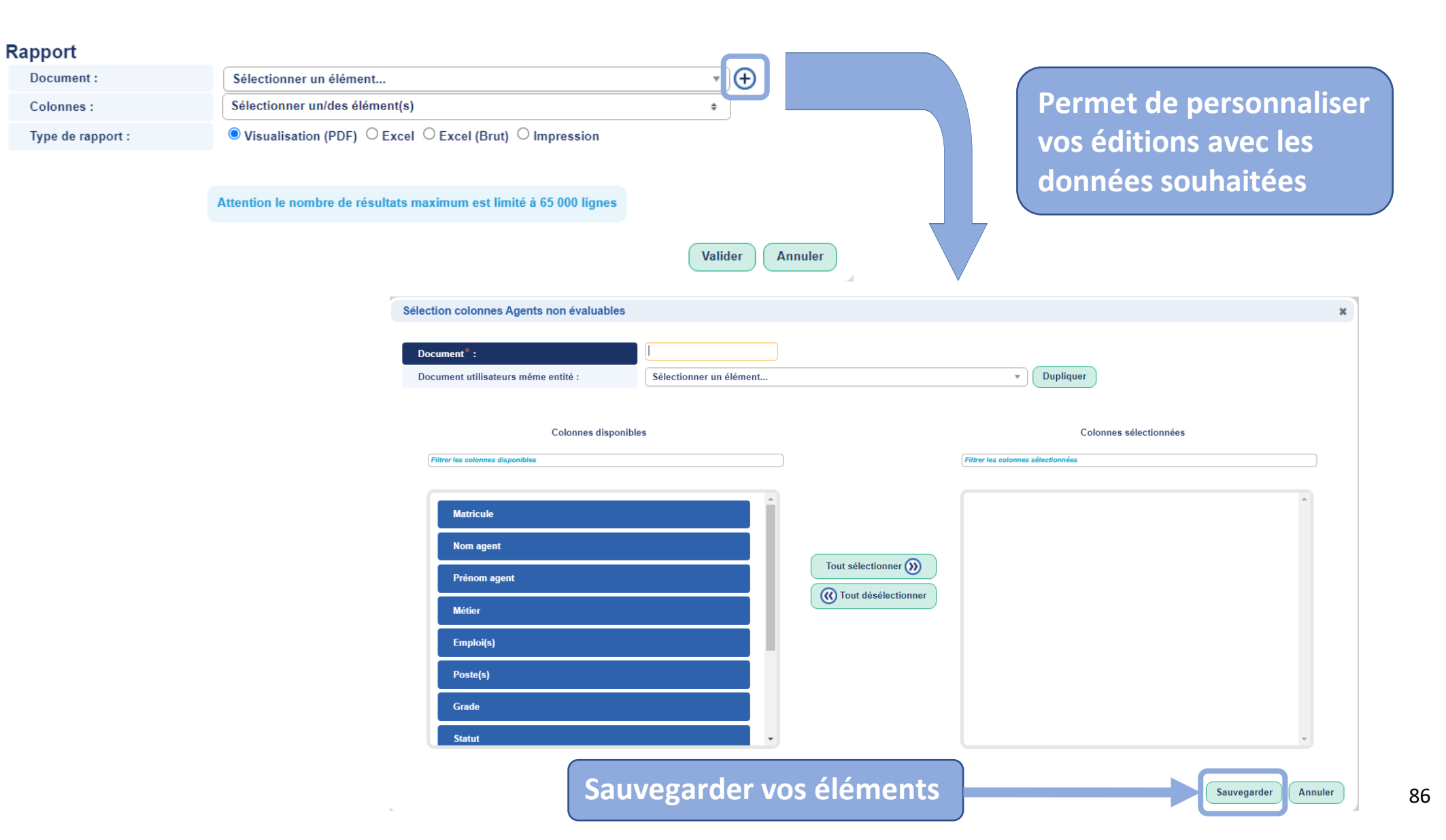

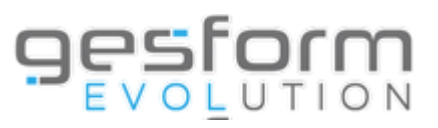

| Critères                |                                  |   |
|-------------------------|----------------------------------|---|
| Exercice*:              | 2023 🗙 🔻                         |   |
| Type de structure :     | Sélectionner un élément          |   |
| Structure :             | Sélectionner des éléments        |   |
| Matricule :             |                                  |   |
| Agent (Nom et/ou Prénom | n):                              |   |
| Evaluateur(s) :         | Sélectionner des éléments        | 1 |
| Rapport                 |                                  |   |
| Decument                | Sélectionner un élément          | Ð |
| Document :              |                                  |   |
| Colonnes :              | Sélectionner un/des élément(s) + |   |

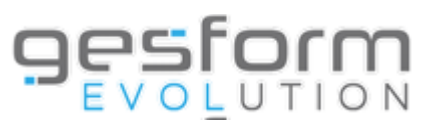

#### Gestion Prévisionnelle des Métiers et des Compétences

| Fiche de poste adaptée     |                           | ×                                                                    |
|----------------------------|---------------------------|----------------------------------------------------------------------|
| Critères<br>Exercice* :    | 2023 × •                  | Sélectionner l'exercice et renseigner<br>les critères de votre choix |
| Type de structure :        | Sélectionner un élément   | •                                                                    |
| Structure :                | Sélectionner des éléments |                                                                      |
| Matricule :                |                           |                                                                      |
| Agent (Nom et/ou Prénom) : |                           |                                                                      |
| Evaluateur(s) :            | Sélectionner des éléments |                                                                      |
| Fiche de poste adaptée :   | ● Tous ○ Oui ○ Non        |                                                                      |
| Rapport                    |                           |                                                                      |
| Document :                 | Sélectionner un élément   | • • •                                                                |

Colonnes :

Type de rapport :

| Sélectionner un/des élément(s)                                                       |
|--------------------------------------------------------------------------------------|
| • Visualisation (PDF) $\bigcirc$ Excel $\bigcirc$ Excel (Brut) $\bigcirc$ Impression |

Attention le nombre de résultats maximum est limité à 65 000 lignes

\$

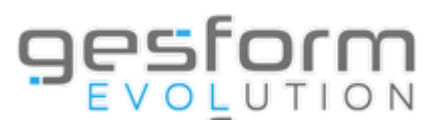

89

| Rapport           |                                                                                             |                                       |                                       |
|-------------------|---------------------------------------------------------------------------------------------|---------------------------------------|---------------------------------------|
| Document :        | Sélectionner un élément                                                                     | · · · · · · · · · · · · · · · · · · · |                                       |
| Colonnes :        | Sélectionner un/des élément(s)                                                              | ÷                                     | Dermet de nersenneliser               |
| Type de rapport : | lacksquare Visualisation (PDF) $igtarrow$ Excel $igla$ Excel (Brut) $igracologo $ Impressio | n                                     | vos éditions avec les                 |
|                   | Attention le nombre de résultats maximum est limité à 65 000 lig                            | ynes<br>Valider Annuler               | données souhaitées                    |
|                   |                                                                                             |                                       | •                                     |
|                   | Sélection colonnes Fiche de poste adapt                                                     | lée                                   | ×                                     |
|                   | Document* :                                                                                 |                                       |                                       |
|                   | Document utilisateurs même entité :                                                         | Sélectionner un élément               | Dupliquer                             |
|                   | Colonnes dien                                                                               | sonibles                              | Colonnae sélectionnées                |
|                   |                                                                                             | Unibles                               |                                       |
|                   | Filtrer les colonnes disponibles                                                            |                                       | Filtrer les colonnes sélectionnées    |
|                   | Matricule                                                                                   |                                       | ▲                                     |
|                   | Nom agent                                                                                   |                                       |                                       |
|                   | Prénom agent                                                                                | Tout sélectionner 📎                   |                                       |
|                   | Métier                                                                                      | (() Tout désélectionner               |                                       |
|                   | Emploi(s)                                                                                   |                                       |                                       |
|                   | Poste(s)                                                                                    |                                       |                                       |
|                   | Grade                                                                                       |                                       |                                       |
|                   | Statut                                                                                      |                                       | · · · · · · · · · · · · · · · · · · · |
|                   |                                                                                             | Sauvegarder vos élément               | S Sauvegarder Annuler                 |

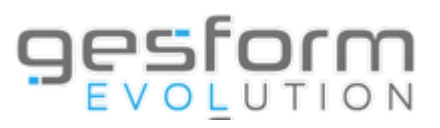

#### Gestion Prévisionnelle des Métiers et des Compétences

| e de poste adaptée         |                                                                             |   |          |
|----------------------------|-----------------------------------------------------------------------------|---|----------|
| tères                      |                                                                             |   |          |
| Exercice*:                 | 2023 🗙 🔻                                                                    |   |          |
| Type de structure :        | Sélectionner un élément                                                     | Ŧ | )        |
| Structure :                | Sélectionner des éléments                                                   |   | Î        |
| Matricule :                |                                                                             |   | <i>.</i> |
| Agent (Nom et/ou Prénom) : |                                                                             |   |          |
| Evaluateur(s) :            | Sélectionner des éléments                                                   |   | Ì        |
| Fiche de poste adaptée :   | ● Tous ○ Oui ○ Non                                                          |   | _        |
| pport                      |                                                                             |   |          |
| Document :                 | Sélectionner un élément                                                     | Ŧ | Œ        |
| Colonnes :                 | Sélectionner un/des élément(s)                                              | ÷ | )        |
| Type de rapport :          | • Visualisation (PDF) $\odot$ Excel $\odot$ Excel (Brut) $\odot$ Impression |   |          |

Attention le nombre de résultats maximum est limité à 65 000 lignes

Lorsque vous avez renseigné les critères de votre choix, sauvegardé vos éléments dans le rapport et sélectionné le type de rapport souhaité, cliquer sur « Valider »

1

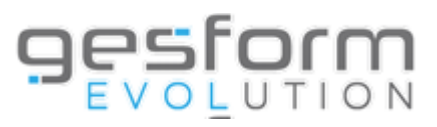

| Critères                   | Sélectionner l'exercice et rense                                            | ignei |
|----------------------------|-----------------------------------------------------------------------------|-------|
| Exercice*:                 | 2023 × •                                                                    |       |
| Type de structure :        | Sélectionner un élément                                                     |       |
| Structure :                | Sélectionner des éléments                                                   |       |
| Matricule :                |                                                                             |       |
| Agent (Nom et/ou Prénom) : |                                                                             |       |
| Evaluateur(s) :            | Sélectionner des éléments                                                   |       |
| Rapport                    |                                                                             |       |
| Document :                 | Sélectionner un élément                                                     |       |
| Colonnes :                 | Sélectionner un/des élément(s) +                                            |       |
| Type de rapport :          | • Visualisation (PDF) $\odot$ Excel $\odot$ Excel (Brut) $\odot$ Impression |       |
|                            |                                                                             |       |
|                            | Attention le nombre de résultats maximum est limité à 65 000 lignes         |       |

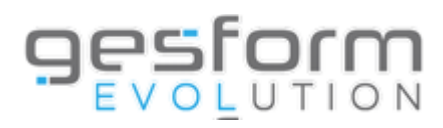

| Rapport           |                                                                                                    |                         |                                                                        |
|-------------------|----------------------------------------------------------------------------------------------------|-------------------------|------------------------------------------------------------------------|
| Document :        | Sélectionner un élément                                                                                                    |                         |                                                                        |
| Colonnes :        | Sélectionner un/des élément(s)                                                                                               |                         |                                                                        |
| Type de rapport : | ● Visualisation (PDF) ○ Excel ○ Excel (Brut) ○ Impression Attention le nombre de résultats maximum est limité à 65 000 ligne | 15                      | Permet de personnaliser<br>vos éditions avec les<br>données souhaitées |
|                   | Sélection colonnes Agents non évalués                                                                                        | Valider Annuler         | ×                                                                      |
|                   |                                                                                                    |                         |                                                                        |
|                   | Document ":<br>Document utilisateurs même entité :                                                                           | Sélectionner un élément | • Dupliquer                                                            |
|                   | Colonnes dispon                                                                                                    | ibles                   | Colonnes sélectionnées                                                 |
|                   | Filtrer les colonnes disponibles                                                                                             |                         | Filtrer les colonnes sélectionnées                                     |
|                   |                                                                                                    |                         | ( ) ·                                                                  |
|                   | Matricule                                                                                                    |                         |                                                                        |
|                   | Nom agent                                                                                                    |                         |                                                                        |
|                   | Prénom agent                                                                                                    | Tout sélectionner ())   |                                                                        |
|                   | Métier                                                                                                    | Cont désélectionner     |                                                                        |
|                   | Emploi(s)                                                                                                    |                         |                                                                        |
|                   | Poste(s)                                                                                                    |                         |                                                                        |
|                   | Grade                                                                                                    |                         |                                                                        |
|                   | Statut                                                                                                    |                         |                                                                        |
|                   |                                                                                                    |                         |                                                                        |
|                   |                                                                                                    | auvegarder vos éléments | Sauvegarder Annuler                                                    |

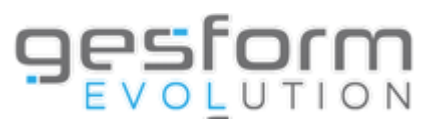

| Criteres                |                                                                     |  |
|-------------------------|---------------------------------------------------------------------|--|
| Exercice*:              | 2023 🗙 🔻                                                            |  |
| Type de structure :     | Sélectionner un élément                                             |  |
| Structure :             | Sélectionner des éléments                                           |  |
| Matricule :             |                                                                     |  |
| Agent (Nom et/ou Prénom | ):                                                                  |  |
| Evaluateur(s) :         | Sélectionner des éléments                                           |  |
| Rapport                 |                                                                     |  |
| Document :              | Selectionner un element                                             |  |
| Colonnes :              | Selectionner un/des element(s)                                      |  |
| Type de rapport :       | ● Visualisation (PDF) ○ Excel ○ Excel (Brut) ○ Impression           |  |
|                         |                                                                     |  |
|                         | Attention le nombre de résultats maximum est limité à 65 000 lignes |  |

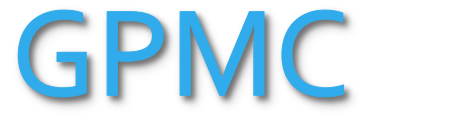

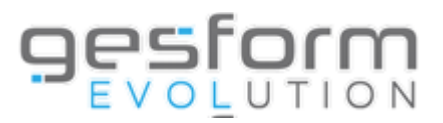

|                                   | <u>estor</u>                                     | O N                                                | E                             |
|-----------------------------------|--------------------------------------------------|----------------------------------------------------|-------------------------------|
| Accueil                           |                                                  |                                                    |                               |
| Messages                          |                                                  |                                                    |                               |
| Actualités GE                     |                                                  | formation interne                                  |                               |
| Administration                    | >                                                |                                                    | -                             |
| Référentiel                       | tualités de votre outil                          |                                                    |                               |
| PLAN                              | >                                                |                                                    |                               |
| GPMC                              | <b>&gt;</b>                                      |                                                    |                               |
| Entretiens                        | Gestion des entretiens                           | •                                                  |                               |
| Recueil des besoins établissement | Entretien professionnel                          | , és Alertes Documentations                        |                               |
|                                   | Entretien Formation                              | >                                                  |                               |
|                                   | Suivi des entretiens                             | >                                                  |                               |
|                                   | Validation des Entretiens Professionnels         |                                                    |                               |
|                                   | Transfert des souhaits de formation vers Recueil | E GPMC (saisie des entretiens)                     |                               |
|                                   | Editions                                         | Entretien professionnel                            | MENUL > Entrations > Editions |
|                                   |                                                  | Entretien formation                                | MENO > Entretiens > Editions  |
|                                   |                                                  | Edition des entretiens professionnels validés AIPN | Entretien formation           |

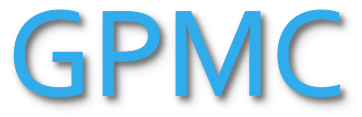

Gestion Prévisionnelle des Métiers et des Compétences

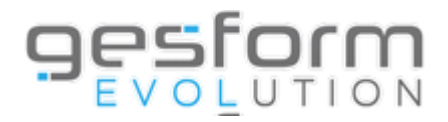

### **Entretien formation**

**Entretien Formation Entretien Formation: souhaits** Eléments complémentaires EF Agents n'ayant pas exprimé de besoin de formation Entretien formation : bilan formation N-1

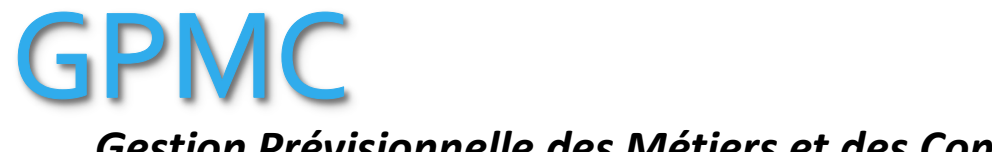

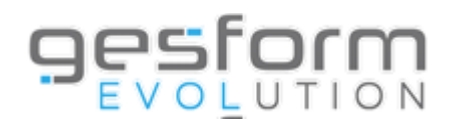

| Entretien Formation                                                                   | ×                                                                                                    |
|---------------------------------------------------------------------------------------|----------------------------------------------------------------------------------------------------|
| Critères<br>Exercice*:<br>Type de structure:<br>Structure**:                          | 2023 * •         Sélectionner un élément         Sélectionner des éléments                                                                                     |
| Agent (Nom et/ou Prénom)** :<br>Evaluateur** :<br><b>Rapport</b><br>Type de rapport : | Sélectionner un élément         ▼         Sélectionner un élément         ▼         Sélectionner un élément                                                    |
| Lorsque vous avez re<br>le type de rapport so                                         | Attention le nombre de résultats maximum est limité à 65 000 lignes<br>enseigné les critères de votre choix et sélectionné<br>ouhaité, cliquer sur « Valider » |

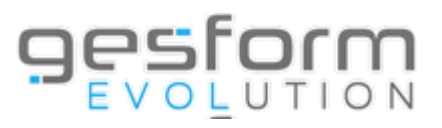

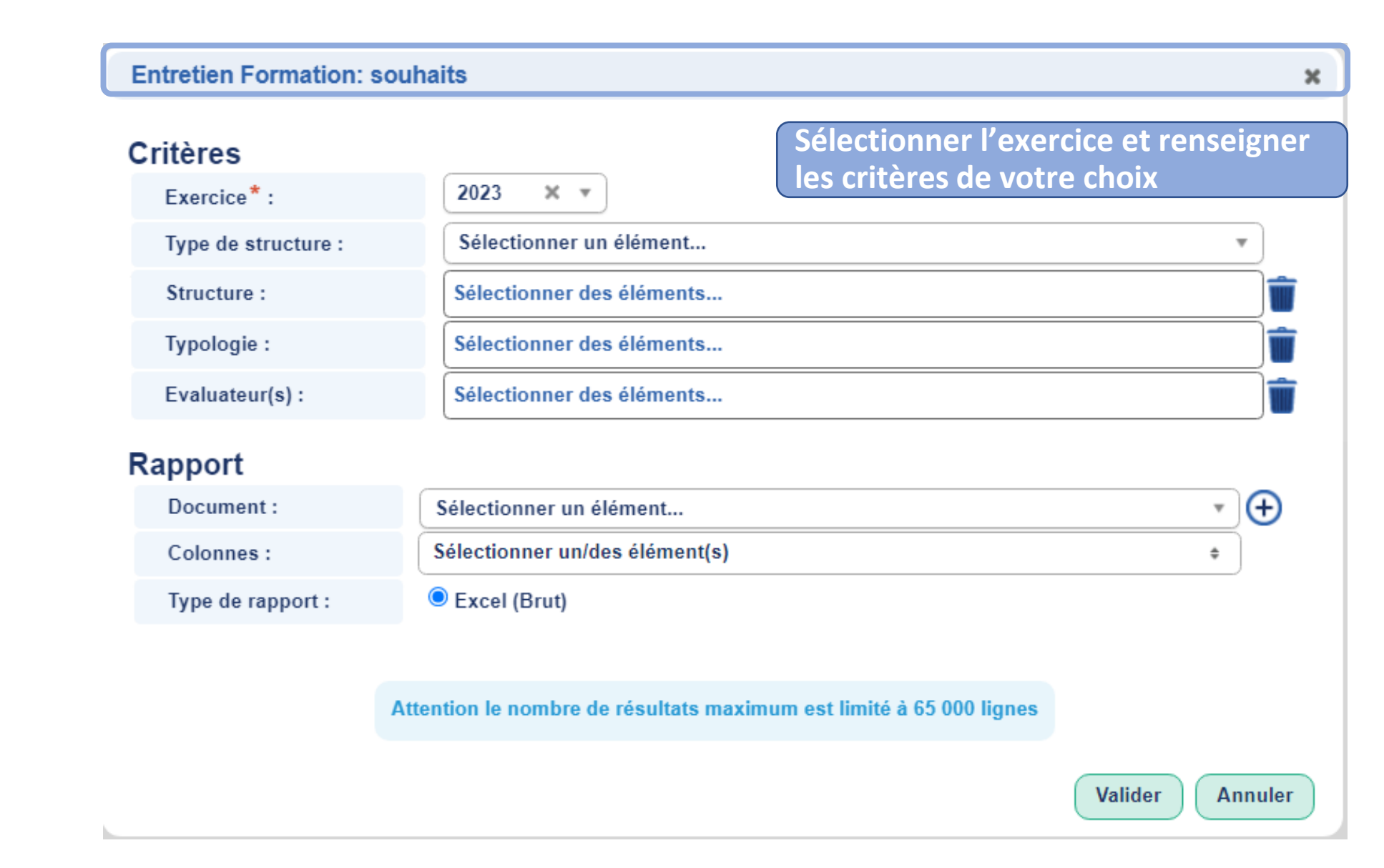

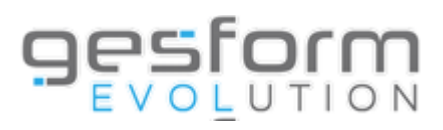

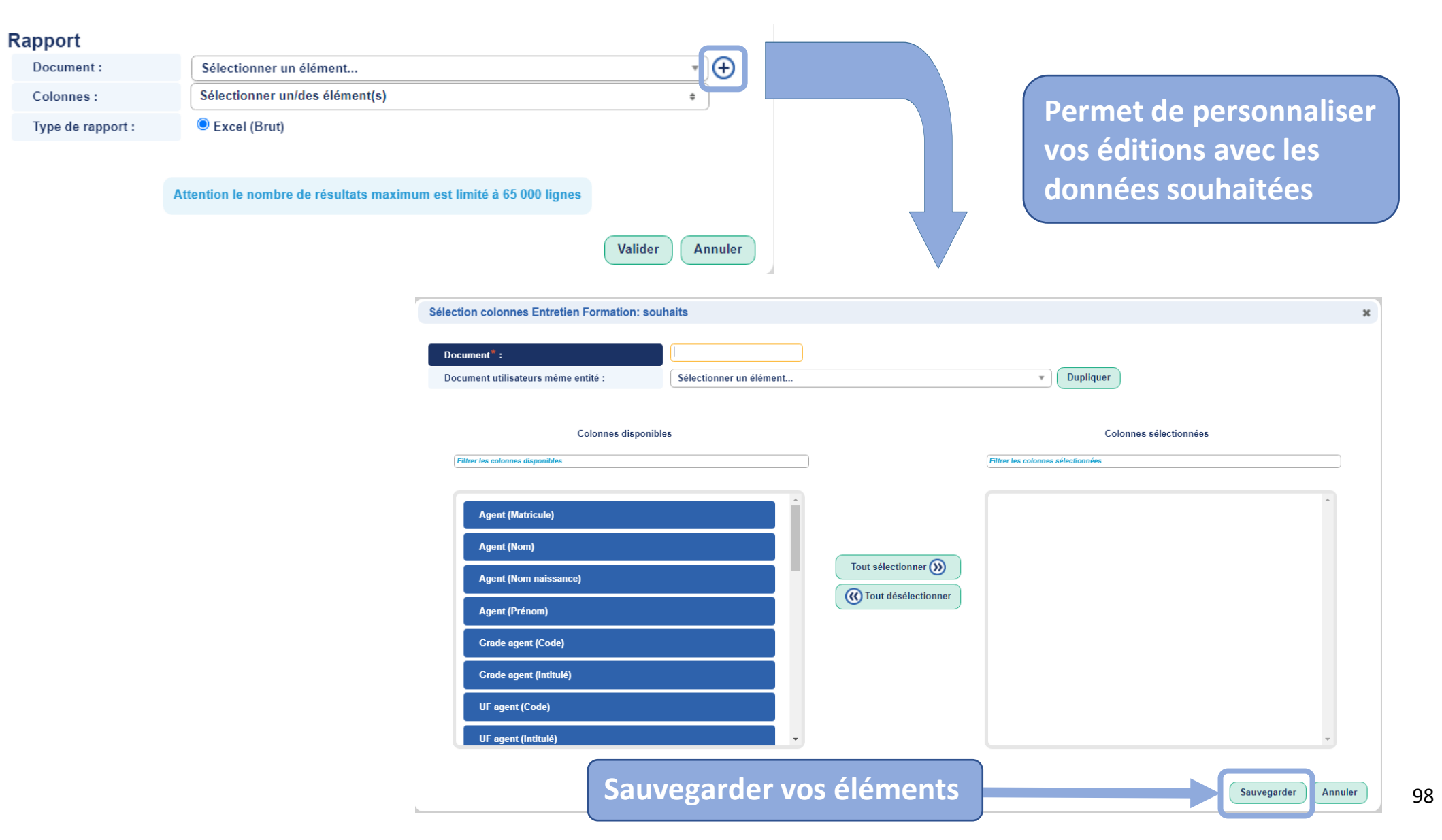

Lorsau

VOS

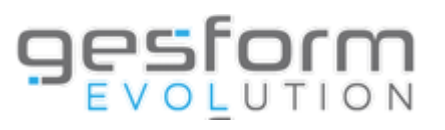

| Critères            |                                                                     |
|---------------------|---------------------------------------------------------------------|
| Exercice*:          | 2023 × •                                                            |
| Type de structure : | Sélectionner un élément                                             |
| Structure :         | Sélectionner des éléments                                           |
| Typologie :         | Sélectionner des éléments                                           |
| Evaluateur(s) :     | Sélectionner des éléments                                           |
| Rapport             |                                                                     |
| Document :          | Sélectionner un élément                                             |
| Colonnes :          | Sélectionner un/des élément(s) +                                    |
| Type de rapport :   | Excel (Brut)                                                        |
|                     |                                                                     |
|                     | Attention la nombre de cécultete menimum est limité à CE 000 linner |

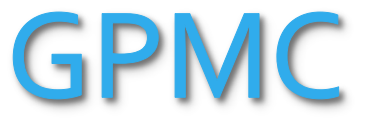

h.,

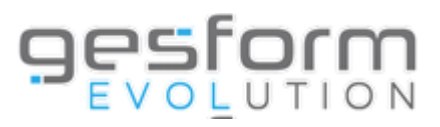

#### Gestion Prévisionnelle des Métiers et des Compétences

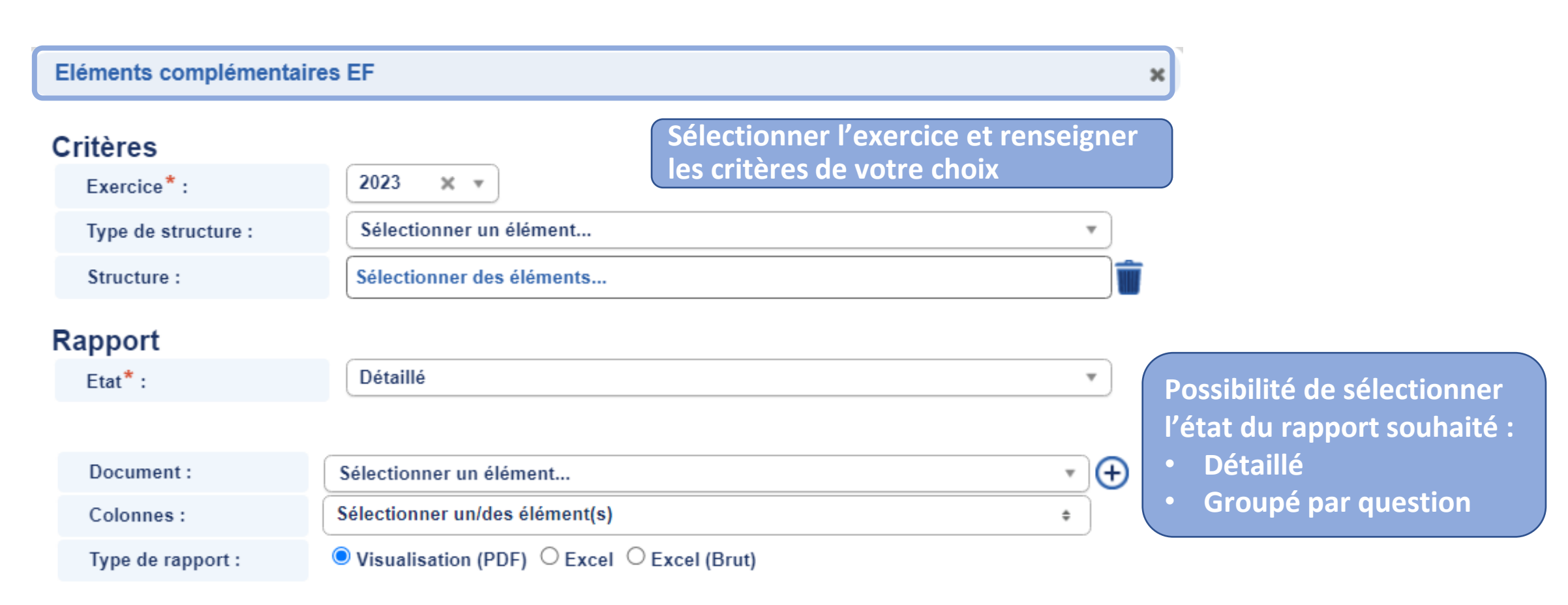

Attention le nombre de résultats maximum est limité à 65 000 lignes

Rapport Etat\* :

> Document : Colonnes : Type de rapport :

#### Gestion Prévisionnelle des Métiers et des Compétences

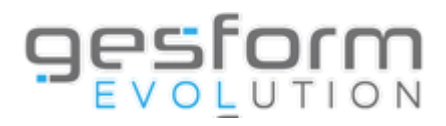

| Sélectionner un élément<br>Sélectionner un/des élément(s)<br>Visualisation (PDF) O Excel O | Excel (Brut)                                                                 | €                       |                                                  | Permet de pe<br>vos éditions a<br>données souh | rsonnaliser<br>vec les<br>aitées |
|--------------------------------------------------------------------------------------------|------------------------------------------------------------------------------|-------------------------|--------------------------------------------------|------------------------------------------------|----------------------------------|
| tion le nombre de résultats maxin                                                          | uum est limité à 65 000 lignes<br>Valider Ann                                | uler                    |                                                  |                                                |                                  |
|                                                                                            | Sélection colonnes Eléments complémentaire                                   | es EF Détaillé          |                                                  |                                                | ×                                |
|                                                                                            | Document <sup>®</sup> :<br>Document utilisateurs même entité :               | Sélectionner un élément |                                                  | • Dupliquer                                    |                                  |
|                                                                                            | Colonnes disponible                                                          | 25                      | l (                                              | Colonnes sélectionnées                         |                                  |
|                                                                                            | Matricule<br>Nom<br>Prénom<br>Unité Fonctionnelle<br>Pôle<br>Métier<br>Grade |                         | Tout sélectionner ())<br>(() Tout désélectionner |                                                |                                  |

101

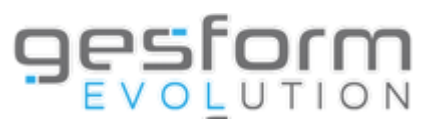

#### Gestion Prévisionnelle des Métiers et des Compétences

| iements complement  |                                              |     |
|---------------------|----------------------------------------------|-----|
| ritères             |                                              |     |
| Exercice*:          | 2023 🗙 🔻                                     |     |
| Type de structure : | Sélectionner un élément                      | •   |
| Structure :         | Sélectionner des éléments                    |     |
| apport              |                                              |     |
| Etat* :             | Détaillé                                     | •   |
|                     |                                              |     |
| Document :          | Sélectionner un élément                      | • 🕀 |
| Colonnes :          | Sélectionner un/des élément(s)               | \$  |
| Type de rapport :   | ● Visualisation (PDF) ○ Excel ○ Excel (Brut) |     |

Attention le nombre de résultats maximum est limité à 65 000 lignes

Lorsque vous avez renseigné les critères de votre choix, sauvegardé vos éléments dans le rapport et sélectionné le type de rapport souhaité, cliquer sur « Valider »

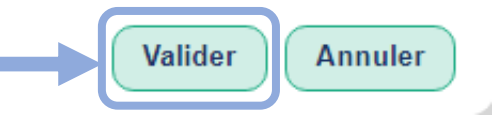

#### Gestion Prévisionnelle des Métiers et des Compétences

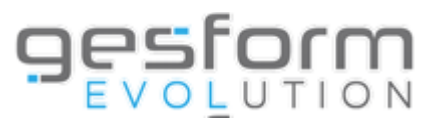

| Agents n'ayant pas exp  | rimé de besoin de formation |                                                                    | >  |
|-------------------------|-----------------------------|--------------------------------------------------------------------|----|
| Critères<br>Exercice* : | 2023 🗙 💌                    | Sélectionner l'exercice et renseign<br>les critères de votre choix | er |
| Type de structure :     | Sélectionner un élément     | *                                                                  |    |
| Structure :             | Sélectionner des éléments   | ]                                                                  | Î  |
| Rapport                 | ·                           |                                                                    |    |

| Document :        | Sélectionner un élément                                                                                            | * | )€ |
|-------------------|----------------------------------------------------------------------------------------------------|---|----|
| Colonnes :        | Sélectionner un/des élément(s)                                                                                     | ٥ | )  |
| Type de rapport : | ● Visualisation (PDF) $\bigcirc$ Excel $\bigcirc$ Excel (Brut) $\bigcirc$ Impression $\bigcirc$ CSV $\bigcirc$ TXT |   |    |

Attention le nombre de résultats maximum est limité à 65 000 lignes

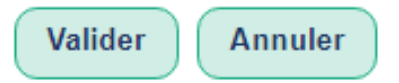

4

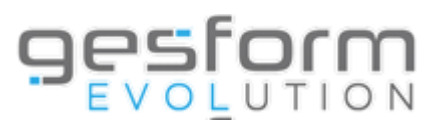

104

| Rapport             |                                                                                                    |                                |                                    |                                                                        |  |
|---------------------|----------------------------------------------------------------------------------------------------|--------------------------------|------------------------------------|------------------------------------------------------------------------|--|
| Document :          | Sélectionner un élément                                                                                                    | • •                            |                                    |                                                                        |  |
| Colonnes :          | Sélectionner un/des élément(s)                                                                                                  |                                |                                    |                                                                        |  |
| Type de rapport :   | ● Visualisation (PDF) ○ Excel ○ Excel (Brut) ○ Impression<br>Attention le nombre de résultats maximum est limité à 65 000 ligne | s<br>Valider Annuler           |                                    | Permet de personnaliser<br>vos éditions avec les<br>données souhaitées |  |
|                     | Sélection colonnes Agents n'ayant pas                                                                                           | exprimé de besoin de formation |                                    | ×                                                                      |  |
|                     | Document <sup>®</sup> :<br>Document utilisateurs même entité :                                                                  | Sélectionner un élément        |                                    | • Dupliquer                                                            |  |
|                     | Colonnes di                                                                                                    | sponibles                      |                                    | Colonnes sélectionnées                                                 |  |
|                     | Filtrer les colonnes disponibles                                                                                                |                                | Filtrer les colonnes sélectionnées |                                                                        |  |
|                     | Matricule agent                                                                                                    |                                |                                    | *                                                                      |  |
|                     | Nom agent<br>Prénom agent                                                                                                    |                                | Tout sélectionner 🛞                |                                                                        |  |
| Unité Fonctionnelle |                                                                                                    |                                | Tout désélectionner                |                                                                        |  |
|                     | Pôle                                                                                                    |                                |                                    |                                                                        |  |
|                     | Evaluateur                                                                                                    |                                |                                    |                                                                        |  |
|                     | Commentaire                                                                                                    |                                |                                    |                                                                        |  |
|                     |                                                                                                    | Sauvegarder                    | vos éléments                       | Sauvegarder                                                            |  |

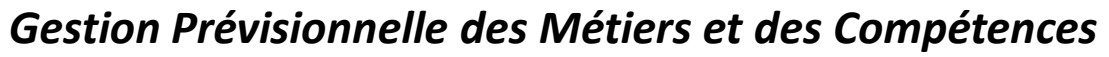

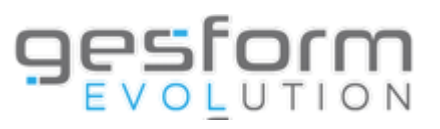

#### Agents n'ayant pas exprimé de besoin de formation × Critères X v Exercice\*: 2023 Sélectionner un élément... Type de structure : w Sélectionner des éléments... Structure : Rapport Sélectionner un élément... Document : (+)w Sélectionner un/des élément(s) Colonnes : ۰. ● Visualisation (PDF) ○ Excel ○ Excel (Brut) ○ Impression ○ CSV ○ TXT Type de rapport :

Attention le nombre de résultats maximum est limité à 65 000 lignes

Lorsque vous avez renseigné les critères de votre choix, sauvegardé vos éléments dans le rapport et sélectionné le type de rapport souhaité, cliquer sur « Valider »

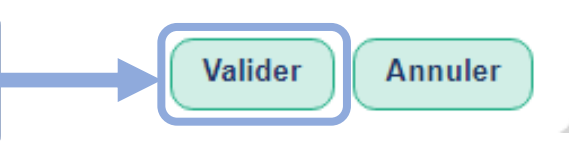

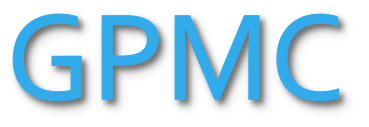

h.,

#### Gestion Prévisionnelle des Métiers et des Compétences

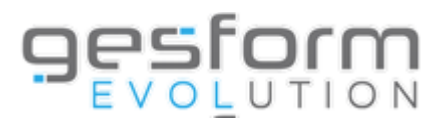

Entretien formation : bilan formation N-1 × Critères **Sélectionner l'exercice** 2023 ×т Exercice\*: Rapport Document : Sélectionner un élément... (+)w Sélectionner un/des élément(s) Colonnes : \$ ● Visualisation (PDF) ○ Excel ○ Excel (Brut) ○ Impression Type de rapport :

Attention le nombre de résultats maximum est limité à 65 000 lignes

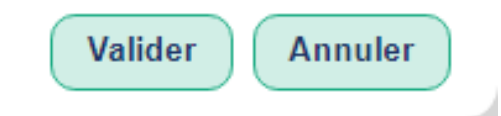

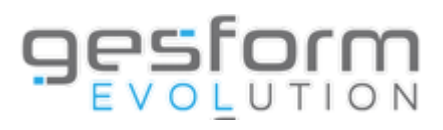

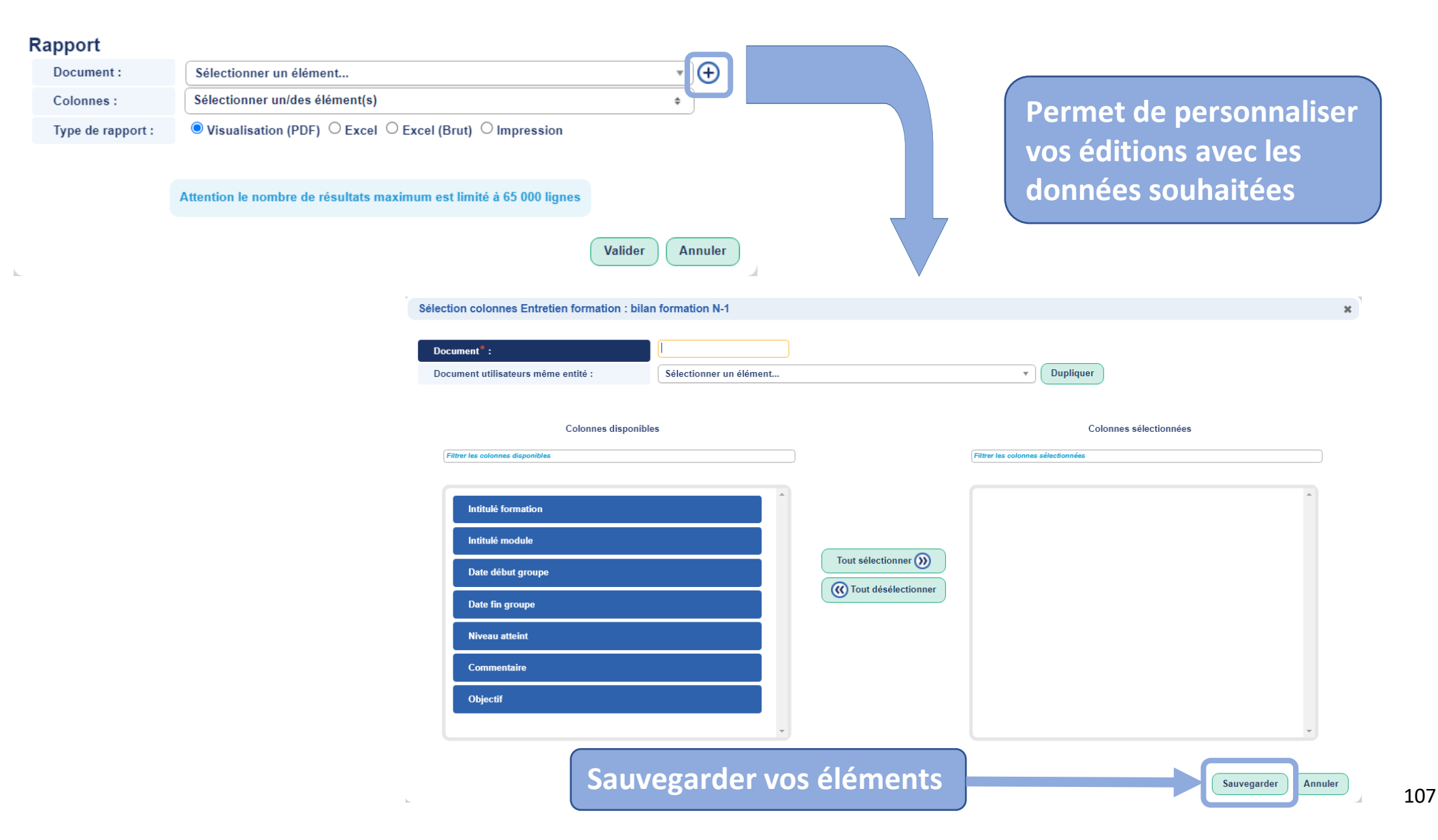

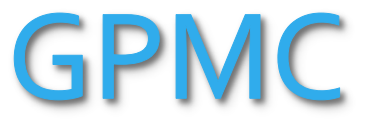

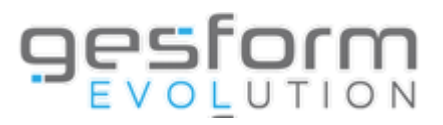

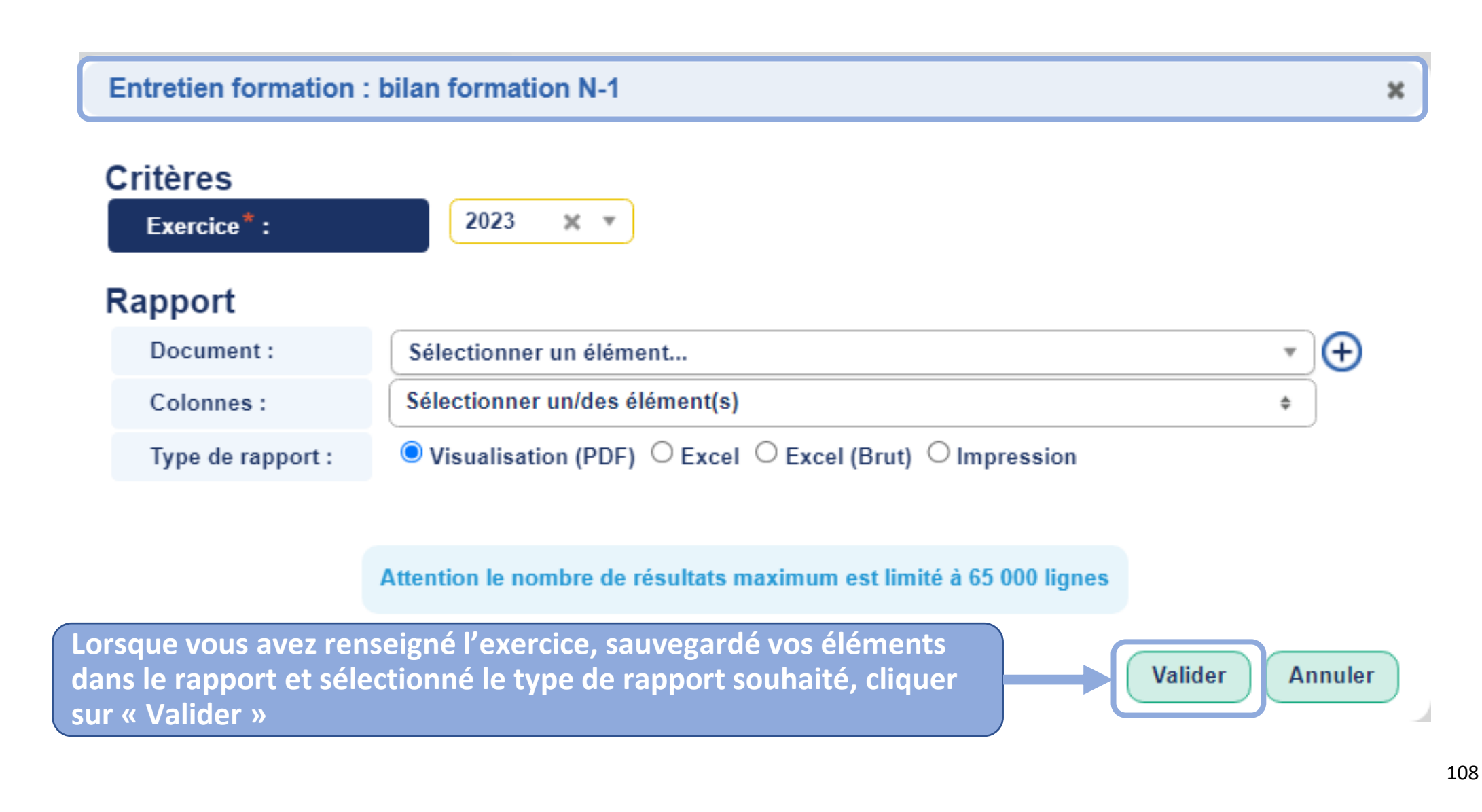
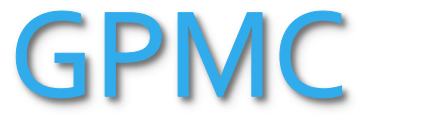

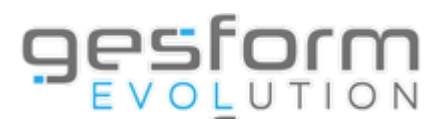

## Gestion Prévisionnelle des Métiers et des Compétences

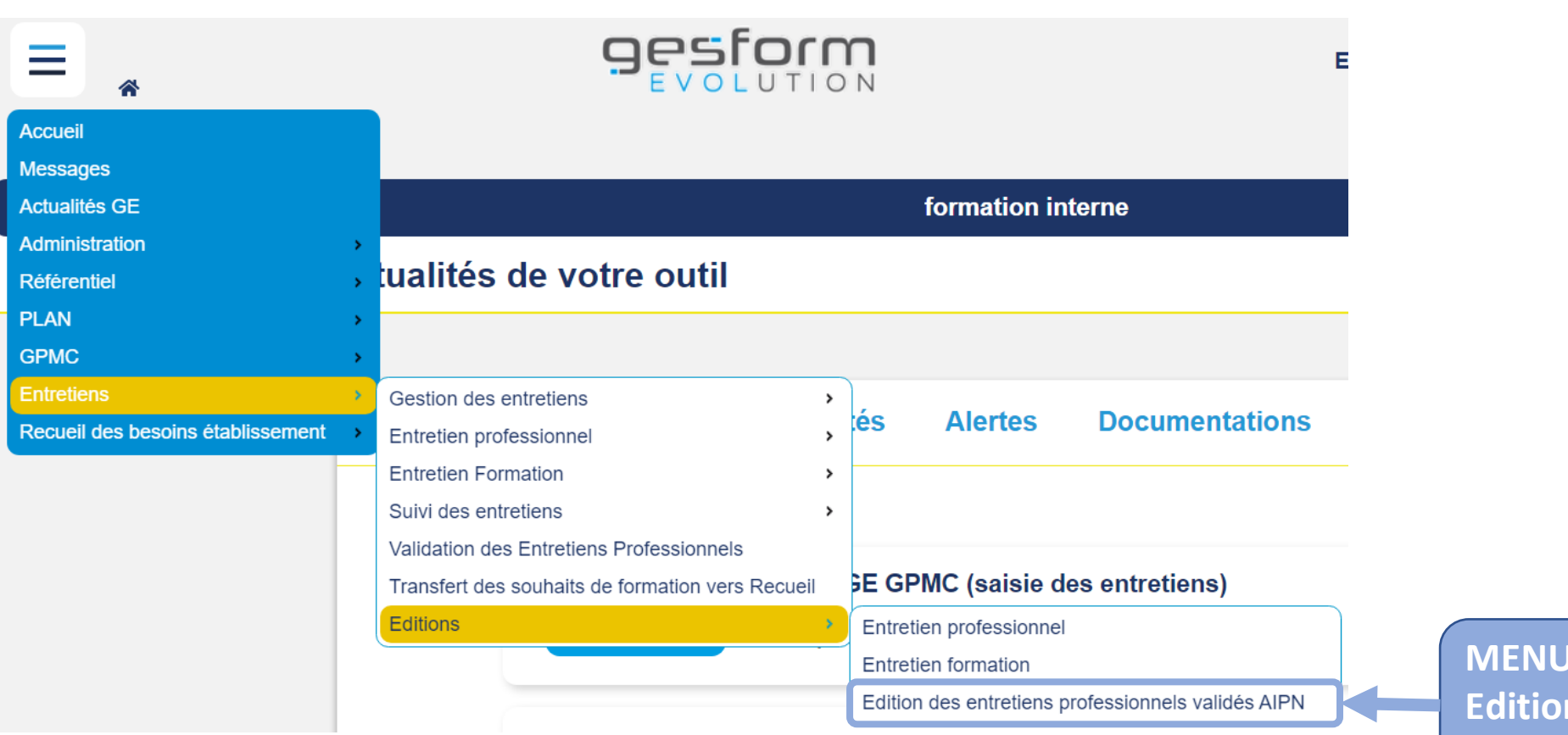

MENU > Entretiens > Editions > Edition des entretiens professionnels validés AIPN

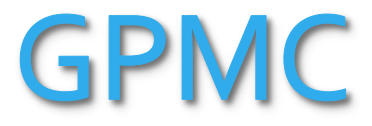

## Gestion Prévisionnelle des Métiers et des Compétences

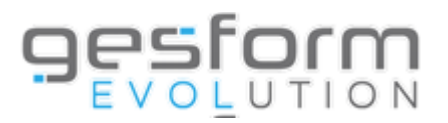

| Edition des entretiens  | professionnels                    | Valider                                                                                                 |
|-------------------------|-----------------------------------|----------------------------------------------------------------------------------------------------|
|                         |                                   |                                                                                                    |
| Exercice de campagne* : | 2023                              | <b>v</b>                                                                                                |
| Type Structure :        | Tous ou sélectionner un élément   | ▼                                                                                                    |
| Structure(s) :          | Tous ou sélectionner des éléments |                                                                                                    |
| Evaluateur(s) :         | Tous ou sélectionner des éléments |                                                                                                    |
| Entretiens édités :     | ● Non ○ Oui                       |                                                                                                    |
|                         | Rechercher                        | Selectionner l'exercice de la campagne<br>et les éléments souhaités, puis cliquer<br>sur « Rechercher » |

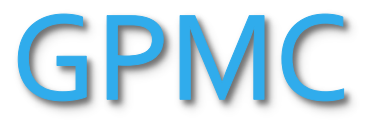

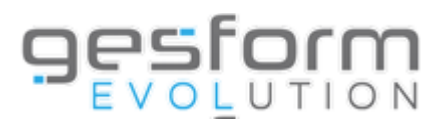

## Gestion Prévisionnelle des Métiers et des Compétences

| Edition des entretiens                                                                                  | s professionnels                                                                                                    |                  |                                       | Valider          |                                                                         |                    |              |  |
|----------------------------------------------------------------------------------------------------|----------------------------------------------------------------------------------------------------|------------------|---------------------------------------|------------------|-------------------------------------------------------------------------|--------------------|--------------|--|
| Exercice de campagne* :<br>Type Structure :<br>Structure(s) :<br>Evaluateur(s) :<br>Entretiens édités : | 2023         Tous ou sélectionner un élén         Tous ou sélectionner des élén         Tous ou sélectionner des élén <ul> <li>Non O Oui</li> </ul> | nents Rechercher | • • • • • • • • • • • • • • • • • • • |                  |                                                                         |                    |              |  |
|                                                                                                    | Afficher 20 V lignes par page                                                                                                    |                  |                                       | Restaurer les pa | Restaurer les paramètres par défaut Afficher/Masquer des colonnes 🛐 🖏 🚔 |                    |              |  |
| 4                                                                                                    | ≎ Matricule                                                                                                    | Prénom           | Nom & prénom Evaluateur               | ≎ Date visa AIPN | Edition courrier                                                        | Envoi par e-mail 📃 | E-mail Agent |  |
|                                                                                                    |                                                                                                    |                  |                                       | 17/11/2023       |                                                                         |                    |              |  |
|                                                                                                    |                                                                                                    |                  |                                       | 17/11/2023       |                                                                         |                    |              |  |
|                                                                                                    |                                                                                                    |                  |                                       | 20/11/2023       |                                                                         |                    |              |  |
|                                                                                                    |                                                                                                    |                  |                                       | 20/11/2023       |                                                                         |                    |              |  |
|                                                                                                    |                                                                                                    |                  |                                       | 20/11/2023       |                                                                         |                    |              |  |
|                                                                                                    |                                                                                                    |                  |                                       | 20/11/2023       |                                                                         |                    |              |  |
|                                                                                                    | Coche                                                                                                    | or lo/les_ól     | ément(s) soubaité                     | a(s) nuis clique | or sur « Validor                                                        |                    |              |  |

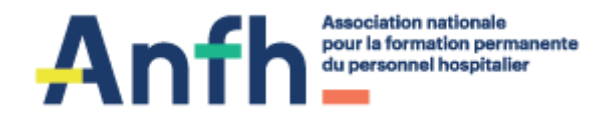

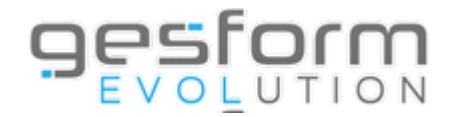

## **SUPPORT GPMC**

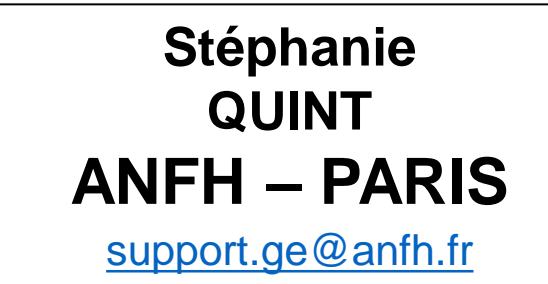

Bertrand VENADIAMBU ANFH – PARIS support.ge@anfh.fr Sandrine HELLOUVRY ANFH – PARIS support.ge@anfh.fr